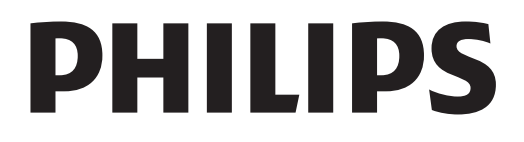

# Naudotojo vadovas

Register your product and get support at www.philips.com/welcome

# Turinys

| <b>1</b><br>1.1<br>1.2                                                                  | <b>Apžvalga 3</b><br>Smart TV 3<br>App Gallery (programų galerija) 3                                                                                                    | <b>8</b><br>8.1<br>8.2                                        |
|-----------------------------------------------------------------------------------------|----------------------------------------------------------------------------------------------------|---------------------------------------------------------------|
| 1.3<br>1.4<br>1.5<br>1.6<br>1.7<br>1.8<br>1.9<br>1.10                                   | Nuomojami vaizdo įrašai 3<br>Online TV 3<br>Socialiniai tinklai 4<br>Skype 4<br>Išmanieji telefonai ir planšetiniai kompiuteriai 4<br>Pause TV ir įrašymas 4<br>Žaidimai 4<br>EasyLink 5                                                                                          | <b>9</b><br>9.1<br>9.2<br>9.3<br>9.4<br>9.5<br>9.6<br>9.7     |
| <b>2</b><br>2.1<br>2.2<br>2.3<br>2.4<br>2.5<br>2.6                                      | Nustatymas 6<br>Patarimai dėl vietos parinkimo 6<br>Maitinimo laidas 6<br>Antena 6<br>Palydovinė antena 6<br>Tinklas 6<br>Irenginių prijungimas 8                                                                                                    | <b>10</b><br>10.1<br>10.2<br>10.3<br>10.4                     |
| 2.7<br>2.8<br>2.9                                                                       | Sąrankos meniu 17<br>Televizoriaus stovas ir tvirtinimas prie sienos 17<br>Sauga ir priežiūra 17                                                                                                    | <b>11</b><br>11.1<br>11.2<br>11.3                             |
| <b>3</b><br>3.1<br>3.2<br>3.3<br>3.4<br>3.5<br>3.6<br>3.7<br>3.8<br>3.9<br>3.10<br>3.11 | Televizorius 19<br>Jjungimas 19<br>Nuotolinis valdymas 19<br>Žiūrėti TV 22<br>TV gidas 29<br>Perjungti į įrenginius 30<br>Subtitrai ir kalbos 31<br>Laikmačiai ir laikrodis 32<br>Vaizdo nustatymai 32<br>Garso nustatymai 33<br>Ambilight nustatymai 34<br>Universali prieiga 35 | 11.4<br>12.1<br>12.2<br>12.3<br>12.4<br>12.5<br>12.6<br>Rodył |
| <b>4</b><br>4.1<br>4.2                                                                  | <b>Žiūrėti palydovinę programą 37</b><br>Palydoviniai kanalai 37<br>Palydovų diegimas 39                                                                                                    |                                                               |

#### 3D 42

| 5.1 | Ko jums reikia 42       |    |
|-----|-------------------------|----|
| 5.2 | Jūsų 3D akiniai 42      |    |
| 5.3 | 3D žiūrėjimas 42        |    |
| 5.4 | Optimalus 3D žiūrėjimas | 42 |
| 5.5 | Pavojus sveikatai 43    |    |
| 5.6 | 3D akinių priežiūra 43  |    |

#### Smart TV 44

| 6   | Smart TV 44                            |
|-----|----------------------------------------|
| 6.1 | Pradžios meniu 44                      |
| 6.2 | Smart TV programos 44                  |
| 6.3 | Vaizdo įrašai, nuotraukos ir muzika 47 |
| 6.4 | Pause TV 49                            |
| 6.5 | Įrašymas 49                            |
| 6.6 | MyRemote programa 50                   |

### Skype 54

| 7.1 | Kas yra Skype? | 54 |
|-----|----------------|----|
|     |                |    |

- Paleiskite Skype 54 Kontaktai 55
- **7** 7.1 7.2 7.3 7.4 Skambinimas naudojant Skype 56

| _ |  |
|---|--|
| 2 |  |
|   |  |

5

| 7.5       | Skype kreditas 57                    |
|-----------|--------------------------------------|
| 7.6       | Skype nustatymai 57                  |
| 7.7       | Atsijungimas 58                      |
| 7.8       | Naudojimo sąlygos 58                 |
| <b>8</b>  | <b>Žaidimai 59</b>                   |
| 8.1       | Žaisti žaidimą 59                    |
| 8.2       | Žaidimai dviem žaidėjams 59          |
| <b>9</b>  | <b>Televizorių specifikacijos 60</b> |
| 9.1       | Aplinkosauga 60                      |
| 9.2       | Maitinimas 61                        |
| 9.3       | Priėmimas 61                         |
| 9.4       | Ekranas 61                           |
| 9.5       | Garsas 62                            |
| 9.6       | Daugialypė terpė 62                  |
| 9.7       | Prijungimo galimybė 62               |
| 9.8       | Matmenys ir svoriai 62               |
| <b>10</b> | <b>TV programinė įranga 64</b>       |
| 10.1      | Programinės įrangos versija 64       |
| 10.2      | Programinės įrangos naujinimas 64    |
| 10.3      | Atviro kodo programinė įranga 64     |
| 10.4      | Atidaryti šaltinio licenciją 64      |
| <b>11</b> | <b>Palaikymas 65</b>                 |
| 11.1      | Registracija 65                      |
| 11.2      | Pagalbos ir paieškos naudojimas 65   |
| 11.3      | Palaikymas tinkle 65                 |
| 11.4      | Rūpinimasis naudotojais 65           |
| <b>12</b> | Autorių teisės ir licencijos 66      |
| 12.1      | HDMI 66                              |
| 12.2      | Dolby 66                             |
| 12.3      | Skype 66                             |
| 12.4      | DivX 66                              |

- Microsoft 66
- Kiti prekių ženklai 66

#### klė 66

## <sup>1</sup> Apžvalga

## <sup>1.1</sup> Smart TV

Prijunkite šį "**Philips Smart LED TV"** prie interneto ir atraskite naują televizijos pasaulį. Galite jį prijungti laidiniu ryšiu prie savo kelvedžio arba susieti belaidžiu "Wi-Fi" ryšiu.

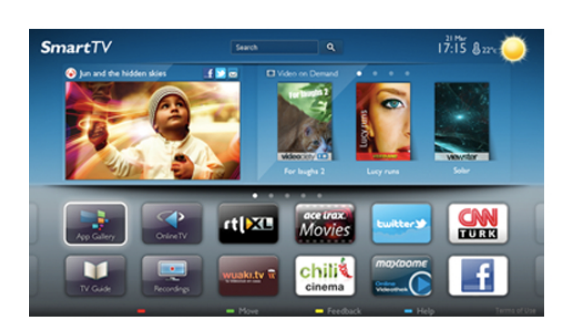

Kai televizorius prijungtas prie jūsų namų tinklo, televizoriaus ekrane galite išmaniuoju telefonu rodyti nuotraukas, leisti vaizdo įrašus, esančius jūsų kompiuteryje, arba valdyti televizorių savo planšetiniu kompiuteriu.

Kai televizorius prijungtas prie interneto, galite žiūrėti iš interneto vaizdo įrašų parduotuvės išsinuomotus vaizdo įrašus, skaityti TV gidą internete arba įsirašyti savo mėgstamą televizijos laidą į USB standųjį diską. "Smart TV" programos pateiks įvairių malonių pramogų ir patogių paslaugų.

Pagalboje paspauskite ≡ Sąrašas ir žiūrėkite Smart TV, norėdami rasti daugiau informacijos.

## 1.2

# App Gallery (programų galerija)

"Smart TV" atidarykite "**App Gallery" (programų galeriją)** ir naršykite po programas, televizijai pritaikytų svetainių rinkinį.

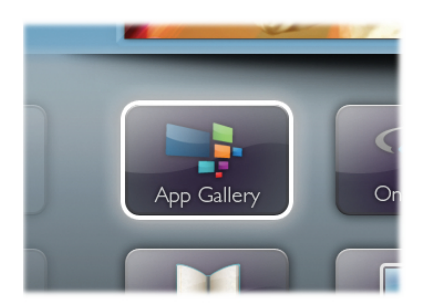

Raskite programas, kurias naudodami galėsite peržiūrėti "YouTube" vaizdo įrašus, vietinį laikraštį, internetinį nuotraukų albumą, "FaceBook", "Twitter" ir t. t. Yra programų, skirtų vaizdo įrašams iš interneto vaizdo įrašų parduotuvės išsinuomoti arba laidoms, kurias praleidote, peržiūrėti. Jeigu "App Gallery" (programų galerijoje) nėra to, ko ieškote, bandykite žiniatinklyje ieškoti "Internet on TV". Pagalboje paspauskite = Sąrašas ir žiūrėkite "App Gallery" (programų galeriją), norėdami rasti daugiau informacijos.

## <sup>1.3</sup> Nuomojami vaizdo įrašai

Norint žiūrėti **nuomojamą vaizdo įrašą**, jums nereikia išeiti iš namų. Paprasčiausiai išsinuomokite naujausią filmą iš vietinės interneto vaizdo įrašų parduotuvės.

|                    | ٩                                                                                                    | App Gallery |
|--------------------|----------------------------------------------------------------------------------------------------|-------------|
|                    | Maxdome<br>Online-Videothek                                                                                                    |             |
| videociety         | Videociety<br>The way to watch movies                                                                                                    |             |
| VICTORIAN          | Videoland<br>De nieuwste films wanneer het jou uitkomt                                                                                                    |             |
| ace trac<br>Movies | Acetrax<br>Latest Kolywood Biocibuster and classic movies to rent or buy<br>(permanently own) and instantly watch on TV. No subscription<br>fees & it's FREE to join. | PHILIPS     |

Paleiskite "Smart TV" ir įkelkite vaizdo įrašų parduotuvės programą į "Smart TV" paleidimo puslapį. Atidarykite vaizdo įrašų parduotuvės programą, susikurkite savo asmeninę paskyrą, pasirinkite filmą ir paspauskite "Leisti". Jokios gaišaties atsisiunčiant – galite žiūrėti filmą iškart\*.

# Pagalboje paspauskite ≡ Sąrašas ir žiūrėkite Nuomojami vaizdo įrašai, norėdami rasti daugiau informacijos.

\* Priklauso nuo pasirinktos vaizdo įrašų parduotuvės vaizdo srautinio perdavimo paslaugos.

# Online TV

Naudodami "Smart TV" (srautinio perdavimo TV) programas "Online TV", galite žiūrėti televizijos programą, kurią ką tik praleidote, arba žiūrėti programą jums tinkamiausiu metu. leškokite transliuotojo logotipo "App Gallery" (programų galerijoje).

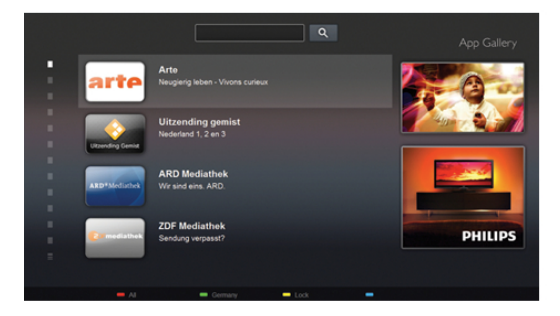

Pagalboje paspauskite ≡ Sąrašas ir žiūrėkite Online TV, norėdami rasti daugiau informacijos.

## <sup>1.5</sup> Socialiniai tinklai

Nebūtina keltis norint peržiūrėti draugų žinutes kompiuteryje. Atidarykite "Smart TV", pasirinkite savo **socialinio tinklo** puslapį ir siųskite žinutę patogiai įsitaisę ant sofos.

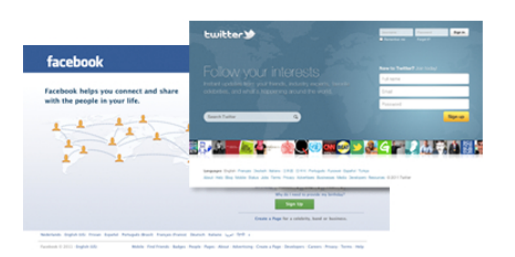

"Smart TV" palaiko populiarius socialinius tinklus "FaceBook" ir "Twitter".

Pagalboje paspauskite = Sąrašas ir žiūrėkite "App Gallery" (programų galeriją), norėdami rasti daugiau informacijos.

## <sup>1.6</sup> Skype

Per **"Skype™"** savo televizoriuje galite naudotis vaizdo skambučiais nemokamai.

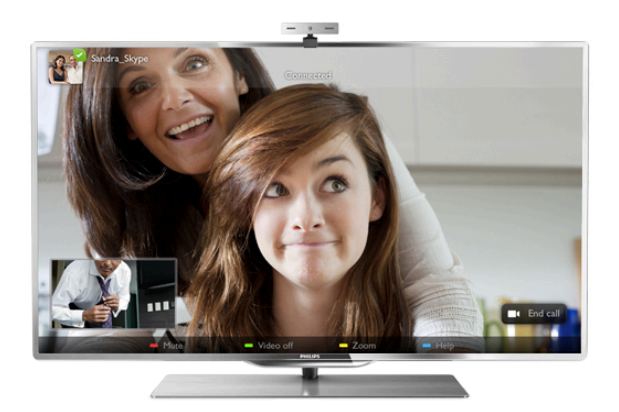

Galite skambinti ir matyti savo draugus bet kurioje pasaulio vietoje. Vaizdo skambučiui jums reikės kameros su integruotu mikrofonu ir gero interneto ryšio.

**Pagalboje** paspauskite **≡ Sąrašas** ir žiūrėkite **Skype**, norėdami rasti daugiau informacijos.

## 1.7 Išmanieji telefonai ir planšetiniai kompiuteriai

Norėdami naudoti išmanųjį telefoną ar planšetinį kompiuterį kaip nuotolinį televizoriaus valdymo pultą ar laikmenų valdiklį, atsisiųskite "**Philips MyRemote**" programą iš išmaniojo telefono ar planšetinio kompiuterio programų parduotuvės.

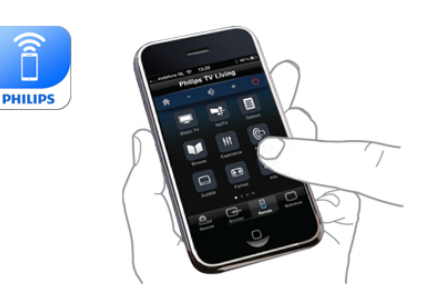

Valdykite televizorių naudodamiesi savo išmaniuoju telefonu ar planšetiniu kompiuteriu, perjunkite kanalus arba keiskite garsumą. Įdiegę "MyRemote" programą, galite naudoti savo telefoną ar planšetinį kompiuteri nuotraukoms, muzikos ar vaizdo įrašams iš kompiuterio į televizorių siųsti. Įdiegę "MyRemote" programą į planšetinį kompiuterį, galite iškviesti TV gidą, skaityti informaciją apie programas ir perjungti TV kanalą paliesdami pirštu. "MyRemote" programa veikia su sistemomis "iOS" ir "Android".

Pagalboje paspauskite **=** Sąrašas ir žiūrėkite programą "MyRemote", norėdami rasti daugiau informacijos.

## <sup>1.8</sup> Pause TV ir įrašymas

Prijungę USB standųjį diską galite **pristabdyti ir įrašyti transliaciją** iš skaitmeninių televizijos kanalų.

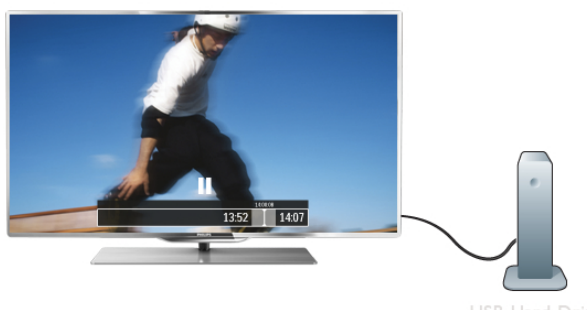

USB Hard Drive

Pristabdykite televizorių ir atsiliepkite į skubų telefono skambutį arba paprasčiausiai padarykite pertraukėlę rodant sporto rungtynes, o televizorius įrašys transliaciją į USB standųjį diską. Galėsite pradėti žiūrėti vėliau.

Kai prijungtas USB standusis diskas, galite įrašyti skaitmenines transliacijas. Galite įrašyti, kai žiūrite programą, arba galite nustatyti vėliau rodomos programos įrašymą.

Pagalboje paspauskite ≡ Sąrašas ir žiūrėkite Pause TV arba Įrašymas, norėdami rasti daugiau informacijos.

## <sup>1.9</sup> Žaidimai

Jeigu pagrindiniame meniu pasirenkate **žaidimų pultą**, televizorius automatiškai persijungia į žaidimams tinkamiausius nustatymus. Jeigu žaidžiate keleto žaidėjų žaidimą su padalytais langais, galite nustatyti, kad televizorius rodytų kiekvieną langą visame ekrane. Kiekvienas žaidėjas gali koncentruotis į savo žaidimą.

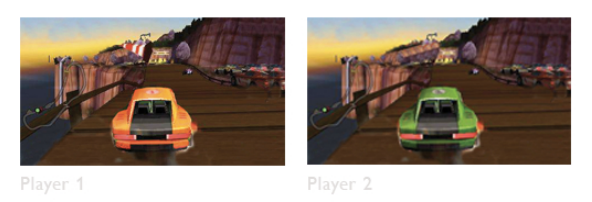

Televizoriuje panaudojus 3D technologiją rodomi abu langai. Kad būtų galima žaisti dviejų žaidėjų žaidimą su dviem skirtingais vaizdais visame ekrane, kiekvienam žaidėjui reikalingi 3D akiniai.

**Pagalboje** paspauskite **≡ Sąrašas** ir žiūrėkite **Žaidimų pultas** arba **Dviejų žaidėjų žaidimai**, norėdami rasti daugiau informacijos.

## 1.10 EasyLink

Naudodami **"EasyLink"** galite valdyti prijungtą įrenginį, pavyzdžiui, "Blu-ray Disc" leistuvą, televizoriaus nuotolinio valdymo pultu.

"EasyLink" naudoja HDMI CEC ryšiui su prijungtais įrenginiais palaikyti.

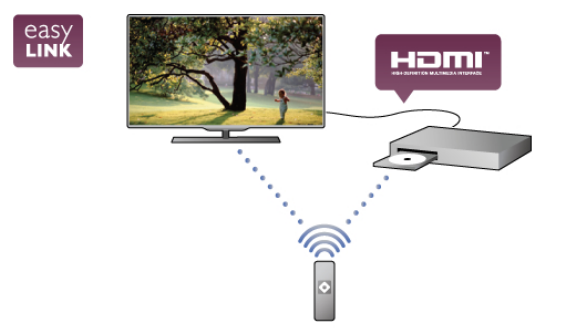

Pagalboje paspauskite = Sąrašas ir žiūrėkite "EasyLink", norėdami rasti daugiau informacijos.

# Nustatymas

## 2.1

# Patarimai dėl vietos parinkimo

• Statykite televizorių taip, kad šviesa nekristų tiesiai į ekraną.

• Siekdami geriausio "Ambilight" efekto, pritemdykite apšvietima kambaryje.

Siekdami geriausio "Ambilight" efekto, statykite televizorių iki
 25 cm nuo sienos.

• Tinkamiausias atstumas televizoriui žiūrėti yra toks, kai atstumas iki ekrano tris kartus didesnis už televizoriaus įstrižainę. Kai sėdite, akys turi būti viename lygyje su televizoriaus ekrano centru.

• Kad garso kokybė būtų geriausia, statykite televizorių ant kieto paviršiaus.

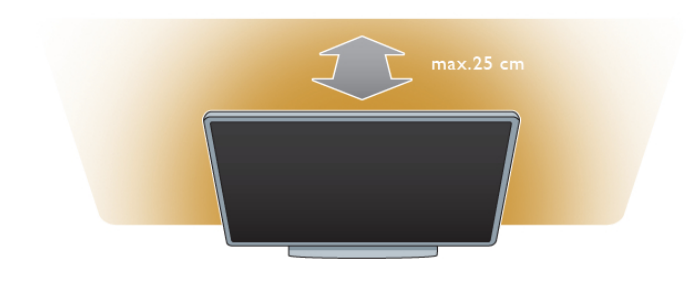

## 2.3 Antena

Televizoriaus galinėje pusėje raskite antenos lizdą. Tvirtai įkiškite antenos laidą į **antenos ¬I** lizdą.

Galite prijungti savo anteną arba prijungti antenos signalą iš kolektyvinės antenos sistemos (naudojama kai kuriuose regionuose). Naudokite IEC koaksialinę 75 omų RD antenos jungtį.

Naudokite šią antenos jungtį DVB-T ir DVB-C įvesties signalams.

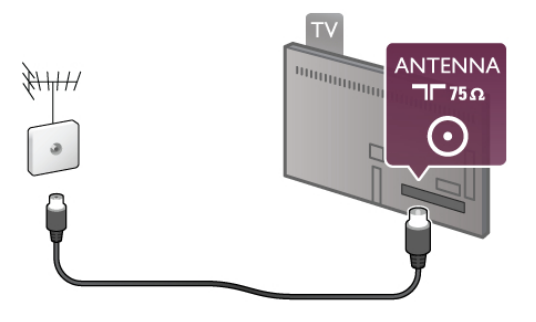

## <sup>2.4</sup> Palydovinė antena

Raskite F tipo palydovinę jungtį ant televizoriaus galinės sienelės. Prijunkite palydovinės antenos laidą prie šios jungties.

# <sup>2.2</sup> Maitinimo laidas

ljunkite maitinimo laidą į televizoriaus **POWER** (maitinimo) lizdą.

Įsitikinkite, kad maitinimo laidas tvirtai įkištas į televizorių. Užtikrinkite, kad maitinimo kištukas elektros lizde būtų visada prieinamas.

. Kai atjungiate maitinimo laidą, visada traukite už kištuko, o ne už laido.

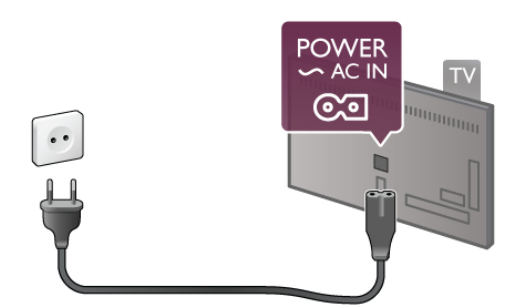

Nors budėjimo režimu televizorius naudoja labai mažai energijos, taupydami energiją atjunkite maitinimo laidą, jei ilgą laiką nenaudojate televizoriaus.

Pagalboje paspauskite ≡ Sąrašas ir žiūrėkite Parengtis, norėdami rasti daugiau informacijos, kaip įjungti ir išjungti televizorių.

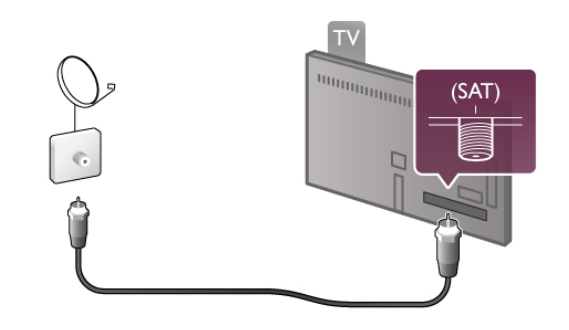

<sup>2.5</sup> Tinklas

## Prijungimas be laidų

#### Ko jums reikia

Norint prijungti televizorių belaidžiu būdu prie interneto, jums reikalingas **belaidis kelvedis**. Naudokite didelės spartos (plačiajuostį) interneto ryšį.

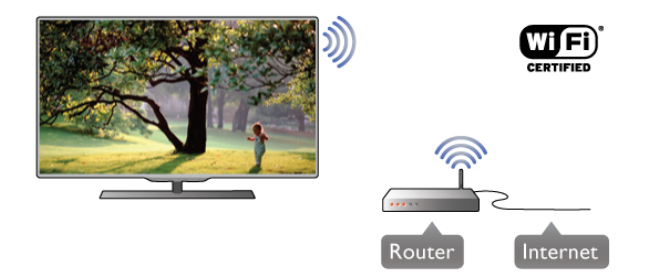

#### SimplyShare

Televizorius naudoja SimplyShare protokolą failams kituose jū belaidžio tinklo įrenginiuose, pvz., kompiuteryje arba NAS įrenginyje, rasti ir atidaryti. Galite naudoti kompiuterį, kuriame įdiegta "Microsoft Windows XP", "Vista", "Windows 7", "Intel Mac OSX" arba "Linux" operacinė sistema.

#### Medijos serverio programinė įranga

Naudodami kompiuteryje įdiegtą medijos serverio programinę įrangą, galite leisti kompiuteryje laikomas nuotraukas, muziką ir vaizdo įrašus savo televizoriaus ekrane.

Naudokite naujausią medijos serverio programinę įrangą, tokią kaip "Windows Media Player 11", "Twonky™" arba panašią\*. Įdiekite programinę įrangą savo kompiuteryje ir nustatykite ją bendrinti medijos failus su televizoriumi. Norėdami rasti daugiau informacijos, skaitykite medijos serverio programinės įrangos vadovą.

Kad galėtumėte atidaryti failus televizoriuje, jūsų kompiuteryje turi būti paleista medijos serverio programinė įranga.

\*Pagalboje paspauskite ≡ Sąrašas ir žiūrėkite Palaikoma medijos serverio programinė įranga, ten rasite palaikomos medijos serverio programinės įrangos apžvalgą.

#### Atlikite sujungimus

Atlikite veiksmus 1–5.

**1 veiksmas –** įsitikinkite, kad jūsų belaidžio tinklokelvedis jjungtas.

2 veiksmas – paspauskite 🏦, pasirinkite 🏶 Sąranka ir paspauskite OK.

Step 3 - pasirinkite Prisijungimas prie tinklo ir paspauskite OK. 4 veiksmas – pasirinkite Belaidis ir paspauskite OK.

**5 veiksmas –** pasirinkite **Nuskaityti**, kad būtų ieškoma jūsų belaidžio tinklo. Jeigu turite kelvedį su WPS ("Wi-Fi" apsaugotas nustatymas), galite pasirinkti **WPS**. Pasirinkite norimą parinktį ir paspauskite **OK**.

#### – Nuskaityti

Pasirinkite **Nuskaityti**, kad būtų ieškoma jūsų belaidžio tinklo (jūsų belaidžio kelvedžio). Televizorius gali rasti keletą belaidžių tinklų savo aplinkoje.

#### - WPS

Jeigu jūsų kelvedis turi WPS, galite tiesiogiai prisijungti prie kelvedžio be nuskaitymo. Nueikite prie kelvedžio, paspauskite mygtuką **WPS** ir grįžkite prie televizoriaus ne vėliau nei per 2 minutes. Tada paspauskite **Prisijungti**, kad būtų užmegztas ryšys.

Jeigu jūsų belaidžiame tinkle yra įrenginių, kurie naudoja WEP saugos šifravimo sistemą, negalėsite naudoti WPS.

Jeigu prisijungdami turite naudoti **WPS PIN kodą**, pasirinkite **Nuskaityti**, o ne WPS.

**6 veiksmas –** rastų tinklų sąraše pasirinkite savo belaidį tinklą ir paspauskite **OK**.

Jeigu jūsų tinklo nėra sąraše, nes tinklo pavadinimas paslėptas (jūs kelvedyje išjungėte SSID transliavimą), pasirinkite **Rankinis įvedimas** ir įveskite tinklo pavadinimą patys.

7 veiksmas – atsižvelgdami į kelvedžio tipą, dabar galite įvesti savo šifravimo raktą (WEP, WPA arba WPA2). Jeigu anksčiau įvedėte šio tinklo šifravimo raktą, galite pasirinkti **Toliau**, kad ryšys būtų užmegztas iškart.

Jeigu jūsų kelvedis palaiko WPS arba WPS pin kodą, galite pasirinkti **WPS**, **WPS** pin arba **Standartinis**. Pasirinkite norimą parinktį ir paspauskite **OK**.

## – Standartinis

Pasirinkite **Standartinis**, jeigu norite įvesti šifravimo raktą (slaptažodį, prieigos slaptažodį arba saugos raktą) rankiniu būdu. Galite nuotolinio pulto klaviatūra įvesti šifravimo raktą. Įvedę raktą paspauskite **Prisijungti**.

#### – WPS pin

Jei norite užmegzti saugų WPS ryšį naudodami PIN kodą, pasirinkite **WPS pin** ir paspauskite **OK**. Užsirašykite rodomą 8 skaitmenų PIN kodą ir įveskite jį į kelvedžio programinę įrangą savo kompiuteryje. Grįžkite prie televizoriaus ir paspauskite **Prisijungti**. Pasižiūrėkite kelvedžio vadove, kaip įvesti PIN kodą kelvedžio programinėje įrangoje.

8 veiksmas – sėkmingai užmezgus ryšį bus rodomas pranešimas.

#### Tinklo konfigūracija

Jeigu ryšio užmegzti nepavyko, galite patikrinti kelvedžio DHCP nustatymą. DHCP turi būti **Jjungtas**.

Arba, jeigu jūs esate patyręs naudotojas ir norite įdiegti tinklą su statiniu IP adresu, nustatykite televizoriuje statinį IP. Norėdami televizoriui priskirti statinį IP, paspauskite **1**, pasirinkite **3** Sąranka ir paspauskite OK. Pasirinkite **1** inklo nustatymai > **1** inklo konfigūracija > **Statinis IP**. Meniu pasirinkę Statinis IP, galite nustatyti IP adresą ir kitus reikiamus parametrus **Statinio IP konfigūracijoje** tame pačiame meniu.

#### Tinklo problemos

#### Belaidis tinklas nerastas arba yra trukdžių

• Mikrobangų krosnelės, DECT telefonai arba kiti netoli esantys "Wi-Fi" 802.11b/g/n įrenginiai gali trikdyti belaidį tinklą.

• Įsitikinkite, kad tinkle veikiančios užkardos leidžia belaidžiu būdu prisijungti prie televizoriaus.

• Jei belaidis tinklas jūsų namuose tinkamai neveikia, bandykite sujungti naudodami laidus.

#### Internetas neveikia

• Jei kelvedis tinkamai prijungtas, patikrinkite, ar kelvedis prijungtas prie interneto.

#### Ryšys su kompiuteriu ir internetu lėtas

 Belaidžio kelvedžio naudotojo vadove ieškokite informacijos apie veikimo nuotolį patalpose, perdavimo spartą ir kitus signalo kokybės veiksnius.

• Kelvedžiui prijungti naudokite didelės spartos (plačiajuostį) intemeto ryšį.

## Prijungimas laidais

Ko jums reikia

Jums reikia tinklo **kelvedžio**, kad galėtumėte prijungti televizorių prie interneto. Naudokite kelvedį su didelės spartos (plačiajuosčiu) interneto ryšiu.

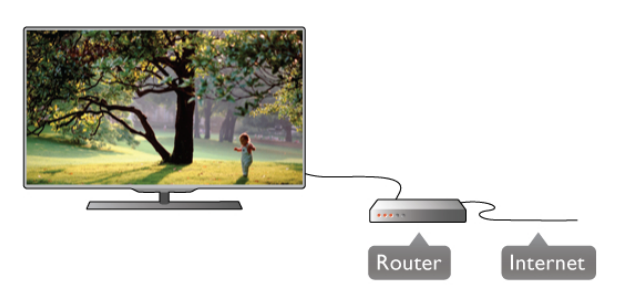

#### [rengimas

Atlikite veiksmus 1–5.

**1** – prijunkite kelvedį prie televizoriaus tinklo laidu (etemeto laidu $^{**}$ ).

2 – įsitikinkite, kad kelvedis įjungtas.

- 3 paspauskite 🏫, pasirinkite 🌞 Sąranka ir paspauskite OK.
- 4 pasirinkite Prisijungimas prie tinklo ir paspauskite OK.

5 – pasirinkite Laidinis ir paspauskite OK.

Televizorius nuolatos ieško tinklo ryšio. Sėkmingai užmezgus ryšį bus rodomas pranešimas.

#### Tinklo konfigūracija

Jeigu ryšio užmegzti nepavyko, galite patikrinti kelvedžio DHCP nustatymą. DHCP turi būti Įjungtas.

Arba, jeigu jūs esate patyręs naudotojas ir norite įdiegti tinklą su statiniu IP adresu, nustatykite televizoriuje statinį IP.

Noredami televizoriui priskirti statinį IP, paspauskite 🛖,

pasirinkite 🏶 Sąranka ir paspauskite OK.

Pasirinkite Tinklo nustatymai > Tinklo konfigūracija > Statinis IP. Meniu pasirinkę Statinis IP, galite nustatyti IP adresą ir kitus reikiamus Statinio IP konfigūracijos parametrus tame pačiame meniu.

#### SimplyShare

Televizorius naudoja SimplyShare protokolą failams kituose jū belaidžio tinklo įrenginiuose, pvz., kompiuteryje, rasti ir atidaryti. Galite naudoti kompiuterį, kuriame įdiegta "Microsoft Windows XP", "Vista", "Windows 7", "Intel Mac OSX" arba "Linux" operacinė sistema.

#### Medijos serverio programinė įranga

Naudodami kompiuteryje įdiegtą medijos serverio programinę įrangą, galite leisti kompiuteryje laikomas nuotraukas, muziką ir vaizdo įrašus savo televizoriaus ekrane.

Naudokite naujausią medijos serverio programinę įrangą, tokią kaip "Windows Media Player 11", "Twonky™" arba panašią\*. Įdiekite programinę įrangą savo kompiuteryje ir nustatykite ją bendrinti medijos failus su televizoriumi. Norėdami rasti daugiau informacijos, skaitykite medijos serverio programinės įrangos vadovą.

Kad galėtumėte atidaryti failus televizoriuje, jūsų kompiuteryje turi būti paleista medijos serverio programinė įranga.

\*Pagalboje paspauskite ≡ Sąrašas ir žiūrėkite Palaikoma medijos serverio programinė įranga, ten rasite palaikomos medijos serverio programinės įrangos apžvalgą.

\*\*Kad būtų laikomasi EMC reikalavimų, naudokite ekranuotą FTP 5E kat. etemeto laidą.

### Tinklo nustat.

Norėdami atidaryti Tinklo nustatymus, paspauskite **f**, pasirinkite **š** Sąranka ir paspauskite OK. Pasirinkite **Tinklo nustatymai** ir paspauskite OK.

#### Žiūrėti tinklo nustatymus

Čia parodyti visi esami tinklo nustatymai. IP ir MAC adresai, signalo stiprumas, greitis, šifravimo metodas ir t. t.

#### Tinklo tipas

Nustato laidinį arba belaidį tinklą.

#### Tinklo konfigūracija

Nustato tinklo konfigūraciją: DHCP ir automatins IP arba statinis IP.

#### Statinio IP konfigūracija

Jeigu nustatytas statinis IP, čia galite nustatyti visus reikiamus statinius IP nustatymus.

#### Skaitmeninės medijos vaizdo generatorius – DMR

Norėdami gauti multimedijos failus iš išmaniųjų telefonų arba planšetinių kompiuterių, nustatykite DMR reikšmę "Įjungtas".

#### TV tinklo pavadinimas

Jei namų tinkle yra keli televizoriai, čia galite pervardyti televizorius.

#### Valyti interneto atmintį

Naudodami funkciją Valyti interneto atmintį galite pašalinti visus interneto failus, esančius jūsų televizoriuje. Jūs pašalinsite "Philips Smart TV" registraciją ir tėvų kontrolės nustatymus, savo vaizdo įrašų parduotuvės programos registraciją, visas "Smart TV" mėgstamiausias programas, interneto žymas ir istoriją. Be to, interaktyvios MHEG programos gali jūsų televizoriuje įrašyti vadinamuosius "slapukus". Šie failai taip pat bus panaikinti.

## <sup>2.6</sup> Įrenginių prijungimas

## Prisijungimo patarimai

#### Jungiamumo vedlys

Visada junkite įrenginį prie televizoriaus su **geriausios kokybės jungtimi**. Be to, naudokite geros kokybės laidus, kad būtų užtikrintas geras vaizdo ir garso perdavimas.

Jeigu jums reikia prie televizoriaus prijungti keletą įrenginių, galite pasinaudoti **"Philips" televizoriaus jungiamumo vadovu**. Vadove pateikiama informacija, kaip prijungti ir kokius laidus naudoti.

Apsilankykite adresu www.connectivityguide.philips.com

#### Antena

Jeigu turite televizijos priedėlį (skaitmeninį imtuvą) arba įrašymo įrenginį, prijunkite antenos laidą taip, kad **antenos signalas** pirmiausia eitų per skaitmeninį imtuvą ir (ar) įrašymo įrenginį prieš patekdamas į televizorių. Taip antena ir skaitmeninis imtuvas gali siųsti papildomus kanalus į įrašymo įrenginį, kad jie būtų įrašyti.

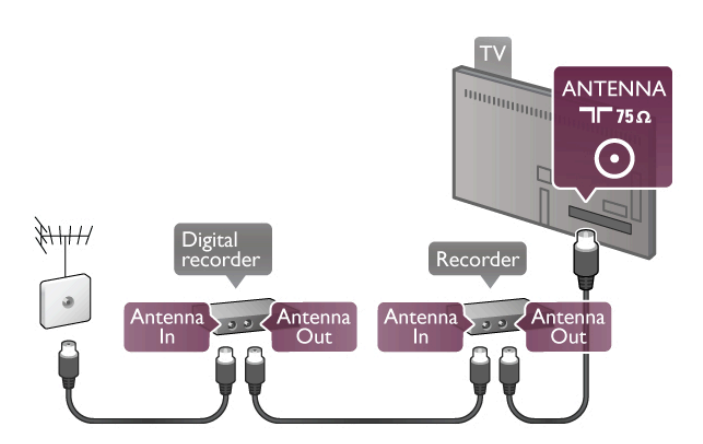

#### HDMI

**HDMI** ryšys užtikrina geriausią vaizdo ir garso kokybę. Vienu HDMI laidu perduodami vaizdo ir garso signalai. Naudokite HDMI laidą didelės raiškos (HD) televizijos signalams. Kad būtų užtikrinta geriausia signalo perdavimo kokybė, nenaudokite ilgesnio nei 5 m HDMI laido.

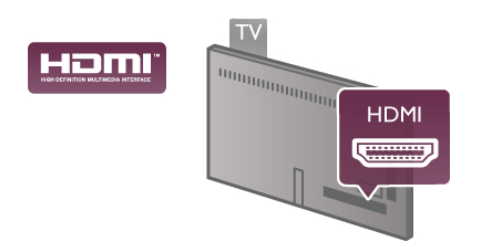

#### "EasyLink" HDMI CEC

Jeigu jūsų įrenginiai yra sujungti HDMI jungtimi ir turi "EasyLink", galite juos valdyti televizoriaus nuotolinio valdymo pultu. Televizoriuje ir prijungtame įrenginyje turi būti įjungtas "EasyLink" HDMI CEC.

Pagalboje paspauskite ≡ Sąrašas ir žiūrėkite "EasyLink" HDMI CEC, norėdami rasti daugiau informacijos apie "EasyLink" naudojimą.

#### HDMI ARC

Visos televizoriaus HDMI jungtys turi ARC (garso grąžinimo kanalą).

Jeigu įrenginys, paprastai namų kino sistema (HTS), taip pat turi HDMI ARC jungtį, prijunkite ją prie bet kurios šio televizoriaus HDMI jungties. Kai naudojate HDMI ARC jungtį, jums nereikia jungti papildomo garso laido, kuriuo perduodamas televizoriaus vaizdo garsas į NKS. HDMI ARC jungtis perduoda abu signalus. Prijungdami NKS galite naudoti bet kurią šio televizoriaus HDMI jungtį, bet ARC vienu metu veikia tik su vienu įrenginiu (jungtimi).

Jeigu norite HDMI jungtyse išjungti ARC, paspauskite **†**, pasirinkite **š** Sąranka ir paspauskite OK. Pasirinkite TV nustatymai > Garsas > Išplėstiniai > HDMI ARC.

#### DVI į HDMI

Jei jūsų įrenginyje yra tik DVI jungtis, naudokite DVI į HDMI adapterį. Naudokite vieną iš HDMI jungčių ir prijunkite garso L / R laidą (3,5 mm minikištukas) prie televizoriaus galinėje pusėje esančio garso įvado DVI / VGA garsui.

#### Apsauga nuo kopijavimo

DVI ir HDMI laidai palaiko HDCP (plačiajuosčio ryšio skaitmeninio turinio apsaugą). HDCP yra apsaugos nuo kopijavimo signalas, kuris neleidžia kopijuoti turinio iš DVD arba "Blu-ray" disko. Taip pat ši funkcija vadinama DRM (skaitmeniniu teisių valdymu).

#### Y Pb Pr

**Komponentinė vaizdo YPbPr** yra aukštos kokybės jungtis. YPbPr jungtį galima naudoti didelės raiškos (HD) televizijos signalams. Prie Y, Pb ir Pr signalų pridėkite kairijį ir dešinįjį garso signalus.

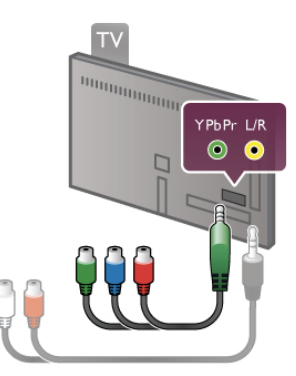

Norėdami prijungti savo įrenginį, naudokite pridedamą YPbPr adapterio laidą. Jungdami sutapatinkite YPbPr (žalią, mėlyną, raudoną) jungčių spalvas su laido kištukais.

Naudokite garso K / D RCA jungties adapterio į mažąją jungtį (3,5 mm) laidą (komplekte nėra), jeigu jūsų įrenginys turi ir garsą.

#### SCART

**SCART** yra geros kokybės jungtis. SCART jungtį galima naudoti CVBS ir RGB vaizdo signalams, bet jos negalima naudoti didelės raiškos (HD) televizijos signalams. SCART jungtis kartu perduoda vaizdo ir garso signalus.

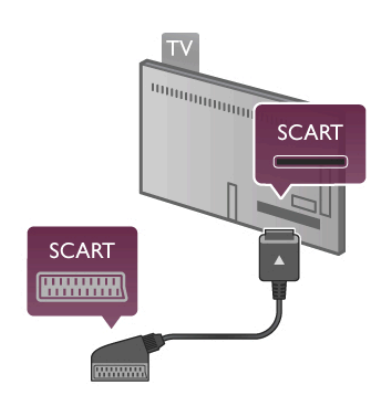

Įrenginiams prijungti naudokite pridėtą SCART adapterio laidą.

#### Garso išvestis – optinė

**Garso išvestis – optinė** yra aukštos kokybės garso jungtis. Ši optinė jungtis gali perduoti 5.1 garso kanalus. Jeigu jūsų garso įrenginys, paprastai namų kino sistemos (NKS), neturi HDMI ARC jungties, galite prijungti šį garso laidą prie NKS garso įvesties – optinės jungties. Šio garso laidu garsas bus perduodamas iš televizoriaus į NKS.

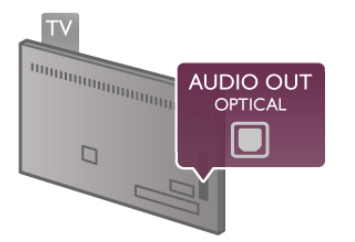

Galite nustatyti garso išvesties signalo tipą, atitinkantį jūsų namų kino sistemos garso galimybes.

Pagalboje paspauskite ≡ Sąrašas ir žiūrėkite Garso išvesties nustatymai, norėdami rasti daugiau informacijos.

Jeigu garsas neatitinka vaizdo ekrane, galite reguliuoti garso ir vaizdo sinchronizavimą.

Pagalboje paspauskite ≡ Sąrašas ir žiūrėkite Garso ir vaizdo sinchronizavimas, norėdami rasti daugiau informacijos.

#### VGA

Naudokite **VGA** laidą (D-sub 15 jungtis), kai jungiate kompiuterį prie televizoriaus. Naudodami VGA jungtį, galite naudoti televizorių kaip kompiuterio monitorių. Garsui galite papildomai prijungti **garso K / D** laidą (mažoji jungtis 3,5 mm).

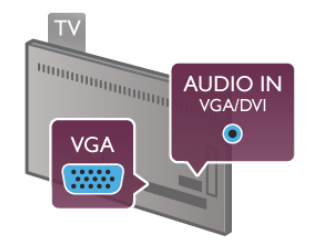

Be to, norėdami peržiūrėti kompiuteryje esančius multimedijos failus televizoriaus ekrane, galite prijungti kompiuterį belaidžiu būdu.

**Pagalboje** paspauskite **E Sąrašas** ir žiūrėkite **Belaidis tinklas**, norėdami rasti daugiau informacijos.

## EasyLink HDMI CEC

#### HDMI CEC

Naudodami **"EasyLink"** galite valdyti prijungtą įrenginį televizoriaus nuotolinio valdymo pultu. "EasyLink" naudoja HDMI CEC\* ryšiui su prijungtais įrenginiais palaikyti. Įrenginiai turi palaikyti HDMI CEC ir turi būti prijungti HDMI jungtimi. \* "Consumer Electronics Control" trumpinys

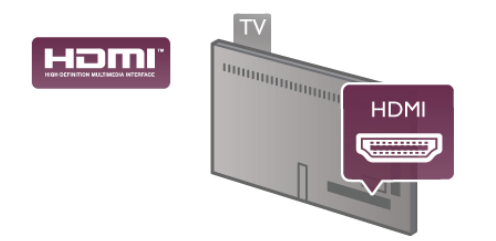

#### "EasyLink" sąranka

Televizorius pristatomas su įjungtu "EasyLink". Patikrinkite, ar visi HDMI-CEC nustatymai tinkamai nustatyti prijungtuose "EasyLink" įrenginiuose. "EasyLink" gali tinkamai neveikti su kitų prekių ženklų įrenginiais.

#### HDMI CEC kitų gamintojų įrenginiuose

HDMI CEC funkcija įvairių modelių įrenginiuose vadinasi skirtingai, pavyzdžiui, "Anynet", "Aquos Link", "Bravia Theatre Sync", "Kuro Link", "Simplink" ir "Viera Link". Ne visų modelių įrenginiai yra visiškai suderinami su "EasyLink".

Atitinkami kitų prekės ženklų HDMI CEC pavadinimai yra jų atitinkamų turėtojų nuosavybė.

#### Valdykite įrenginius

Norėdami valdyti prie HDMI prijungtą įrenginį ir nustatyti naudodami "EasyLink", pasirinkite įrenginį (arba jo operaciją) televizoriaus jungčių sąraše. Paspauskite **+D SOURCE**, pasirinkite prie HDMI prijungtą įrenginį ir paspauskite **OK**.

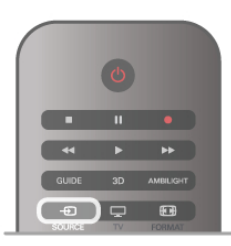

Kai įrenginys pasirinktas, televizoriaus nuotolinio valdymo pultu galite valdyti įrenginį. Tačiau mygtukai 🎓 (pagrindinis) ir 🚻 OPTIONS ir kai kurie kiti tipiniai televizoriaus mygtukai, tokie kaip Ambilight, nėra persiunčiami į įrenginį.

Jeigu jums reikalingo mygtuko nera televizoriaus nuotolinio valdymo pulte, galite pasirinkti ji iš parinkčių meniu. Paspauskite **HI OPTIONS** ir pasirinkite **DI Valdikliai** meniu juostoje. Ekrane pasirinkite jums reikalingą įrenginio mygtuką ir paspauskite **OK**.

. Kai kurių specialių įrenginio mygtukų gali nebūti valdiklių meniu.

#### EasyLink nuostatos

Visos naujo televizoriaus "EasyLink" nuostatos įjungtos. Galite atskirai išjungti bet kurią "EasyLink" nuostatą.

#### "EasyLink"

Norėdami visiškai išjungti "EasyLink", paspauskite **f**, pasirinkite **š** Sąranka ir paspauskite OK. Pasirinkite TV nustatymai > Bendrieji nustatymai > EasyLink > EasyLink. Pasirinkite Išjungti ir paspauskite OK.

#### "EasyLink" nuotolinis valdymas

Jeigu norite, kad įrenginiai būtų susieti, bet nenorite jų valdyti televizoriaus nuotolinio valdymo pultu, galite atskirai išjungti "EasyLink" nuotolinį valdymą.

"EasyLink" nuostatų meniu pasirinkite **"EasyLink" nuotolinis** valdymas ir pasirinkite **Išjungti**.

#### "Pixel Plus" sąsaja

Kai kuriuose kituose įrenginiuose, DVD ar "Blu-ray Disc" leistuvuose, gali būti įdiegtos nuosavos vaizdo kokybės apdorojimo funkcijos. Kad išvengtumėte prastos vaizdo kokybės dėl TV apdorojimo trikdžių, vaizdo apdorojimą tokiuose įrenginiuose reikia išjungti. Televizorius pateikiamas su įjungta "Pixel Plus" sąsaja ir išjungia naujų prijungtų "Philips" įrenginių vaizdo apdorojimo funkcijas.

Norėdami išjungti "Pixel Plus" sąsają, "EasyLink" nuostatų meniu pasirinkite **"Pixel Plus" sąsają** ir pasirinkite **Išjungt**i.

#### Automatinis subtitrų paslinkimas

Jei peržiūrite DVD ar "Blu-ray" diską subtitrus palaikančiu "Philips" leistuvu, televizorius gali perkelti subtitrus į viršų. Tada jie bus matomi pasirinkus bet kokį vaizdo formatą. Televizorius pateikiamas su įjungta funkcija Automatinis subtitrų paslinkimas. Norėdami išjungti automatinį subtitrų paslinkimą, "EasyLink" nuostatų meniu pasirinkite **Automatinis subtitrų paslinkimas** ir **Išjungt**i.

## Bendroji sąsaja CAM

#### CI+

Šis televizorius yra paruoštas CI+ sąlyginei prieigai.

Su CI+ galite žiūrėti aukštos kokybės HD programas, tokias kaip filmai ir sporto laidos, siūlomas skaitmeninės televizijos transliuotojų jūsų regione. Šias programas užkoduoja televizijos transliuotojas, o iškoduoja apmokėtas CI+ modulis. Skaitmeninės televizijos transliuotojai pateikia šį CI+ modulį (sąlyginės prieigos modulį – CAM), kai jūs užsisakote jų aukštos kokybės programas. Šios programos turi aukšto lygio apsaugą nuo kopijavimo.

Kreipkitės į skaitmeninės televizijos transliuotoją norėdami gauti daugiau informacijos apie nuostatas ir sąlygas.

Pagalboje paspauskite = Sąrašas ir žiūrėkite Bendroji sąsaja CAM, norėdami rasti daugiau informacijos, kaip prijungti CAM.

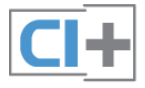

#### CAM

#### CAM modulio prijungimas

Prieš prijungdami CAM išjunkite televizorių. Apžiūrėkite CAM ir raskite tinkamą įdėjimo būdą. Netinkamai dedant galima sugadinti CAM ir televizorių.

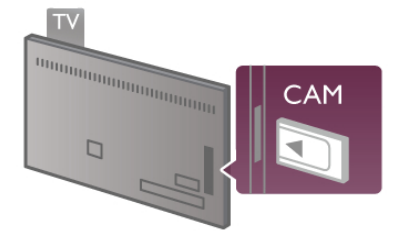

CAM kortelei prijungti naudokite bendrosios sąsajos lizdą kairėje televizoriaus pusėje\*. Atsargiai įkiškite CAM kortelę į lizdą iki galo ir palikite ją visam laikui. Gali praeiti kelios minutės, kol CAM bus aktyvinta. Išėmus CAM, televizoriuje bus deaktyvinta transliavimo paslauga.

\* Į bendrosios sąsajos lizdą galima įdėti PC kortelę (PCMCIA), į kurią įstatysite "Smart" kortelę. Abi šias korteles turi pateikti televizijos transliuotojas.

Jeigu CAM yra įstatyta ir abonementinis mokestis sumokėtas, (prijungimo būdai gali būti skirtingi), galite žiūrėti televizijos transliacijas. Įstatyta CAM yra išskirtinai skirta tik jūsų televizoriui.

#### CAM nustatymai

Norėdami nustatyti slaptažodžius arba PIN kodus CAM televizijos transliacijoms, paspauskite **1**, pasirinkite **3**granka ir paspauskite **OK**.

Pasirinkite **Kanalų nustatymai** > **Bendroji sąsaja**. Pasirinkite CAM televizijos transliuotoją ir paspauskite **OK**.

## Skaitmeninio imtuvo STB

Naudokite 2 antenos laidus jungdami anteną prie televizijos priedėlio (skaitmeninio imtuvo) ir televizoriaus.

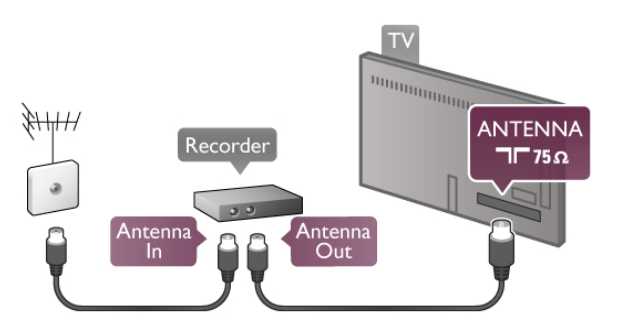

Šalia antenos jungčių naudokite HDMI laidą skaitmeniniam imtuvui prie televizoriaus prijungti. Arba galite naudoti SCART laidą, jeigu skaitmeninis imtuvas neturi HDMI jungties.

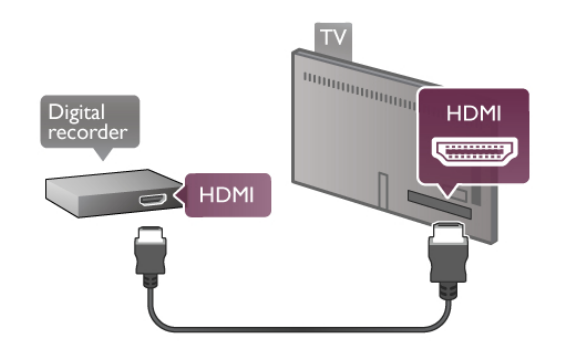

#### Išjungimo laikmatis

Išjunkite šį automatinį laikmatį, jeigu naudojate tik skaitmeninio imtuvo nuotolinio valdymo pultą. Tai reikia padaryti todėl, kad televizorius automatiškai neišsijungtų po 4 valandų nepaspaudus mygtukų televizoriaus nuotolinio valdymo pulte.

Norėdami visiškai išjungti išjungimo laikmatį, paspauskite **†**, pasirinkite **š** Sąranka ir paspauskite OK. Pasirinkite **TV nustatymai** > **Bendrieji nustatymai** > **Išjungimo laikmatis** ir pasirinkite **Išjungt**i.

## Palydoviniai imtuvai

Prijunkite palydovinės antenos laidą prie palydovinio imtuvo.

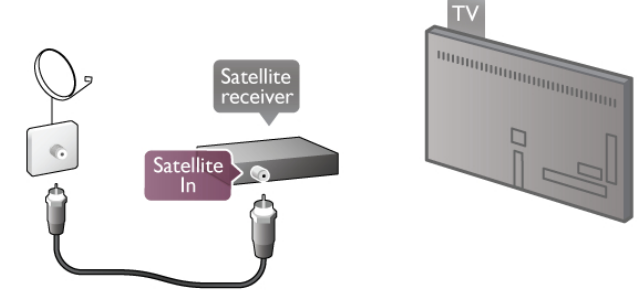

Šalia antenos jungčių naudokite HDMI laidą įrenginiui prie televizoriaus prijungti. Arba galite naudoti SCART laidą, jeigu įrenginys neturi HDMI jungties.

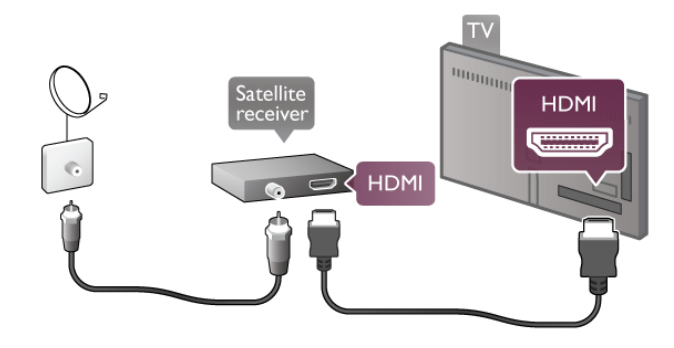

#### Išjungimo laikmatis

Išjunkite išjungimo laikmatį, jeigu naudojate tik palydovinio imtuvo nuotolinio valdymo pultą. Tai reikia padaryti todėl, kad televizorius automatiškai neišsijungtų po 4 valandų nepaspaudus mygtukų televizoriaus nuotolinio valdymo pulte.

Norėdami deaktyvinti, paspauskite 🏫, pasirinkite 🏟 Sąranka ir paspauskite OK.

Pasininkite TV nustatymai > Bendrieji nustatymai > Išjungimo laikmatis ir nustatykite slankiklio juosta j 0.

## Namų kino sistema (NKS)

#### Prijunkite

Naudokite HDMI laidą namų kino sistemai (NKS) prie televizoriaus prijungti. Galite prijungti "Philips Soundbar" arba NKS su integruotu diskų grotuvu.

Arba galite naudoti SCART laidą, jeigu įrenginys neturi HDMI jungties.

#### HDMI ARC

Jeigu jūsų namų kino sistema turi HDMI ARC jungtį, jai prijungti galite naudoti bet kurią televizoriaus HDMI jungtį. Visos televizoriaus HDMI jungtys palaiko garso grąžinimo kanalo (ARC) signalą. Bet kai prijungiate namų kino sistemą, televizorius gali siųsti ARC signalą tik į šią HDMI jungtį. Naudojant HDMI ARC, jums nereikia prijungti papildomo garso laido. HDMI ARC jungtis perduoda abu signalus.

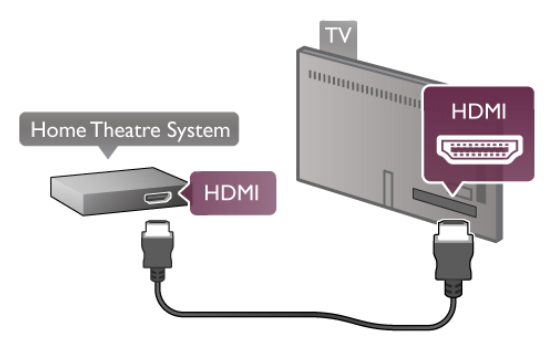

Jeigu namų kino sistema neturi HDMI ARC jungties, prijunkite optinį garso laidą televizijos vaizdo garsui į namų kino sistemą siųsti.

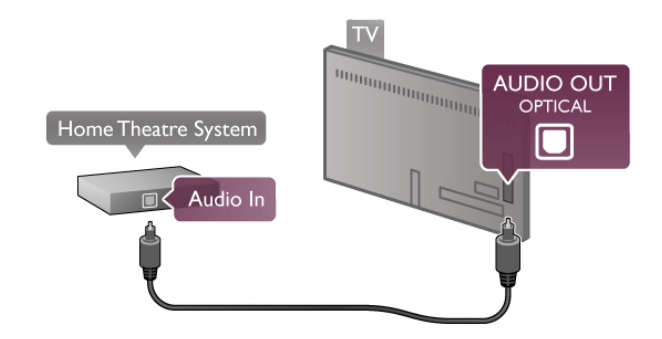

#### Garso ir vaizdo sinchronizavimas (sync)

Jeigu garsas nesutampa su vaizdu ekrane, daugelyje DVD namų kino sistemų galite nustatyti delsą, kad sutapatintumėte garsą ir vaizdą. Neatitikimą galima pastebėti siužetuose, kur žmonės kalba. Kai jie baigia sakinį, o lūpos vis dar juda.

Pagalboje paspauskite = Sąrašas ir žiūrėkite Garso ir vaizdo sinchronizavimas, norėdami rasti daugiau informacijos.

#### Garso ir vaizdo sinchronizavimas

Kai prie televizoriaus prijungta namų kino sistema, reikia sinchronizuoti vaizdą televizoriaus ekrane ir garsą iš kino sistemos. Nesutapimas matomas tuose kadruose, kuriuose žmonės kalba ir užbaigia sakinius prieš tai, kai nustoja judėti lūpos.

#### Automatinis garso ir vaizdo sinchronizavimas

Naujose "Philips" namų kino sistemose garsas ir vaizdas sinchronizuojamas automatiškai ir visada yra tinkamas.

#### Garso sinchronizavimo delsa

Kitose namų kino sistemose gali tekti sinchronizuoti garso delsą. Namų kino sistemoje didinkite delsos reikšmę, kol garsas sutaps su vaizdu. Gali reikėti naudoti 180 ms delsą. Žr. namų kino sistemos naudotojo vadovą.

Naudodami delsos nustatymą namų kino sistemoje, turite išjungti garso išvesties delsą televizoriuje. Norėdami išjungti garso išvesties delsą, paspauskite **†**, pasirinkite **‡ Sąranka** ir paspauskite **OK**.

Pasirinkite TV nustatymai > Garsas > Garso išvesties delsa. Pasirinkite Išjungti ir paspauskite OK.

#### Garso išvesties poslinkis

Jeigu negalite nustatyti delsos namų kino sistemoje, galite nustatyti televizorių, kad sinchronizuotumėte garsą. Norėdami sinchronizuoti garsą televizoriuje, paspauskite **†**, pasirinkite **‡ Sąranka** ir paspauskite **OK**.

#### Pasirinkite TV nustatymai > Garsas > Garso išvesties

**poslinkis**. Slankiklio juosta nustatykite garso poslinkį ir paspauskite **OK**. Nustatyta reikšmė kompensuos laiką, kurį užtrunka namų kino sistema apdorodama televizijos vaizdo garsą. Galite nustatyti poslinkį 5 ms žingsniu. Maksimalus nustatymas yra -60 ms. Garso išvesties delsos nustatymas turi būti įjungtas.

#### Garso išvesties nustatymai Garso išvesties formatas

Garso isvesties formatas

Standartinis garso išvesties formato nustatymas yra daugiakanalis. Namų kino sistemos su daugiakanalio garso funkcija ("Dolby Digital", DTS® ar panašia) gali priimti suglaudintą daugiakanalį garso signalą iš televizoriaus kanalo arba prijungto diskų grotuvo.

Norėdami nustatyti garso išvesties formatą, paspauskite **†**, pasirinkite **\$ Sąranka** ir paspauskite **OK**.

# Pasirinkite TV nustatymai > Garsas > Garso išvesties formatas.

Jeigu turite namų kino sistemą be daugiakanalio garso apdorojimo galimybės, pasirinkite **Stereo**.

#### Garso išvesties išlyginimas

Naudokite garso išvesties išlyginimo nustatymą televizoriaus ir namų kino sistemos garso lygiui (garsumui) išlyginti, kai persijungiate iš vieno į kitą. Garsumo skirtumas gali atsirasti dėl garso apdorojimo skirtumų.

Norėdami išlyginti skirtumą, paspauskite **f**, pasirinkite **k** Sąranka ir paspauskite **OK**.

## Pasininkite TV nustatymai > Garsas > Garso išvesties išlyginimas.

Jeigu garsumo skirtumas didelis, pasirinkite **Daugiau**. Jeigu garsumo skirtumas yra mažas, pasirinkite **Mažiau**.

Garso išvesties išlyginimas veikia abi garso išvestis – optinį ir HDMI-ARC garso signalus.

## DVD grotuvas

Prijunkite DVD leistuvą prie televizoriaus HDMI laidu. Arba galite naudoti SCART laidą, jeigu įrenginys neturi HDMI jungties.

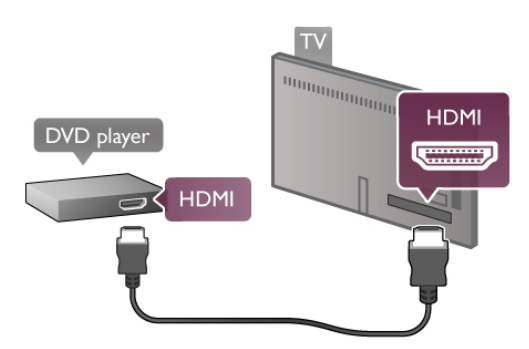

Jeigu DVD leistuvas yra prijungtas HDMI laidu ir turi "EasyLink" HDMI CEC, galite valdyti leistuvą televizoriaus nuotolinio valdymo pultu.

Pagalboje paspauskite = Sąrašas ir žiūrėkite "EasyLink" HDMI CEC, norėdami rasti daugiau informacijos.

## Žaidimas

Prijunkite žaidimų kompiuterį prie televizoriaus šoninės ar galinės jungties.

Jūs galite naudoti HDMI, YPbPr arba SCART jungtis. Jeigu jūsų žaidimų kompiuteris turi tik vaizdo (CVBS) ir garso K / D išvestis, naudokite vaizdo-garso K / D perėjimo į SCART adapterį, kad galėtumėte jį prijungti prie SCART lizdo.

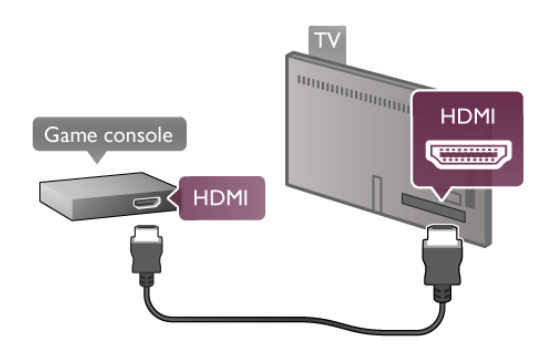

Norėdami užtikrinti geriausią kokybę, HDMI laidu prijunkite žaidimų kompiuterį prie televizoriaus šoninės jungties. Jeigu žaidimų kompiuteris yra prijungtas HDMI laidu ir turi "EasyLink" HDMI CEC, galite valdyti žaidimų kompiuterį televizoriaus nuotolinio valdymo pultu.

Arba prijungti žaidimų kompiuterį prie televizoriaus galite naudodami SCART adapterį (komplekte nėra).

## Blu-ray Disc leistuvas

Naudokite HDMI laidą prie televizoriaus jungdami "Blu-ray Disc" leistuvą.

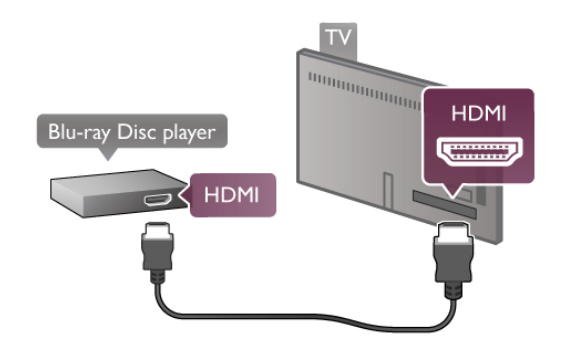

Jeigu "Blu-ray Disc" leistuvas turi "EasyLink" HDMI CEC, galite jį valdyti televizoriaus nuotolinio valdymo pultu. Pagalboje paspauskite ≡ Sąrašas ir žiūrėkite "EasyLink" HDMI CEC, norėdami rasti daugiau informacijos.

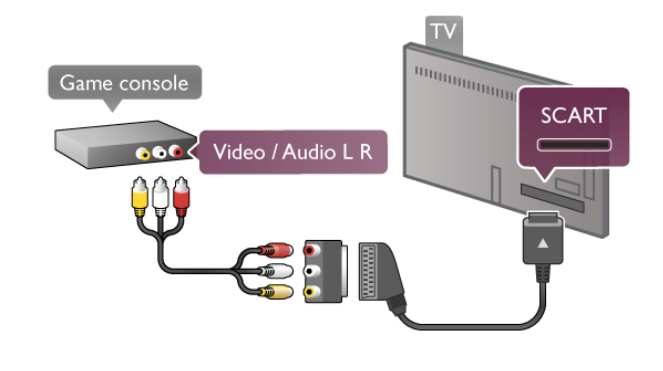

## USB standusis diskas

#### Ko jums reikia

Prijungę USB standųjį diską galite pristabdyti arba įrašyti televizijos transliaciją. Televizijos transliacija turi būti skaitmeninė (DVB transliacija ar panaši). Norėdami žiūrėti filmus iš internetinės vaizdo įrašų parduotuvės (vaizdo įrašai pagal pareikalavimą), taip pat galite prijungti USB standųjį diską.

#### Jei norite žiūrėti nuomojamą vaizdo įrašą

Jei esate prisijungę prie interneto, galite žiūrėti iš interneto vaizdo įrašų parduotuvės nuomojamus vaizdo įrašus. Atidarykite "Smart TV" ir paleiskite vaizdo įrašų nuomos programą iš "App Gallery" (programų galerijos).

Norėdami atsisiųsti nuomojamą vaizdo įrašą, galite prijungti 8 GB USB atmintinę, tačiau galite naudoti ir USB standųjį diską. Jungdami USB standųjį diską galite pasirinkti, ar norite naudoti USB standųjį diską nuomojamiems vaizdo įrašams. Net jei intemetinė vaizdo įrašų parduotuvė perduoda vaizdo įrašus, jums gali prireikti USB standžiojo disko, kad galėtumėte įrašyti vaizdo buferius.

#### Norėdami pristabdyti.

Kad galėtumėte pristabdyti transliaciją, jums reikalingas su USB 2.0 suderinamas standusis diskas, kurio talpa ne mažesnė nei 32 GB, o įrašymo greitis ne mažesnis nei 30 MB/s.

#### Norėdami įrašyti

Noredami pristabdyti ir įrašyti transliacijas, turite turėti standųjį diską, kurio talpa ne mažesnė nei 250 GB.

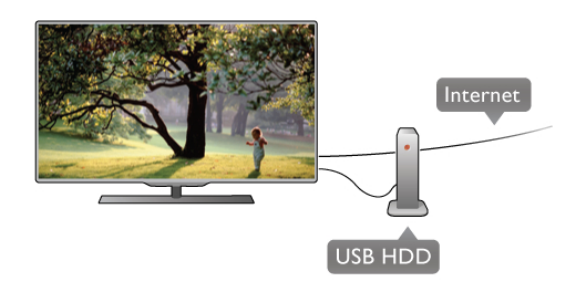

#### TV gidas

Prieš nuspręsdami įsigyti USB standųjį diską, į kurį ruošiatės rašyti transliacijas, pasitikslinkite, ar galite įrašyti skaitmeninės televizijos kanalus savo šalyje.

Paspauskite **Guide** (gidas) nuotolinio valdymo pulte. Jeigu TV gido puslapyje yra įrašymo mygtukas, galite įrašyti programas iš skaitmeninės televizijos kanalų.

Jeigu įrašymo mygtuko nėra, patikrinkite, ar TV gidas yra atnaujintas iš interneto.

Norėdami patikrinti, ar TV gidas gauna duomenis iš interneto, paspauskite **1**, pasirinkite **3** Sąranka ir paspauskite OK. Pasirinkite **TV nustatymai** > **Bendrieji nustatymai** > **TV gidas**. Pasirinkite **Iš interneto** ir paspauskite OK.

Pagalboje paspauskite ≡ Sąrašas ir žiūrėkite USB standžiojo disko įdiegimas, norėdami sužinoti, kaip prijungti USB standųjį diską prie šio televizoriaus.

#### Įrengimas

Kad galėtumėte pristabdyti arba įrašyti transliaciją, turite prijungti ir suformatuoti USB standųjį diską. Jei norite įrašyti transliaciją su TV gido duomenimis iš interneto, turite įdiegti interneto ryšį savo televizoriuje dar prieš prijungdami USB standųjį diską.

1 – prijunkite USB standųjį diską prie USB jungties galinėje televizoriaus sienelėje. Jūs galite naudoti bet kurią televizoriaus USB jungtį, jungtis šalia "HDMI 1" yra patogiausia. Kai formatuojate, nejunkite kitų USB įrenginių į kitus USB prievadus.

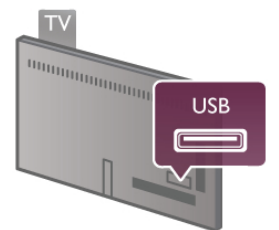

2 – jjunkite USB standųjį diską ir televizorių.

3 – kai televizoriuje nustatytas skaitmeninės televizijos kanalas, paspauskite Ⅱ (pauzė). Bandant įjungti pauzę, prasidės formatavimas. Formatuojant bus panaikinti visi failai iš prijungto USB standžiojo disko.

Vykdykite instrukcijas ekrane.

Kai USB standusis diskas formatuojamas, palikite jį nuolatos prijungtą.

#### Įspėjimas

USB standusis diskas formatuojamas tik šiam televizoriui, tad negalite naudoti jame padarytų įrašų kitame televizoriuje ar kompiuteryje. Nekopijuokite ir nekeiskite USB standžiajame diske esančių įrašo failų jokiomis kompiuterinėmis programomis. Tai sugadins jūsų įrašus. Formatuojant kitą USB standųjį diską, pirmojo turinys bus prarastas. USB standųjį diską, prijungtą prie televizoriaus, reikės performatuoti, kad galėtumėte jį naudoti kompiuteriui.

**Pagalboje** paspauskite **≡ Sąrašas** ir žiūrėkite **TV pristabdymas** arba **Įrašymas**, jei norite sužinoti, kaip pristabdyti arba įrašyti televizijos kanalus.

## USB klaviatūra arba pelė

#### USB klaviatūra

Prijunkite USB klaviatūrą (USB-HID tipo), kad galėtumėte įvesti tekstą į televizorių.

Galite prie televizoriaus prijungti klaviatūrą ir pelę. Prijunkite naudodami **USB** jungtį televizoriaus šone.

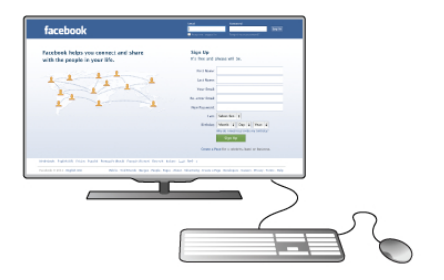

#### Įdiekite klaviatūrą

Norėdami įdiegti klaviatūrą, įjunkite televizorių ir prijunkite USB klaviatūrą prie kurios nors **USB** jungties televizoriaus šone. Kai televizorius aptinka klaviatūrą pirmą kartą, galite pasirinkti klaviatūros išdėstymą ir patikrinti savo pasirinkimą. Jei iš pradžių pasirinkote kirilicos arba graikų klaviatūros išdėstymą, galite pasirinkti papildomą lotyniškos klaviatūros išdėstymą.

Norėdami vėliau pakeisti klaviatūros išdėstymą, paspauskite **f**, pasirinkite **š** Sąranka ir paspauskite **OK**.

Pasirinkite TV nustatymai > Bendrieji nustatymai > USB pelė ir klaviatūra > Klaviatūros nustatymai ir paspauskite OK.

#### Mygtukai kanalui pervardyti

- įvesti 🔶 = gerai
- Grįžimo mygtukas 🗲 = naikinti simbolį prieš žymeklį
- Mygtukai su rodyklėmis = naršyti teksto lauke
- Norėdami perjungti klaviatūros išdėstymą, jei nustatytas
- papildomas išdėstymas, kartu paspauskite klavišus Alt+Shift.

# Klavišai, skirti "Smart TV" programoms ir interneto puslapiams

- Tab ir Shift Tab = kitas ir ankstesnis
- Home = slinkti į puslapio viršų
- End = slinkti į puslapio apačią
- Page Up = peršokti vienu puslapiu į viršų
- Page Down = peršokti vienu puslapiu į apačią
- + = didinti per vieną padalą
- - = mažinti per vieną padalą
- \* = pritaikyti prie pločio

Pagalboje paspauskite ≡ Sąrašas ir žiūrėkite USB pelė, norėdami sužinoti, kaip prijungti USB pelę.

#### USB pelė

Galite prijungti USB pelę (USB-HID tipo) ir naršyti internete. Interneto puslapyje galėsite lengviau pasirinkti ir spustelėti saitus. USB pele negalima naršyti "Smart TV" programų puslapių ar televizoriaus meniu.

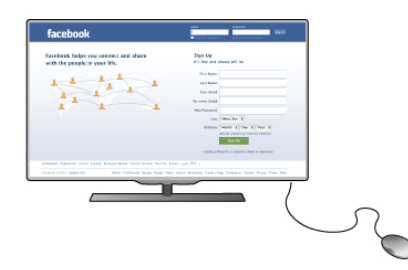

#### Įdiekite pelę

Jjunkite televizorių ir prijunkite USB pelę prie vienos iš **USB** jungčių televizoriaus šone. Be to, galite prijungti USB pelę prie prijungtos USB klaviatūros.

#### Spustelėjimai pele

- Spustelėjimas kairiuoju klavišu = Gerai

- Spustelėjimas dešiniuoju klavišu = Atgal 🛥

Slinkties ratuku galite slinkti puslapius į viršų ir apačią.

Pagalboje paspauskite ≡ Sąrašas ir žiūrėkite USB klaviatūra, norėdami sužinoti, kaip prijungti USB klaviatūrą.

## USB atmintinė

Galite peržiūrėti nuotraukas ar groti muziką ir vaizdo įrašus iš prijungtos USB atmintinės.

ljungę televizorių įkiškite USB atmintinę į **USB** jungtį kairėje televizoriaus pusėje.

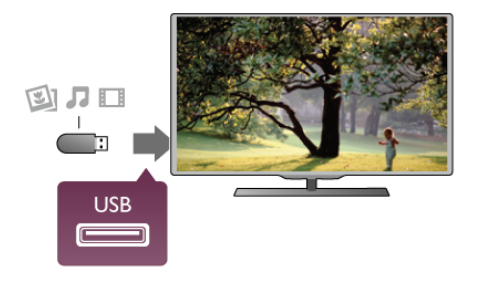

Televizorius aptinka atmintinę ir atidaro sąrašą, rodantį jos turinį.

Jeigu turinio sąrašas neatsiranda automatiškai, paspauskite **••** SOURCE, pasirinkite **USB** ir paspauskite **OK**.

Norėdami baigti žiūrėti USB atmintinės turinį, paspauskite 🖵 TV arba pasirinkite kitą operaciją.

Noredami atjungti USB atmintinę, galite ją ištraukti bet kuriuo metu.

Pagalboje paspauskite ≡ Sąrašas ir žiūrėkite Vaizdo įrašai, nuotraukos ir muzika, norėdami sužinoti, kaip žiūrėti arba klausytis turinio iš USB atmintinės.

## Fotoaparatas

Norėdami peržiūrėti nuotraukas, laikomas skaitmeniniame fotoaparate, galite prijungti fotoaparatą tiesiogiai prie televizoriaus.

Tam naudokite **USB** jungtį kairiojoje televizoriaus pusėje. Prijungę įjunkite kamerą.

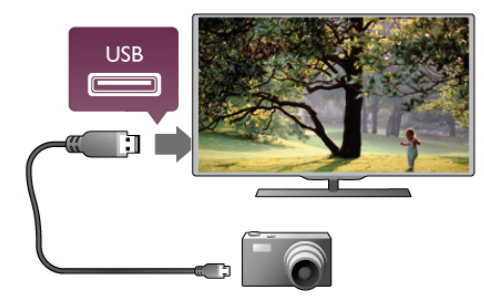

Jeigu turinio sąrašas neatsiranda automatiškai, paspauskite **• SOURCE**, pasirinkite **USB** ir paspauskite **OK**. Jūsų fotoaparatą galbūt reikia nustatyti siųsti turinį naudojant PTP (nuotraukų persiuntimo protokolą). Perskaitykite skaitmeninio fotoaparato vartotojo vadovą.

Pagalboje paspauskite ≡ Sąrašas ir žiūrėkite Vaizdo įrašai, nuotraukos ir muzika norėdami rasti daugiau informacijos apie nuotraukų peržiūrą.

## Kamera

Prijunkite vaizdo kamerą prie televizoriaus šoninės ar galinės jungties. Galite naudoti HDMI, YPbPr arba SCART jungtį. Jei jūsų kameroje yra tik vaizdo (CVBS) ir garso L / R išvestys, prijunkite SCART jungtį naudodami vaizdo ir garso L / R į SCART adapterį.

Norėdami užtikrinti geriausią kokybę, HDMI laidu prijunkite vaizdo kamerą prie televizoriaus šoninės jungties.

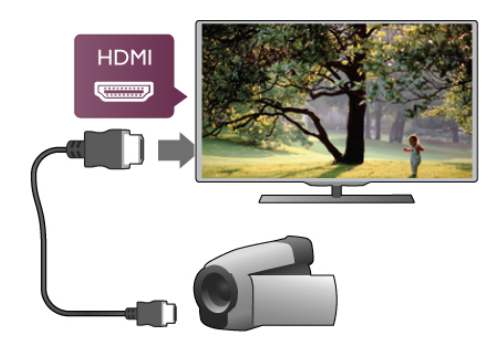

Arba prijunkite vaizdo kamerą prie televizoriaus SCART adapteriu.

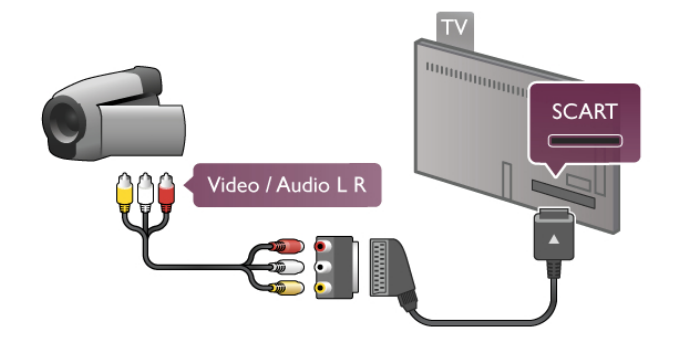

## Kompiuteris

Galite prijungti kompiuterį prie televizoriaus ir naudoti televizorių kaip kompiuterio monitorių.

#### Su VGA

Naudodami VGA laidą prijunkite kompiuterį prie VGA jungties ir garso K / D laidu prijunkite "VGA Audio" prie jungties AUDIO IN - VGA/DVI ant galinės televizoriaus sienelės.

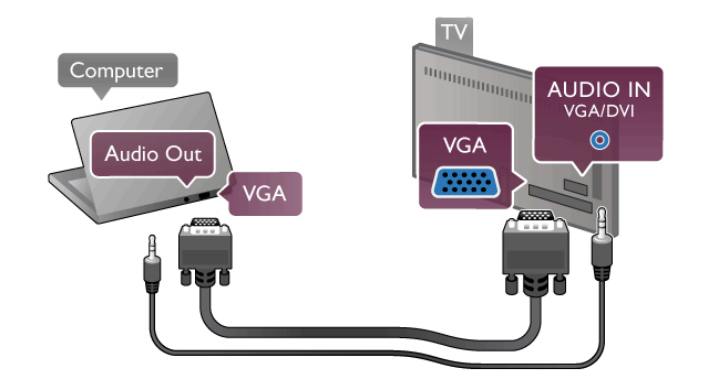

#### Su HDMI

Prijunkite kompiuterį prie televizoriaus HDMI laidu.

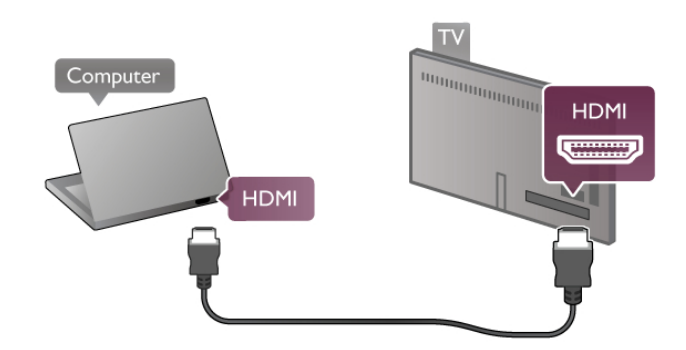

#### Su DVI prie HDMI

Arba galite naudoti DVI–HDMI adapterį kompiuteriui prie HDMI prijungti, o garso K / D laidą norėdami prijungti prie AUDIO IN - VGA/DVI ant galinės televizoriaus sienelės.

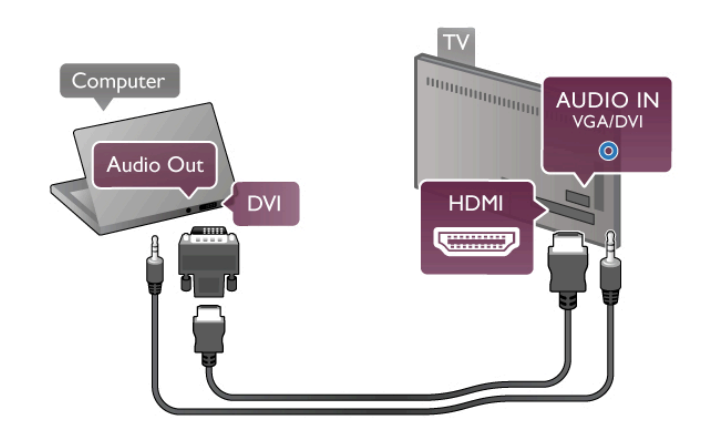

Idealus monitoriaus nustatymas

Jeigu jūsų kompiuteris prijungtas šaltinio meniu (jungčių sąraše) nustačius įrenginio tipą **Kompiuteris**, televizorius bus automatiškai idealiai pritaikytas **kompiuterio** nustatymams.

Jeigu naudojate kompiuterį filmams žiūrėti arba žaidimams žaisti, galbūt norėsite nustatyti televizorių atgal į televizoriaus žiūrėjimo arba žaidimų nustatymus.

Noredami parinkti idealius televizoriaus nustatymus rankiniu būdu . . .

 1 – paspauskite A, pasirinkite Sąranka ir paspauskite OK.
 2 – pasirinkite TV nustatymai > Vaizdas > Žaidimas arba kompiuteris ir paspauskite OK.

3 – pasirinkite Žaidimas (norėdami žaisti) arba pasirinkite
Išjungta (norėdami žiūrėti filmą) ir paspauskite OK.
4 – paspauskite skeletą kartų, jeigu reikia, kad uždarytumėte meniu. Neužmirškite nustatyti parametro Žaidimas arba kompiuteris reikšmę atgal į Kompiuteris, kai baigsite žaisti žaidimą.

#### Vaizdo formatas – nepakeistas

Šalia automatinių nustatymų galite nustatyti vaizdo formatą į nepakeistą – tikslų pikselių perteikimo režimą (gali atsirasti juodos juostos).

1 – paspauskitė **III OPTIONS** ir pasirinkite **III Parinktys** meniu juostoje.

2 – pasirinkite Vaizdo formatas > Nepakeistas ir paspauskite OK.

Pagalboje paspauskite ≡ Sąrašas ir žiūrėkite Ekrano raiškos, norėdami rasti palaikomų kompiuterio raiškų apžvalgą.

## 2.7 Sąrankos meniu

Šioje **Pagalboje** paspauskite **≡ Sąrašas** ir ieškokite reikiamos temos abėcėliniame sąraše. Pasirinkite temą ir paspauskite OK, norėdami atidaryti pagalbos puslapį, kuriame rasite daugiau informacijos.

## <sup>2.8</sup> Televizoriaus stovas ir tvirtinimas prie sienos

## Televizoriaus stovas

Visada įsitikinkite, kad televizorių statote ant kieto paviršiaus, kai jis montuojamas ant televizoriaus stovo.

Galite rasti tvirtinimo instrukcijas su televizoriumi pateikiamame greitos pradžios vadove.

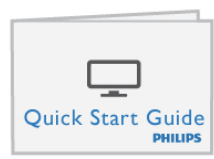

Jeigu pametėte šį vadovą, galite jį atsisiųsti iš www.philips.com Naudodami televizoriaus gaminio tipo numerį raskite ir atsisiųskite trumpąją instrukciją. Norėdami pritvirtinti televizorių prie sienos, perskaitykite skyrių "Tvirtinimas ant sienos" naudodami 🚍 sąrašą.

## Tvirtinimas prie sienos

Norėdami sužinoti, kokį tvirtinimą nusipirkti savo televizoriui, perskaitykite TV greitos pradžios vadovą. Norėdami sužinoti, kaip pritvirtinti televizorių, perskaitykite instrukcijas, pridėtas prie sieninio laikiklio.

#### Atsargiai

Prieš tvirtindami televizorių perskaitykite ir susipažinkite su informacija, pridėta prie sieninio laikiklio.

"TP Vision Netherlands B.V." neprisiima atsakomybės, jei dėl netinkamo tvirtinimo prie sienos įvyks nelaimingas atsitikimas ar bus patirta sužalojimų.

## 2.9 Sauga ir priežiūra

## Saugumas

Perskaitykite ir įsigilinkite į visas saugos instrukcijas prieš naudodami savo televizorių. Jeigu gedimas įvyks dėl šių instrukcijų nesilaikymo, garantija negalios.

#### Elektros šoko ar gaisro pavojus!

• Niekada neapliekite televizoriaus vandeniu ar nelaikykite jo lietuje. Niekada prie televizoriaus nestatykite indų su skysčiais, pvz., vazų. Jei skysčiai išsipila ant jo arba patenka į jo vidų, nedelsdami atjunkite televizorių nuo maitinimo šaltinio. Kreipkitės į klientų aptamavimo centrą, kad televizorius būtų patikrintas prieš tai, kai vėl bus naudojamas.

 Niekada nelaikykite televizoriaus, nuotolinio valdymo pulto ar maitinimo elementų dideliame karštyje. Niekada nedėkite jų šalia degančių žvakių, atviros liepsnos ar kitų karščio šaltinių, įskaitant tiesioginius saulės spindulius.

• Niekada nekiškite jokių daiktų į vėdinimo ar kitas televizoriaus angas.

• Niekada nestatykite sunkių daiktų ant maitinimo laido.

• Saugokite kištukus nuo išorinės jėgos poveikio. Išklibę kištukai gali sukelti elektros kibirkštis ar gaisrą. Sukdami televizoriaus ekraną, pasirūpinkite, kad nebūtų įtemptas maitinimo laidas.

 Norint atjungti televizorių nuo maitinimo tinklo, reikia ištraukti televizoriaus maitinimo laido kištuką iš lizdo. Išjungdami maitinimą, traukite tik už kištuko, o ne už maitinimo laido. Turite visada patogiai pasiekti maitinimo kištuką, maitinimo laidą ir lizdą.

#### Rizika susižeisti ar sugadinti TV!

• Jei televizorius sveria daugiau nei 25 kg, jį kelti ir nešti turi du žmonės.

• Jei montuojate televizorių ant stovo, naudokite tik pakuotėje pateiktą stovą. Televizorių tvirtai įtaisykite į stovą. Padėkite televizorių ant plokščio ir lygaus paviršiaus, kuris gali išlaikyti televizoriaus ir stovo svorį.

• Jei televizorių montuojate prie sienos, patikrinkite, ar televizorius svoris bus išlaikytas ant sienos laikiklio. "TP Vision Netherlands B.V." neatsako už netinkamą pritvirtinimą prie sienos, dėl ko gali įvykti nelaimingas atsitikimas, galite susižeisti arba sugadinti televizorių.

• Tam tikros šio gaminio dalys yra iš stiklo. Elkitės atsargiai, kad nesusižalotumėte ir nesugadintumėte gaminio.

#### Pavojus sugadinti TV!

Prieš televizorių jungdami į maitinimo šaltinį, įsitikinkite, kad energijos įtampa atitinka televizoriaus gale nurodytas vertes. Jei įtampa skiriasi, televizoriaus jokiu būdu nejunkite į maitinimo šaltinį.

#### Pavojus susižeisti vaikams!

Imkitės šių atsargumo priemonių, kad išvengtumėte televizoriaus apvertimo ir vaikų sužalojimo:

• Niekada nestatykite televizoriaus ant paviršiaus, užkloto staltiese ar kita medžiaga, kurią galima patraukti.

Įsitikinkite, kad jokia televizoriaus dalis nėra išsikišusi už tvirtinimo paviršiaus.

 Niekada nestatykite televizoriaus ant aukštų baldų (pvz., knygų lentynos), nepritvirtinę baldų ir televizoriaus prie sienos arba tinkamos atramos.

• Paaiškinkite vaikams apie pavojų, kylantį lipant ant baldų ir bandant pasiekti televizorių.

#### Pavojus praryti baterijas!

Nuotolinio valdymo pulte gali būti monetos pavidalo maitinimo elementų, kuriuos gali lengvai praryti maži vaikai. Visada laikykite tokius maitinimo elementus vaikams nepasiekiamoje vietoje.

#### Perkaitimo pavojus!

Televizoriaus nemontuokite ankštose vietose. Aplink televizorių palikite bent 10 cm (4 colius) laisvos vietos ventiliacijai. Įsitikinkite, kad užuolaidos ar kiti objektai nedengia televizoriaus vedinimo angų.

#### Žaibavimas

Prieš žaibavimą ištraukite televizoriaus maitinimo laidą iš maitinimo lizdo ir atjunkite anteną. Žaibuojant niekada nelieskite jokios televizoriaus dalies, maitinimo laido arba antenos.

#### Klausos pažeidimo pavojus!

Klausydamiesi per ausinės nesiklausykitė per garsiai arba per ilgai.

#### Žema temperatūra

Jei televizorius buvo gabenamas esant žemesnei nei 5 °C (41 °F) temperatūrai, jį išpakuokite ir, prieš įjungdami į elektros lizdą, palaukite, kol televizorius sušils iki kambario temperatūros.

#### Elektros trukdžiai

Jei dėl išorinių elektros trukdžių (pvz., elektrostatinės iškrovos) įrenginys negrįžta į ankstesnį režimą, reikia naudotojo įsikišimo.

## Ekrano priežiūra

• Niekada jokiu daiktu nelieskite, nespauskite, netrinkite ir netrankykite ekrano.

• Prieš valydami televizorių, išjunkite jį iš maitinimo tinklo.

• Valykite televizorių ir rėmą atsargiai braukdami minkšta sudrėkinta šluoste. Nelieskite "Ambilight" šviesos diodų ant galinės televizoriaus sienelės. Niekada nevalykite televizoriaus tokiomis medžiagomis kaip spiritas, chemikalai arba buitiniai valikliai.

• Norėdami išvengti deformavimo ir spalvų blukimo, kaip įmanoma greičiau nuvalykite vandens lašus.

• Jei įmanoma, nepalikitė nuolat rodomų nejudančių vaizdų. Nejudantys vaizdai yra tie, kurie rodomi ekrane ilgesnį laiką. Šie vaizdai yra ekrano meniu, juodos juostelės, laiko rodinys ir kiti. Jei reikia naudotis tokiais vaizdais, sumažinkite ekrano kontrastingumą ir ryškumą, kad nepažeistumėte ekrano.

## Temperatūra ir drėgmė

Retais atvejais, priklausomai nuo temperatūros ir drėgmės, priekinio televizoriaus stiklo vidinėje pusėje gali atsirasti nedidelė kondensacija (tam tikruose modeliuose). Norėdami to išvengti, nelaikykite televizoriaus tiesioginėje saulės šviesoje, labai karštoje ar ypač drėgnoje patalpoje. Kondensacija, jei ji atsiranda, išnyks savaime po kelių valandų, kol veiks televizorius. Kondensacijos drėgmė nepakenks televizoriui ir nesukels gedimo.

# <sup>3</sup> Televizorius

## <sup>3.1</sup> Įjungimas

## Įjungimas ir išjungimas

Įsitikinkite, kad įjungėte elektros maitinimą ant galinės televizoriaus sienelės, prieš įjungdami televizorių. Jeigu raudonas indikatorius nešviečia, paspauskite mažą mygtuką ♂ dešinėje, ant galinės televizoriaus sienelės, kad įjungtumėte televizoriaus parengties režimą – raudonas indikatorius ims šviesti.

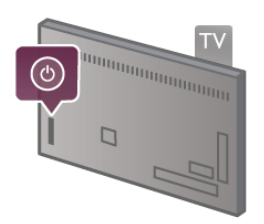

Kai televizorius įjungtas parengties režimu, paspauskite 🙂 nuotolinio valdymo pulte, kad įjungtumėte televizorių. Arba televizorių įjungti galite mygtukais CH+, CH- ir 🕇.

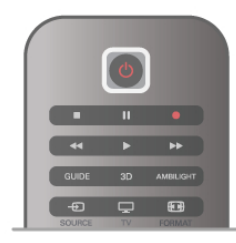

#### Greitas įjungimas

Norėdami įjungti televizonų greičiau nei įprastai, galite nustatyti televizonų **greito įjungimo** režimu.

Pagalboje paspauskite ≡ Sąrašas ir žiūrėkite Greitas paleidimas, norėdami rasti daugiau informacijos.

#### Perjungimas į parengties režimą

Norėdami perjungti televizorių į parengties režimą, paspauskite 🕐 nuotolinio valdymo pulte.

#### lšjungimas

Norėdami išjungti televizorių, paspauskite mažą mygtuką dešinėje ant galinio televizoriaus skydo. Raudonas indikatorius nešvies. Televizorius tebėra prijungtas prie maitinimo tinklo, tačiau naudoja minimalų energijos kiekį. Norėdami visiškai išjungti televizorių, atjunkite maitinimo kištuką. Atjungdami maitinimo kištuką visada traukite už kištuko, bet ne už laido. Užtikrinkite, kad visada būtų laisvas priėjimas prie maitinimo kištuko, maitinimo laido ir elektros lizdo.

## Greitas įjungimas

Naudojant greitą įjungimą televizorius gali būti paleistas greičiau nei įprastai. Jeigu aktyvintas greitas įjungimas, kai įjungiate televizorių iš parengties režimo, televizoriaus vaizdas atsiranda jau po keleto sekundžių.

Televizorius gali įsiminti jūsų kasdieninius televizoriaus žiūrėjimo įpročius. Jei šiek tiek anksčiau nei paprastai įjungsite televizorių, greitas įjungimas bus aktyvintas automatiškai, todėl galėsite greitai įjungti televizorių. Arba galite pasirinkti iki 3 fiksuotų laiko intervalų per dieną, kai televizorius bus pasiruošęs greitai įsijungti.

Kai perjungsite televizorių atgal į parengties režimą, greitas jungimas liks aktyvus, kol baigsis nustatytas laiko intervalas.

#### Aktyvinti

Norėdami nustatyti greito įjungimo aktyvinimą, paspauskite **f**, pasirinkite **Sąranka** ir paspauskite **OK**, kad atsidarytų sąrankos meniu.

Pasirinkite **TV nustatymai > Bendrieji nustatymai > Greitas jjungimas > Aktyvinimas**. Galite pasirinkti automatinį arba rankinį.

#### – Automatinis

Pasirinkite **automatinį**, kad greitas įjungimas būtų aktyvinamas automatiškai. Televizorius įsimins jūsų žiūrėjimo įpročius ir tuo metu aktyvins greitą įjungimą. Pasirinkus automatinį, televizorius gali nustatyti iki 4 laiko intervalų po 1 valandą.

#### – Rankinis

Pasininkite **rankinį**, jeigu norite aktyvinti greitą įjungimą 3 fiksuotais laiko intervalais per dieną. Pavyzdžiui, galite nustatyti vieną laiko intervalą ryte, vieną vidurdienį ir vieną vakare. Kiekvienam laikotarpiui patys galite nustatyti intervalo ilgi. Jeigu nustatytas rankinis greitas įjungimas, galite pasirinkti **parengties delsą**. Pasirinkę parengties delsą, galite nustatyti, kad televizoriaus greitas įjungimas tam tikrą laiką liktų aktyvus įjungus jo parengties režimą. Galite nustatyti delsą iki 1 valandos 15 minučių intervalais.

#### Specifinė informacija

Kad būtų galima aktyvinti greitą įjungimą, turi būti tiksliai nustatytas televizoriaus laikrodis. Greito įjungimo aktyvinimas negali būti nustatytas ilgiau nei 4 valandoms.

Greitas įjungimas padidina energijos sąnaudas parengties režimu.

## <sup>3.2</sup> Nuotolinis valdymas

Viršuje

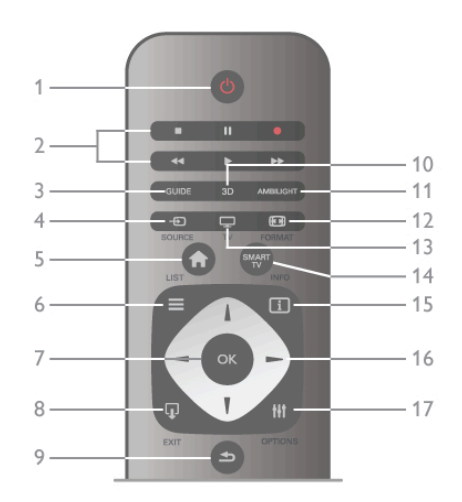

#### 1 – 🕛 Parengtis

Skirtas televizoriui įjungti arba perjungti atgal į parengties režimą.

2 - Atkūrimo ir įrašymo mygtukai•Norėdami atkurti įrašą, paspauskite ▶•Norėdami pristabdyti įrašo atkūrimą, paspauskite II•Norėdami sustabdyti įrašo atkūrimą, paspauskite

■•Norėdami persukti įrašą atgal, paspauskite ◀•Norėdami greitai persukti įrašą pirmyn, paspauskite ▶•Norėdami iškart paleisti įrašymą, paspauskite ●3 - GUIDE

Atidaro arba uždaro TV gidą.

## 4 – E SOURCE

Atidaro arba uždaro jungčių sąrašą.

## 5 – **A** Pagrindinis

Atidaro arba uždaro pradinį meniu.

#### $6 - \equiv LIST$

Atidaro arba uždaro kanalų sąrašą arba nuotraukų, muzikos ar filmų sąrašą.

7 – OK mygtukas

#### Patvirtina pasirinkimą.

#### 8 – 🖵 EXIT

Paspaudę grįšite prie paskutinio pasirinkto prijungto įrenginio, pvz., skaitmeninio imtuvo.

#### 9 – 🛥 Atgal

Skirtas grįžti į ankstesnį kanalą. Išeiti iš meniu nepakeitus nustatymo. Pereiti atgal į ankstesnį teleteksto arba "Smart TV"

#### puslapį. 10 – 3D

Atidaro arba uždaro 3D meniu.

## 11 – AMBILIGHT

ljungia arba išjungia "Ambilight" ir įjungia "Ambilight" parengties režimą.\_\_

#### 12 – 🛃 FORMAT

Atidaro arba uždaro vaizdo formato meniu.

13 – TV

ljungia televizijos žiūrėjimą.

#### 14 – SMART TV

Atidaro "Smart TV" paleidimo puslapį.

### 15 – İ INFO

Atidaro arba uždaro informaciją.

#### 16 - Mygtukai su rodyklėmis

Pereiti aukštyn, žemyn, į kairę ir dešinę.

#### 17 - HI OPTIONS

Atidaro arba uždaro parinkčių meniu.

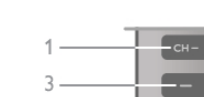

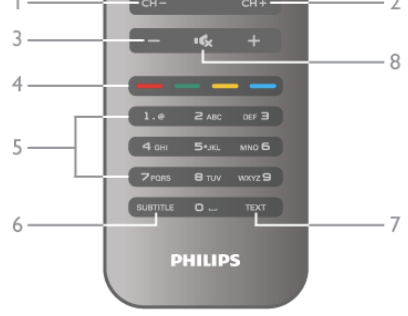

#### 1 – CH-, Kanalas -

Dugnas

Perjungia į ankstesnį kanalą kanalų sąraše, į ankstesnį puslapį tekste arba į ankstesnį skyrių diske.

2 – CH+, Kanalas +

Perjungia į kitą kanalą kanalų sąraše, į kitą puslapį tekste arba į kitą skyrių diske.

3 – Garsumas - ir +

#### Reguliuoja garsumą.

4 – 🚥 🚥 🚥 Spalvoti mygtukai

Tiesioginis parinkčių pasirinkimas.

5 – Skaičių mygtukai ir teksto klaviatūra
Skirti tiesiogiai televizoriaus kanalui pasirinkti arba tekstui įvesti.
6 – SUBTITLE

#### - SUBITILE

ljungia ir išjungia subtitrus arba įjungia nutildžius garsą. **7 – TEXT** 

Atidaro arba uždaro tekstą.

8 – 🔩, Nutildymas

lšjungia garsą arba jį vėl įjungia.

## Klaviatūra

#### Klaviatūros naudojimas

Naudodami klaviatūrą kitoje nuotolinio valdymo pulto pusėje, galite įvesti tekstą bet kuriame ekrano teksto laukelyje. Apvertus pultą, kad klaviatūra būtų viršuje, aktyvinami klaviatūros mygtukai.

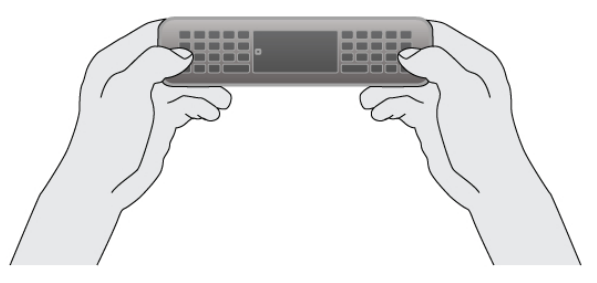

#### Įveskite tekstą

Norėdami įvesti tekstą ekrano teksto laukelyje, pasirinkite teksto laukelį ir pradėkite rinkti tekstą. Paspauskite **Įvesti (1)**, kad patvirtintumėte tekstą.

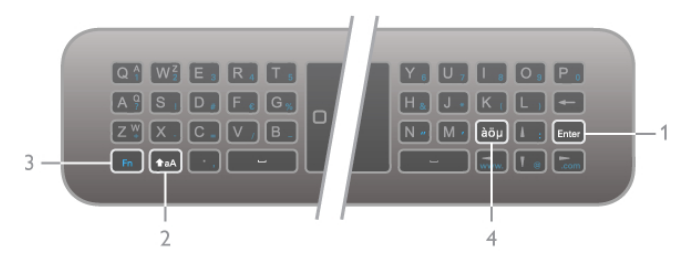

#### Shift

Norėdami įvesti viršutinio registro simbolį, laikykite paspaudę mygtuką **↑a**A (Shift) (**2**) ir įveskite norimą viršutinio registro simbolį. Jeigu jums reikia įvesti tik 1 viršutinio registro simbolį, paspauskite mygtuką **↑a**A prieš pat įvesdami reikalingą simbolį. Jeigu jums reikia įvesti keletą viršutinio registro simbolių iš eilės, galite laikyti paspaudę mygtuką **↑a**A, kol vedate simbolius, arba paspausti mygtuką **↑a**A ir palaikyti 2 sekundes, kad klaviatūra persijungtų į viršutinio registro režimą. Paspauskite mygtuką **↑a**A vieną kartą, kad vėl išjungtumėte viršutinio registro režimą. Jeigu nespausite jokio klaviatūros simbolio, viršutinio registro režimas automatiškai išsijungs po 20 sekundžių. Be to, jeigu paspausite bet kurį kitą modifikavimo mygtuką klaviatūroje, pvz., mygtuką **Fn (3)** arba **àöµ (4)**, išjungsite viršutinio registro režimą.

#### Alternatyvūs simboliai

Norėdami įvesti alternatyvius simbolius (spalvotus simbolius klaviatūroje), laikykite paspaudę mygtuką **Fn (3)** ir įveskite reikiamą alternatyvų simbolį. Galite įjungti ir išjungti alternatyvių simbolių režimą, kaip tai darote su viršutinio registro režimu.

#### Specialūs simboliai – àöµ

Kai kurie simboliai neturi mygtuko nuotolinio valdymo pulto klaviatūroje. Norėdami įvesti specialius simbolius, galite atidaryti ekrano klaviatūrą.

Norėdami atidaryti ekrano klaviatūrą, paspauskite **àöµ** (**4**). Ekrano klaviatūroje galite pereiti prie norimo simbolio. Perjunkite klaviatūros išdėstymą spalvotais klavišais. Paspauskite **OK**, kad įvestumėte simbolį. Ekrano klaviatūra dings, kai paspausite simbolį nuotolinio valdymo pulto klaviatūroje. Arba galite įvesti specialius simbolius nuotolinio valdymo pulto SMS / teksto klaviatūra priekinėje nuotolinio valdymo pulto pusėje.

#### El. paštas ir internetas

Mygtuku **Fn** galite įvesti simbolius, naudojamus el. paštui ir internetui, pvz., @, # arba www. ir .com.

#### Klaviatūros apžvalga

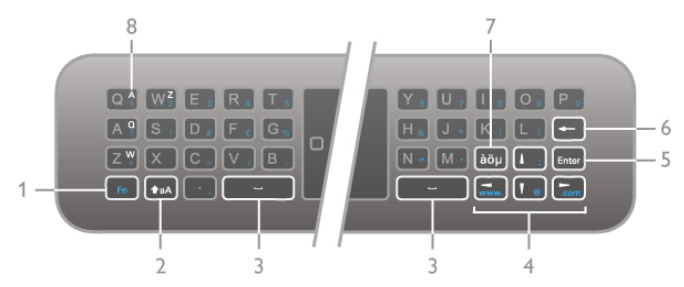

#### 1 – Fn mygtukas

Laikykite paspaudę mygtuką **Fn**, norėdami įvesti alternatyvius, spalvotus simbolius.

#### 2– ★aA Shift

Laikykite paspaudę mygtuką "Shift", norėdami įvesti viršutinio registro simbolius.

- **3** L tarpo mygtukas
- 4 Mygtukai su rodyklėmis

#### 5 – Įvesti

Paspauskite Įvesti, kad patvirtintumėte įvestą tekstą.

#### 6 – grįžimo mygtukas

Panaikina simbolį prieš teksto žymeklį.

7 – àöµ specialių simbolių mygtukas

Paspauskite  $\grave{a}\ddot{o}\mu,$  kad atsidarytų ekrano klaviatūra, kurioje galite pasirinkti specialų simbolį.

#### 8 – AZERTY simbolių mygtukas

Simboliai, kai nustatytas klaviatūros išdėstymas AZERTY.

#### Qwerty arba Azerty

Standartinis nuotolinio valdymo pulto klaviatūros išdėstymas yra QWERTY.

Be to, galite nustatyti klaviatūros išdėstymą AZERTY. Norėdami pakeisti klaviatūros išdėstymą, paspauskite **†**, pasirinkite **š Sąranka** ir paspauskite **OK**, kad atsidarytų sąrankos meniu.

Pasirinkite TV nustatymai > Bendrieji nustatymai > Nuotolinio valdymo pulto klaviatūra. Pasirinkite QWERTY arba AZERTY.

AZERTY simboliai yra nurodyti atitinkamų mygtukų viršuje dešinėje.

| Q 1 W 2 E 3 R 4 T 5                                                        |  |
|----------------------------------------------------------------------------|--|
| A <sup>9</sup> S <sub>1</sub> D <sub>#</sub> F <sub>6</sub> G <sub>%</sub> |  |
| Z 🖞 X . C 🔳 V / B .                                                        |  |
| Fn <b>+</b> aA · , -                                                       |  |
|                                                                            |  |

## IR jutiklis

Televizoriaus nuotolinio valdymo pultas siunčia komandas televizoriui RD (radijo dažniu). Naudojant RD nereikia nukreipti nuotolinio valdymo pulto į televizorių.

Tačiau televizorius gali gauti komandas ir iš nuotolinio valdymo pulto, siunčiančio komandas IR (infraraudonuoju ryšiu). Jeigu naudojate tokį nuotolinio valdymo pultą, visada nukreipkite nuotolinio valdymo pultą į infraraudonųjų spindulių jutiklį televizoriaus priekyje.

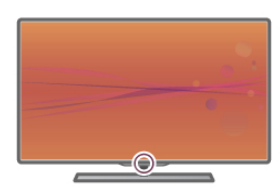

## Susiejimas

Šis nuotolinio valdymo pultas siunčia komandas televizoriui radijo dažniais (RD). Skirtingai nei nuotolinio valdymo pultu, naudojančiu infraraudonųjų spindulių signalus, šiuo nuotolinio valdymo pultu galite siųsti komandos nenukreipę jo į televizorių.

Kadangi nereikia nukreipti nuotolinio valdymo pulto, lengva naudoti klaviatūrą kitoje pulto pusėje arba siųsti komandas iš kito kambario keičiant garsumą arba perjungiant kanalus. Be to, televizorius gali pranešti jums, kai nuotolinio valdymo pulto maitinimo elemento galia sumažėja.

#### Nuotolinio valdymo pulto susiejimas

Kad nuotolinio valdymo pultas galėtų palaikyti ryšį su televizoriumi, televizorius ir nuotolinio valdymo pultas turi būti susieti vienas su kitu. Kai nuotolinio valdymo pultas susietas, negalite juo valdyti kito televizoriaus.

Kai pradėsite pradinį televizoriaus diegimą, televizorius paprašys jūsų paspausti mygtuką **OK**, tai padarius bus atliktas susiejimas. Kai išjungiate televizorių, susiejimas išsaugomas. Su šiuo televizoriumi galite susieti iki 5 nuotolinio valdymo pultų.

#### Papildomas susiejimas

Galite su šiuo televizoriumi susieti kitą nuotolinio valdymo pultą.

Nuotolinio valdymo pultas siejamas kitaip nei su kitu televizoriumi jau susietas valdymo pultas ar dar nesusietas nuotolinio valdymo pultas.

#### • Nuotolinio valdymo pultas yra susietas su kitu televizoriumi Noredami susieti, laikykite nuotolinio valdymo pultą prie

"Philips" logotipo (apie 10 cm atstumu) ir paspauskite raudoną ir mėlyną mygtukus tuo pačiu metu. Jei susiejimas sėkmingas, atsiras pranešimas.

#### Nuotolinio valdymo pultas nėra susietas

Norėdami susieti, laikykite nuotolinio valdymo pultą prie "Philips" logotipo (apie 10 cm atstumu) ir paspauskite mygtuką **OK**. Jei susiejimas sėkmingas, atsiras pranešimas.

#### Mažmeninėje prekyboje

Norėdami susieti naują, dar nesusietą televizorių su nuotolinio valdymo pultu, kuris jau susietas su kitu televizoriumi, palaikykite nuotolinio valdymo prie "Philips" logotipo (10 cm atstumu) ir paspauskite **m** raudoną ir **m** mėlyną mygtukus tuo pačiu metu. Jei susiejimas sėkmingas, atsiras pranešimas.

## Akumuliatoriai

Televizorius jums praneš, kai nuotolinio valdymo pulto maitinimo elementai išsieikvos.

Norėdami pakeisti maitinimo elementus, atidarykite maitinimo elementų skyrių galinėje nuotolinio valdymo pulto pusėje.

 1 – naudodami dantų krapštuką ar kitą mažą neaštrų daiktą paspauskite mažą kvadratinį atpalaidavimo mygtuką, kad galėtumėte atidaryti dangtelį.

 2 – pakeiskite senus maitinimo elementus 3 naujais AAA-LR03 tipo 1,5 V elementais. Įsitikinkite, kad teisingai nukreipti
 + ir – elementų galai. 3 – vėl uždėkite elementų dangtelį ir paspauskite, kol jis spragtelės.

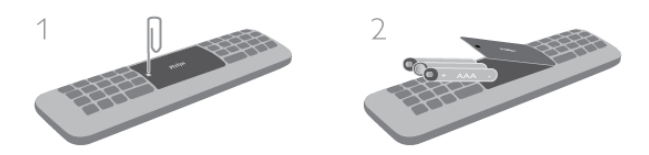

Išimkite maitinimo elementus, jei ilgai nenaudojate nuotolinio valdymo pulto.

Išmeskite maitinimo elementus pagal eksploatacijos pabaigos direktyvas.

Pagalboje paspauskite ≡ Sąrašas ir žiūrėkite Pabaigus naudoti, norėdami rasti daugiau informacijos.

## Valymas

Jūsų nuotolinio valdymo pultas turi įbrėžimams atsparią dangą.

Valykite nuotolinio valdymo pultą minkšta drėgna šluoste. Niekuomet nevalykite televizoriaus ar nuotolinio valdymo pulto alkoholiu, cheminėmis medžiagomis ar buitiniais valikliais.

## <sup>3,3</sup> Žiūrėti TV

## Kanalai

#### Kanalų perjungimas

Norėdami žiūrėti televizijos kanalus, paspauskite **TV**. Televizorius persijungs į paskutinį jūsų žiūrėtą televizijos kanalą.

Arba paspauskite **f**, kad atsidarytų pradinis meniu, pasirinkite **Žiūrėti TV** ir paspauskite **OK**.

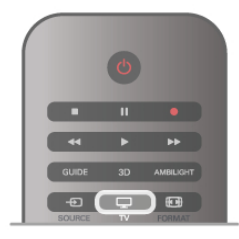

#### Kanalų perjungimas

Norėdami perjungti kanalus, paspauskite **CH+** arba **CH-**. Jeigu žinote kanalo numerį, surinkite numerį skaičių mygtukais. Surinkę numerį paspauskite **OK**, kad kanalas įsijungtų iškart. Norėdami įjungti anksčiau žiūrėtą kanalą, paspauskite **1**.

#### Kanalo iš kanalų sąrašo įjungimas

Žiūrėdami televizijos kanalą, paspauskite **≡ LIST,** kad atsidarytų kanalų sąrašai. Pasirinkite sąrašą skirtukų eilėje.

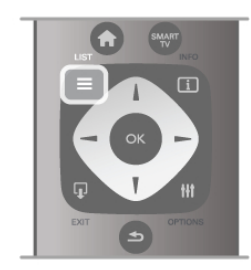

Kanalų sąraše pereikite prie norimo televizijos kanalo arba radijo stoties. Kai bus pažymėta jo piktograma, paspauskite **OK**, kad įsijungtų televizijos kanalas arba radijo stotis.

Kanalų sąraše gali būti keli puslapiai su kanalais. Norėdami peržiūrėti kitą arba ankstesnį puslapį, paspauskite **CH-** arba **CH+**.

Norėdami uždaryti kanalų sąrašus neperjungdami kanalo, paspauskite **Ξ LIST** dar kartą.

#### Radijo kanalai

Jeigu yra skaitmeninių transliacijų, diegiant įdiegiamos skaitmeninės radijo stotys. Radijo kanalą galite įjungti taip pat, kaip įjungiate televizijos kanalą. Diegiant kabelinius (DVB-C) kanalus, radijo kanalams paprastai priskiriami kanalų numeriai nuo 1001.

#### Kanalų parinktys

Kai žiūnte televizijos kanalą, atsižvelgę į žiūnimo kanalo tipą (analoginis ar skaitmeninis) arba į atliktus televizoriaus nustatymus, galite rinktis kai kurias parinktis.

#### Atidarykite parinktis

Žiūrėdami televizijos kanalą, paspauskite **111 OPTIONS** ir pasirinkite skirtuką **111 Parinktys** meniu juostoje.

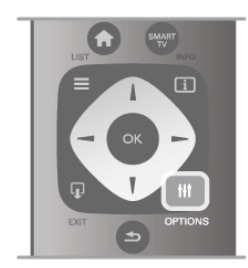

#### Universali prieiga

Kai įjungta universali prieiga, galite nustatyti kai kurias parinktis, skirtas žmonėms, kurių klausa ar regėjimas sutrikę. Pagalboje paspauskite ≡ Sąrašas ir žiūrėkite Universali prieiga, norėdami rasti daugiau informacijos.

#### Vaizdo įrašo parinkimas

Skaitmeninės televizijos kanalai – keletas vaizdo signalų (keleto šaltinių transliacijos), skirtingi to paties renginio kameros taškai ar kampai arba skirtingos programos vienu televizijos kanalu. Televizorius rodo pranešimą, jeigu yra tokių televizijos kanalų.

#### Subtitrai

Naudojant šią parinktį galima **subtitrus ijungti** arba **subtitrus išjungti**. Pasirinkite **įjungti nutildžius**, kad subtitrai būtų rodomi tik kai garsas nutildytas paspaudus **• (** 

#### Titrų kalba

Vykstant skaitmeninei transliacijai, galite laikinai pasirinkti esamą subtitrų kalbą, jeigu nėra nė vienos iš jūsų pageidaujamų kalbų. Pagalboje paspauskite ≡ Sąrašas ir žiūrėkite Subtitrai, norėdami rasti daugiau informacijos.

#### Garso įrašų kalbos

Vykstant skaitmeninei transliacijai, galite laikinai pasirinkti esamą garso kalbą, jeigu nėra nė vienos iš jūsų pageidaujamų kalbų. Pagalboje paspauskite ≡ Sąrašas ir žiūrėkite Garso įrašų kalbos, norėdami rasti daugiau informacijos.

#### Dual I-II

Jeigu garso signalas turi dvi garso įrašų kalbas, bet viena arba abi kalbos neturi kalbos indikacijos, galima naudoti šią parinktį.

#### Bendroji sąsaja

Jeigu CAM transliuoja mokamą aukštos kokybės turinį, šia parinktimi galite nustatyti teikėjo nustatymus.

#### HbbTV šiame kanale

Jeigu kanalas turi HbbTV puslapius, galite blokuoti šiuos puslapius.

**Pagalboje** paspauskite **≡ Sąrašas** ir žiūrėkite **HbbTV**, norėdami rasti daugiau informacijos.

#### Būsena

Pasirinkite **Būsena** norėdami peržiūrėti techninę informaciją apie kanalą (jeigu yra analoginis ar skaitmeninis) arba žiūrimą prijungtą įrenginį.

#### Kanalų sąrašai

#### Kanalų sąrašai

Kanalų sąraše galite rasti visus įdiegtus televizijos ir radijo kanalus.

Šalia kanalų sąrašo **Visi**, kuriame yra visi įdiegti kanalai, galite sukurti sąrašą **Mėgstamiausieji**, atskirai peržiūrėti įdiegtas **Radijo** stotis arba atrasti naujai pridėtus kanalus sąraše **Nauji**.

#### Kanalo iš kanalų sąrašo įjungimas

Žiūrėdami televizijos kanalą, paspauskite **= LIST**, kad atsidarytų kanalų sąrašai.

Pasirinkite vieną iš kanalų sąrašų.

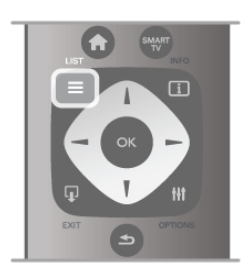

Kanalų sąraše pereikite prie norimo televizijos kanalo arba radijo stoties. Kai bus pažymėta jo piktograma, paspauskite **OK**, kad įsijungtų šis kanalas arba radijo stotis.

Kanalų sąraše gali būti keli puslapiai su kanalais. Norėdami peržiūrėti kitą arba ankstesnį puslapį, paspauskite **CH-** arba **CH+**.

Norėdami uždaryti kanalų sąrašus neperjungdami kanalo, paspauskite **Ξ LIST** dar kartą.

#### Pažymėti kaip mėgstamiausią

Kanalų sąraše **Visi** galite nustatyti bet kurį kanalą kaip mėgstamą. Pasirinkite kanalą sąraše ir paspauskite **Pažymėti kaip mėgstamiausią**. Kanalas bus įtrauktas į mėgstamų kanalų sąrašą.

#### Kanalų sąrašo parinktys

Atsižvelgdami į ekrane rodomą kanalų sąrašą, paspauskite **III OPTIONS**, kad galėtumėte pasirinkti šias parinktis:

- Skaitmeninis / analoginis
- Nemokamas / koduotas
- Užrakinti
- Atrakinti

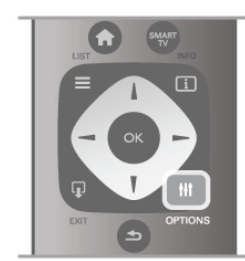

#### Kanalų logotipai

Televizorius gali rodyti daugelio kanalų logotipus. Jeigu norite paslėpti šiuos logotipus, galite juos išjungti.

Norėdami išjungti kanalų logotipus . . .

1 – paspauskite 🛱, pasirinkite 🌞 Sąranka ir paspauskite OK.

2 – pasirinkite TV nustatymai > Bendrieji nustatymai > Kanalų logotipai ir paspauskite OK.

3 – pasirinkite lšjungti ir paspauskite OK.

4 – paspausdami 🛥 (jeigu reikia, keletą kartų) uždarykite meniu.

#### Kanalų pervadinimas

Galite pervadinti kanalus bet kuriame kanalų sąraše.

1 – kanalų sąraše pažymėkite kanalą, kurį norite pervardyti.

2 – paspauskite **— Pervadinti**.

#### Įveskite tekstą

Norėdami įvesti tekstą, mygtukais su rodyklėmis pasirinkite teksto įvedimo laukelį.

Įvesdami simbolius naudokite nuotolinio valdymo pulto klaviatūrą, kaip siųsdami SMS / teksto žinutę. Pradėjus rašyti ekrane pasirodys ekrano klaviatūra. Spalvotais mygtukais galite pasirinkti apatinio, viršutinio registro, specialiuosius simbolius ir grįžimo mygtuką.

Paspauskite **1** noredami ištrinti simbolį. Pasirinkite **Atlikta** ir baikite pervadinimą.

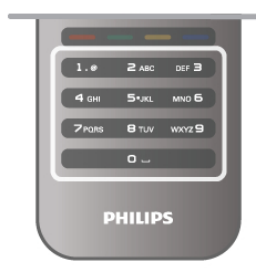

Arba jeigu kitoje jūsų nuotolinio valdymo pulto pusėje yra klaviatūra, galite naudoti šią klaviatūrą.

Pagalboje paspauskite = Sąrašas ir žiūrėkite Nuotolinio valdymo pulto klaviatūra, norėdami rasti daugiau informacijos.

#### Kanalų pertvarkymas

Galite keisti kanalų išdėstymo tvarką mėgstamiausių kanalų sąraše.

Pagalboje paspauskite ≡ Sąrašas ir žiūrėkite Mėgstamiausi kanalai, norėdami rasti daugiau informacijos.

#### Mėgstamiausi kanalai

Galīte sukurti mėgstamiausių kanalų sąrašą, kuriame yra tik tie kanalai, kuriuos norite žiūrėti. Pasirinkę mėgstamiausių kanalų sąrašą, perjunginėdami kanalus matysite tik mėgstamiausius kanalus.

#### Sukurkite mėgstamiausių kanalų sąrašą

1 – žiūrėdami televizijos kanalą, paspauskite  $\equiv$  LIST, kad atsidarytų kanalų sąrašai.

2 – pasirinkite Mėgstamiausieji.

3 – jeigu sąrašas tuščias, televizorius paprašys jūsų pradėti įtraukti kanalus. Paspauskite OK.

4 – mygtukais su rodyklėmis pasirinkite kanalą ir paspauskite mygtuką OK – kanalas taps mėgstamiausiu kanalu. Kanalų rodymo tvarka mėgstamiausių kanalų sąraše priklauso nuo to, kokia tvarka įtraukėte juos į sąrašą.

#### Mėgstamiausių kanalų įtraukimas ir šalinimas

Norėdami įtraukti mėgstamą kanalą į mėgstamiausių kanalų sąrašą arba pašalinti, atidarykite sąrašą ir paspauskite **111** OPTIONS, pasirinkite **Pridėti / naikinti mėgstamiausiuosius** ir paspauskite **OK**.

Mygtukais su rodyklėmis pasirinkite kanalą ir paspauskite **OK**, kad įtrauktumėte jį į mėgstamiausiųjų sąrašą arba pašalintumėte.

#### Keisti tvarką

Galite keisti kanalų išdėstymo tvarką mėgstamiausių kanalų sąraše.

1 – kanalų sąraše **Mėgstamiausieji** pažymėkite kanalą, kurio padėtį norite pakeisti.

#### 2 – paspauskite **Perkelti**.

3 – mygtukais su rodyklėmis perkelkite kanalą į norimą vietą. Arba galite įvesti naują padėtį tiesiogiai skaičių mygtukais.

4 – paspauskite OK, kad patvirtintumėte padėtį. Arba jeigu norite atšaukti padėties keitimą, paspauskite — Atšaukti. Galite pažymėti kitą kanalą ir pakartoti tą patį.

# Mėgstamiausių kanalų įtraukimas ir šalinimas kituose kanalų sąrašuose

Galite pažymėti kanalus ir radijo stotis kaip mėgstamiausiuosius kanalų sąrašuose **Visi, Radijas** ir **Nauji**.

Šiuose sąrašuose pažymėkite kanalą, kurį norite įtraukti į mėgstamiausiųjų sąrašą ir paspauskite — Pažymėti kaip mėgstamiausią. Kanalas bus pažymėtas žvaigždute ★ ir įtrauktas į mėgstamiausių kanalų sąrašą.

Norėdami panaikinti mėgstamiausio kanalo žymėjimą, pasirinkite kanalą bet kuriame kanalų sąraše ir paspauskite **Atžymėti mėgstamą**. Kanalas bus pašalintas iš mėgstamiausių kanalų sąrašo.

#### Užraktas nuo vaiku

Norėdami neleisti vaikams žiūrėti kanalo arba programos, galite užrakinti kanalus arba programas pagal konkretaus amžiaus nustatymus.

#### Kanalo užrakinimas

Galite užrakinti kanalą, kad vaikai negalėtų jo žiūrėti. Norėdami žiūrėti užrakintą kanalą, turite įvesti užrakto nuo vaikų kodą. Norėdami užrakinti televizijos kanalą, jį žiūrėdami paspauskite **E LIST**, kad atsidarytų **Kanalų sąrašai**. Bet kuriame sąraše pasirinkite kanalą, kurį norite užrakinti, paspauskite 🚻 OPTIONS ir pasirinkite Užrakinti kanalą. Kanalų sąraše užrakintas kanalas bus pažymėtas spyna 💼. Noredami atrakinti kanalą, pasirinkite užrakintą kanalą kanalų sąraše ir pasirinkite parinktį Atrakinti kanalą. Turėsite įvesti užrakto nuo vaikų kodą.

Programų iš prijungtų įrenginių užrakinti negalima.

#### Tėvų įvertinimas

Kai kurie skaitmeninių programų transliuotojai priskiria programoms įvertinimus. Jei įvertinimas lygus ar aukštesnis nei nustatytas jūsų vaiko amžiui, programa bus blokuojama. Norėdami žiūrėti užblokuotą programą, turite įvesti užrakto nuo vaikų kodą. Tėvų kontrolė nustatyta visiems kanalams.

## Amžiaus kategorijos nustatymas Paspauskite 🛱, pasirinkite 🏘 Sąranka ir paspauskite OK. Pasinnkite Kanalų nustatymai > Užraktas nuo vaikų > Tėvų kontrolė.

Norėdami pasirinkti amžiaus kategoriją, įveskite savo 4 skaitmenų užrakto nuo vaikų kodą. Jei užrakto nuo vaikų kodas dar nenustatytas, galite nustatyti kodą dabar.

Jei kodas įvestas, galite pasirinkti amžiaus reitingą. Jei programos reitingas atitinka arba yra aukštesnis už nustatytą pagal jūsų vaiko amžių, programa bus užrakinta. Televizorius paprašys kodo, kad galėtų atrakinti programą. Kai kurių operatorių atveju blokuojamos tik programos, turinčios aukštesnį reitingą.

#### Keisti koda

Norėdami pakeisti esamą užrakto nuo vaikų kodą, paspauskite **f**, pasirinkite **Saranka** ir paspauskite **OK**.

#### Pasirinkite Kanalų nustatymai > Užraktas nuo vaikų > Keisti kodą.

Įveskite esamą kodą, tada dukart įveskite naują kodą. Naujas kodas nustatytas.

#### Pamiršote kodą?

Jei pamiršote atrakinimo kodą, kreipkitės į klientų aptamavimo centrą savo šalyje. Telefono numerį rasite dokumentuose, kurie pateikti su televizoriumi, arba adresu www.philips.com/support.

#### Kanalo diegimas Atnaujinti kanalus Automatinis naujinimas

leigu priimate skaitmeninius kanalus, galite nustatyti televizorių automatiškai atnaujinti sąrašą naujais kanalais. Arba galite paleisti kanalų naujinimą patys.

#### Automatinis kanalų atnaujinimas

Kartą per dieną 6 valandą televizorius atnaujina kanalus ir įsimena naujus. Nauji kanalai įsimenami visų kanalų sąraše ir naujų kanalų sąraše. Tušti kanalai panaikinami.

Jeigu randama naujų kanalų arba jeigu kanalai yra atnaujinti ar panaikinti, paleidus televizorių rodomas pranešimas. Televizorius turi veikti parengties režimu, kad kanalai būtų automatiškai atnaujinami.

Norėdami išjungti paleidžiant rodomą pranešimą, paspauskite 💼, pasirinkite 🏶 Sąranka ir paspauskite OK. Pasirinkite Kanalų nustatymai ir paspauskite OK. Pasirinkite Kanalų įdiegimas > Kanalų naujinimo pranešimas > lšjungti.

Norėdami išjungti automatinį kanalų naujinimą, paspauskite 🔒 pasirinkite 🏟 Saranka ir paspauskite OK. Pasirinkite Kanalų nustatymai ir paspauskite OK. Pasirinkite Kanalų įdiegimas > Automatinis kanalų naujinimas > Išjungti.

#### Atnaujinimo paleidimas

Norėdami paleisti naujinimą patys, paspauskite 🔒, pasirinkite Saranka ir paspauskite OK.

Pasirinkite leškoti kanalų ir paspauskite OK. Pasirinkite Naujinti kanalus ir vykdykite ekrane pateikiamus nurodymus. Naujinimas gali užtrukti kelias minutes.

Kai kuriose šalyse automatinis kanalų naujinimas atliekamas žiūrint televizorių arba bet kuriuo metu, kai televizorius veikia parengties režimu.

#### Nauji kanalai

Naujus kanalus, pridėtus atliekant automatinį kanalų naujinimą, lengva rasti kanalų sąraše Nauji. Tie patys nauji kanalai išsaugomi ir kanalų sąraše Visi arba Radijas.

Nauji kanalai naujų kanalų sąraše išliks, kol nepažymėsite jų kaip mėgstamiausių arba kol jų neįjungsite.

#### Pagalboje paspauskite **E** Sąrašas ir žiūrėkite Mėgstamiausi kanalai, norėdami sužinoti, kaip pažymėti kanalus kaip

mėgstamiausius.

#### Iš naujo įdiegti kanalus

Galite ieškoti ir iš naujo įdiegti kanalus, o visus kitus televizoriaus nustatymus palikti nepakeistus. Arba galite atlikti naują televizoriaus diegimą.

Jeigu nustatytas užrakto nuo vaikų kodas, kad galėtumėte iš naujo įdiegti kanalus, turėsite įvesti šį kodą.

#### Iš naujo įdiegti kanalus

Jeigu norite iš naujo įdiegti tik kanalus . . . 1 – paspauskite 🏦, pasirinkite 🌞 Sąranka ir paspauskite OK. 2 – pasirinkite leškoti kanalų > Iš naujo įdiegti kanalus ir paspauskite **OK**.

3 – pasirinkite Antena (DVB-T) arba Kabelinė (DVB-C). Kanalo paieška gali užtrukti kelias minutes. Vykdykite ekrane pateikiamus nurodymus.

#### Visas diegimas

Norėdami atlikti visą televizoriaus diegimą...

1 – paspauskite 🏦, pasirinkite 🏶 Saranka ir paspauskite OK. 2 – pasirinkite TV nustatymai > Iš naujo įdiegti televizorių ir paspauskite OK. Diegimas gali užtrukti kelias minutes. Vykdykite ekrane pateikiamus nurodymus.

#### Gamykliniai nustatymai

Gamykliniais nustatymais televizorius nustatomas atgal į originalius televizoriaus vaizdo, garso ir "Ambilight" nustatymus. Noredami grąžinti originalius gamyklinius nustatymus . . .

1 – paspauskite 🏫, pasirinkite 🌞 Sąranka ir paspauskite OK.

2 – pasininkite TV nustatymai > Bendrieji nustatymai >

Gamykliniai nustatymai ir paspauskite OK. 3 – paspauskite OK, kad patvirtintumėte.

4 – paspausdami 五 (jeigu reikia, keleta kartu) uždarykite

meniu.

#### Kanalų sąrašo kopija

#### Įvadas

Kanalų sąrašo kopijavimas skirtas pardavėjams ir patyrusiems naudotojams.

Naudojant **kanalų sąrašo kopijavimo** funkciją galima kopijuoti viename televizoriuje įdiegtus kanalus į kitą tos pačios kategorijos "Philips" televizorių. Tai padeda išvengti ilgai trunkančios kanalų paieškos įkeliant iš anksto nustatytą kanalų sąrašą į televizorių. Mažas jūsų nukopijuotas failas tilps bet kokioje USB atmintinėje.

#### Sąlygos

• Abu televizoriai turi būti tų pačių metų kategorijos.

• Abiejų televizorių tipo numeryje turi būti vienoda gaminio tipo DVB priesaga (H, K, M, T arba D/00) ir televizorius turi būti įdiegtas tai pačiai šaliai.

• Abu televizoriai turi turėti tą patį aparatinės įrangos tipą. Patikrinkite tipą ant televizoriaus tipo plokštės televizoriaus nugarėlėje. Paprastai ji pažymėta kaip Q... LA

• Abu televizoriai turi turėti suderinamas programinės įrangos versijas. Įkeliant pranešimas ekrane perspės, jei programinės įrangos versijos bus nesuderinamos.

#### Esama versija

Galite patikrinti esamą televizoriaus programinės įrangos versiją pasirinkę **Esama versija**.

#### Kanalų sąrašo kopijavimas Kanalų sąrašo kopijavimas

1 – jjunkite televizorių, kuriame yra įdiegti kanalai. Prijunkite USB atmintinę.

2 – paspauskite A, pasirinkite Saranka ir paspauskite OK.
 3 – pasirinkite TV nustatymai > Bendrieji nustatymai > Kanalų sąrašo kopijavimas > Kopijuoti į USB ir paspauskite OK.
 Norint nukopijuoti kanalų sąrašą iš šio televizoriaus, jūsų gali paprašyti įvesti užrakto nuo vaikų kodą, kurį įvedėte įdiegdami.
 4 – kai kopijavimas bus atliktas, ištraukite USB atmintinę.

Dabar galite įkelti nukopijuotą kanalų sąrašą į kitą "Philips" televizorių.

#### Kanalų sąrašo įkėlimas Įkelti nukopijuotų kanalų sąrašą

Atsižvelgdami į tai, ar jūsų televizonius jau yra įdiegtas, ar dar ne, turite naudoti skirtingus kanalų sąrašo įkėlimo būdus.

#### Į dar neįdiegtą televizorių

 įkiškite maitinimo kištuką, kad pradėtumėte diegimą, ir pasirinkite kalbą bei šalį. Galite praleisti kanalų paiešką. Užbaikite diegimą.

2 – įkiškite USB atmintinę su kito televizoriaus kanalų sąrašu.
3 – norėdami pradėti įkelti kanalų sąrašą, paspauskite A, pasirinkite Saranka ir paspauskite OK.

4 – pasirinkite TV nustatymai > Bendrieji nustatymai > Kanalų sąrašo kopijavimas > Kopijuoti į televizorių ir paspauskite OK. Jūsų gali paprašyti įvesti šio televizoriaus užrakto nuo vaikų kodą. 5 – televizoriuje pasirodys pranešimas, jei kanalų sąrašas bus sėkmingai nukopijuotas į televizorių. Ištraukite USB atmintinę.

#### Į jau įdiegtą televizorių

1 – patikrinkite televizoriaus šalies nustatymus. (Norėdami patikrinti šį nustatymą, paspauskite ♠, pasirinkite ♣ Sąranka ir paspauskite OK. Pasirinkite leškoti kanalų > Iš naujo įdiegti kanalus ir paspauskite OK. Paspauskite ➡, tada Atšaukti, jeigu norite išeiti iš kanalų paieškos.)

Jei šalis tinkama, tęskite, kaip aprašyta 2 veiksme.

Jeigu šalis netinkama, jums reikia paleisti diegimą iš naujo. Norėdami paleisti diegimą iš naujo, paspauskite **1**, pasirinkite **3 Sąranka** ir paspauskite **OK**. Pasirinkite **Ieškoti kanalų** > **Iš** 

naujo įdiegti kanalus > Gerai. Pasirinkite teisingą šalį ir praleiskite kanalų paiešką. Užbaikite diegimą. Baigę grįžkite prie 2 veiksmo.

2 – įkiškite USB atmintinę su kito televizoriaus kanalų sąrašu.

3 – norėdami pradėti įkelti kanalų sąrašą, paspauskite **1**, pasirinkite **1 Sąranka** ir paspauskite **OK**.

4 – pasirinkite TV nustatymai > Bendrieji nustatymai > Kanalų sąrašo kopijavimas > Kopijuoti į televizorių ir paspauskite OK. Jūsų gali paprašyti įvesti šio televizoriaus užrakto nuo vaikų kodą.

5 – televizoriuje pasirodys pranešimas, jei kanalų sąrašas bus sėkmingai nukopijuotas į televizorių. Ištraukite USB atmintinę.

#### DVB-T arba DVB-C

Jei jūsų šalyje galima priimti ir DVB-T, ir DVB-C signalus, ir jūsų televizorius yra nustatytas priimti DVB-T ir DVB-C signalus jūsų šalyje, nustatydami kanalus pirmą kartą turėsite pasirinkti vieną iš šių būdų.

Jeigu norite pakeisti DVB nustatymą ir paleisti naują kanalų diegimą, paspauskite **A**, pasirinkite **Sąranka** ir paspauskite **OK**.

Pasirinkite Kanalų nustatymai ir paspauskite OK. Pasirinkite Kanalų idlegimas > Antenos iungtis > Ant

Pasirinkite Kanalų įdiegimas > Antenos jungtis > Antena arba Kabelinė (DVB-C) ir paspauskite OK. Pasirinkite norimą DVB parametrą.

#### DVB-C kanalų diegimas

Kad būtų lengviau naudoti, visi DVB-C nustatymai yra nustatomi automatiškai.

Jeigu jūsų DVB-C teikėjas pateikė tam tikras konkrečias DVB-C reikšmes (tinklo identifikatorių arba dažnį), įveskite šias reikšmes, kai televizorius jų prašo įdiegiant.

Įdiegiant gali tekti pakoreguoti nuskaitymą (visą arba greitą nuskaitymą) arba įvesti konkretų simbolių dažnį **nustatymų** meniu. Norėdami nustatyti **simbolių dažnį**, pirmiausia nustatykite simbolių dažnį į **rankinį**.

#### Kanalo numerių nesuderinamumas

Kai kuriose šalyse skirtingi televizijos kanalai (transliuotojai) gali turėti tuos pačius kanalo numerius. Diegiant televizorius rodo nesuderinamų kanalų numerių sąrašą. Jūs turite pasirinkti, kuriuos televizijos kanalus norite įdiegti kanalo numeriais su keletu televizijos kanalų.

#### DVB-T ir DVB-C

Jeigu galite naudoti DVB-T antenos įvestį, bet kartu ir DVB-C įvestį, galite nustatyti savo televizorių naudoti ir DVB-T, ir DVB-C. Įdiekite vieną sistemą po kitos naudodamiesi reikiamais nustatymais. Kai abi sistemos bus įdiegtos, jums reikės perjungti antenos įvesties signalą **antenos** jungtyje, galinėje televizoriaus sienelėje, ir nustatyti atitinkamą televizoriaus sistemą, kad būtų galima žiūrėti televizoriuje įdiegtus kanalus.

Kaip pasirinkti DVB-T arba DVB-C nustatymą, buvo aprašyta anksčiau.

#### Priėmimo kokybė

Jeigu priimate skaitmeninius kanalus, galite patikrinti kanalo kokybę ir signalo stiprumą.

Jeigu turite savo anteną, galite pakeisti jos padėtį ir pabandyti pagerinti priėmimą.

Noredami patikrinti skaitmeninio kanalo priemimo kokybę, jjunkite kanalą.

Paspauskite A, pasirinkite Saranka ir paspauskite OK. Pasirinkite Kanalų nustatymai ir paspauskite OK. Pasirinkite Kanalų įdiegimas > Skaitmeninis: priėmimo tikrinimas ir paspauskite OK.

Šiam kanalui rodomas skaitmeninis transliacijos dažnis. Jei priėmimo kokybė prasta, galite keisti antenos padėtį. Norėdami dar kartą patikrinti šio dažnio signalo kokybę, pasirinkite **leškoti** ir spauskite **Gerai**.

Norėdami įvesti konkretų skaitmeninį dažnį patys, naudokite nuotolinio valdymo pulto skaičių mygtukus. Arba pasirinkite dažnį pažymėdami skaičių mygtukais ◀ ir ► bei keisdami skaičių mygtukais ▲ ir ▼. Norėdami patikrinti dažnį, pasirinkite **Paieška** ir paspauskite **OK**.

Jei kanalus priimate per DVB-C, galima rinktis parinktis **Simbolių dažnio režimas** ir **Iš anksto nustatyti simbolių dažniai**. Pasirinkite simbolių dažnio režimo reikšmę **Automatinis**, jei kabelinės televizijos signalas nesuteikė jums konkrečių simbolių dažnio reikšmių. Norėdami įvesti simbolių dažnio reikšmes, naudokite skaičių mygtukus.

#### Rankinis diegimas

Analoginius televizijos kanalus galima įdiegti rankiniu būdu po vieną.

Norėdami įdiegti analoginius kanalus rankiniu būdu, paspauskite **n**, pasirinkite **v** Saranka ir paspauskite **OK**.

Pasirinkite Kanalų nustatymai ir paspauskite OK.

Pasirinkite Kanalų įdiegimas > Analoginis: rankinis diegimas ir paspauskite OK.

#### 1 – Sistema

Norėdami nustatyti televizijos sistemą, pasirinkite **Sistema** ir paspauskite **OK**.

Pasirinkite savo šalį arba tą pasaulio dalį, kurioje šiuo metu esate.

#### 2 – Rasti kanalą

Norėdami rasti kanalą, pasirinkite **Kanalo radimas** ir spauskite **Gerai**. Pasirinkite **Ieškoti** ir spauskite **Gerai**. Galite dažnį įvesti ir patys. Jei priėmimo kokybė prasta, dar kartą paspauskite **Ieškoti**. Jei norite įrašyti kanalą, pasirinkite **Atlikta** ir paspauskite **Gerai**.

#### 3 – Tikslus suderinimas

Norėdami tiksliai suderinti kanalą, pasirinkite **Tikslus** suderinimas ir paspauskite **OK**. Galite tiksliai suderinti kanalą mygtukais ▲ arba ▼.

Jeigu norite išsaugoti rastą kanalą, pasirinkite **Atlikta** ir paspauskite **OK**.

4 – Išsaugoti

Galite išsaugoti kanalą esamu kanalo numeriu arba parinkti naują kanalo numerį.

## Pasirinkite **Išsaugoti esamą kanalą** arba **Išsaugoti kaip naują kanalą**.

Galite kartoti šiuos veiksmus tol, kol suderinsite visus galimus analoginius televizijos kanalus.

## Vaizdo formatas

Jeigu vaizdo viršuje ir apačioje arba abiejuose šonuose atsiranda juodos juostos, galite nustatyti vaizdo formatą, kuris užpildys visą ekraną.

Žiūrėdami televizijos kanalą, paspauskite **FORMAT**, kad atsidarytų **Vaizdo formato** meniu. Pasirinkite nustatymą iš sąrašo ir paspauskite **OK**.

#### Vaizdo formatai

Atsižvelgiant į ekrane rodomą vaizdą, galima rinktis tokius formatus:

#### • Automatinis užpildymas

Automatiškai didina vaizdą, kad jis užpildytų ekraną. Vaizdo iškraipymai minimalūs, subtitrai išlieka matomi. Netinka kompiuterio įvesčiai. Kai kurie išskirtiniai vaizdo formatai gali vis tiek rodyti juodas juostas.

#### • Automatinis didinimas

Automatiškai padidina vaizdą taip, kad jis kuo geniau užpildytų ekraną be iškraipymų. Gali matytis juodos juostos. Netinka kompiuterio įvesčiai.

#### • Ypatingas didinimas

Pašalina juodas juostas šonuose transliuojant 4:3. Vaizdas nustatomas per visą ekraną.

#### • Filmo išplėtimas 16:9

Padidina vaizdą iki 16:9 formato.

#### • Plačiaekranis

Išplečia vaizdą iki 16:9 formato.

#### Nepakeistas

Geriausias režimas HD arba iš kompiuterio gaunamiems signalams. Ekranas rodomas tiksliai pagal pikselius. Žiūrint vaizdus iš kompiuterio, gali matytis juodos juostos.

## Teletekstas

#### Teleteksto puslapiai

Atidaryti teletekstą

Norėdami atidaryti teletekstą, kai žiūrite televizijos kanalus, paspauskite **TEXT**.

Kad uždarytumėte teletekstą, dar kartą paspauskite **TEXT**.

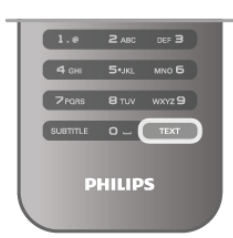

#### Pasirinkite teleteksto puslapį

Jei norite pasirinkti puslapį...

- Įveskite puslapio numerį skaičių mygtukais.
- Paspauskite ◀ arba ►
- Paspauskite ▲ arba ▼.

• Paspauskite spalvos mygtuką, jei norite pasirinkti ta spalva pažymėtą elementą ekrano apačioje.

#### Antriniai teleteksto puslapiai

Teleteksto puslapyje gali būti keli antriniai puslapiai. Jų numeriai rodomi juostoje šalia pagrindinio puslapio numerio. Noredami pasirinkti papildomą puslapį, paspauskite ◀ arba ►.

#### T.O.P. teleteksto puslapiai

Kai kurie transliuotojai transliuoja T.O.P. teletekstą. Noredami atidaryti T.O.P. teleteksto puslapius teletekste, paspauskite **III OPTIONS** ir pasirinkite **T.O.P. apžvalga**.

#### leškoti teleteksto

Galite pasirinkti žodį ir skenuoti teletekstą ieškodami visų vietų, kuriose pasikartoja šis žodis.

Atidarykite teleteksto puslapį ir paspauskite **OK**.

Mygtukais su rodyklėmis pasirinkite žodį arba skaičių.

Dabar dar kartą paspauskite **OK**, kad iškart peršoktumėte į kitą vietą, kur yra šis žodis ar skaičius.

Vėl paspauskite **OK**, kad peršoktumėte dar į kitą vietą su šiuo žodžiu ar skaičiumi.

Norėdami sustabdyti paiešką, spauskite ▲, kol nieko nebus pasirinkta.

#### Teletekstas iš prijungto įrenginio

Kai kurie prijungti įrenginiai, gaunantys televizijos kanalų signalus, taip pat siūlo teletekstą.

Norėdami atidaryti teletekstą iš prijungto įrenginio, paspauskite **n**, pasirinkite įrenginį ir paspauskite **OK**.

Žiūrėdami kanalą šiuo įrenginiu, paspauskite **III OPTIONS**, pasirinkite Rodyti įrenginio mygtukus, pasirinkite mygtuką **I** ir paspauskite **OK**. Paspauskite **S**, kad paslėptumėte įrenginio mygtukus.

Norėdami uždaryti teletekstą, vėl paspauskite 五.

#### Skaitmeninis tekstas (tik JK)

Kai kurie skaitmeninės televizijos transliuotojai siūlo skirtąjį skaitmeninį tekstą arba interaktyvias paslaugas savo skaitmeninės televizijos kanaluose. Šios paslaugos apima įprastą teletekstą, kurį galima pasirinkti ir naršyti naudojantis skaičių, spalvų mygtukais ir mygtukais su rodyklėmis. Norėdami uždaryti skaitmeninį tekstą, paspauskite **1**.

#### Teleteksto parinktys

Teletekste paspaudę **III OPTIONS** galėsite pasirinkti šias parinktis:

- Sustabdyti puslapį
- Dvigubas ekranas
- T.O.P. apžvalga
- Padidinti
- Atidengti

- Papildomų puslapių ciklas
- Kalba

#### Sustabdyti puslapį

Norėdami sustabdyti automatinį papildomų puslapių pasukimą, paspauskite **†† OPTIONS** ir pasirinkite **Fiksuoti puslapį**.

#### Dvigubas ekranas / per visą ekraną

Norėdami rodyti televizijos kanalą ir teletekstą vieną šalia kito, paspauskite **111 OPTIONS** ir pasirinkite **Dvigubas ekranas**. Pasirinkite **Visas ekranas**, jeigu norite grįžti prie vaizdo visame ekrane.

#### T.O.P. apžvalga

Noredami atidaryti T.O.P. teletekstą, paspauskite **111** OPTIONS ir pasirinkite **T.O.P. apžvalga**.

#### Padidinti

Norėdami padidinti teleteksto puslapį, kad skaityti būtų patogiau, paspauskite **111 OPTIONS** ir pasirinkite **Padidinti**. Norėdami slinkti žemyn puslapiu, spauskite ▼ arba ▲.

#### Atidengti

Norėdami nebeslėpti paslėptos informacijos puslapyje, paspauskite **111 OPTIONS** ir pasirinkite **Atidengti**.

#### Papildomų puslapių ciklas

Jeigu yra papildomų puslapių, jais galite eiti paspaudę **111** OPTIONS ir pasirinkę **Papildomų puslapių ciklas**.

#### Kalba

Norėdami perjungti į simbolius, kuriuos teletekstas naudoja, kad ženklai būtų rodomi tinkamai, paspauskite **111 OPTIONS** ir pasirinkite **Kalba**.

#### Teleteksto nustatymas

#### Teleteksto kalba

Kai kurie skaitmeninės televizijos transliuotojai siūlo kelias teleteksto kalbas.

Norėdami nustatyti pagrindinę ir antrinę teleteksto kalbą, paspauskite **1**, pasirinkite **1 Sąranka** ir paspauskite **OK**. Pasirinkite **Kanalų nustatymai**, **Pagrindinis** arba **Antrinis teletekstas** ir savo pageidaujamas teleteksto kalbas.

#### Teletekstas 2.5

Jei yra, teletekstas 2.5 rodomas su geresne grafika ir daugiau spalvų. Teletekstas 2.5 įjungtas kaip standartinis gamyklinis nustatymas.

Noredami išjungti paspauskite **f**, pasirinkite **k** Sąranka ir paspauskite **OK**.

Pasirinkite TV nustatymai > Nuostatos > Teletekstas 2.5.

## Interaktyvioji televizija

#### Kas yra iTV?

Naudodami interaktyviąją televiziją kai kurie skaitmeniniai transliuotojai sujungia savo įprastinę televizijos programą su informaciniais arba pramoginiais puslapiais. Kai kuriuose puslapiuose galite reaguoti į programą arba balsuoti, pirkti internetu arba sumokėti už vaizdo įrašų pagal pageidavimą programą.

#### HbbTV, MHEG, . . .

Transliuotojai naudoja įvairias interaktyvias televizijos sistemas: HbbTV (hibridinės transliacijos plačiajuostė televizija) arba iTV (interaktyvioji televizija – MHEG). Kartais interaktyvioji televizija vadinama skaitmeniniu tekstu arba raudonuoju mygtuku. Bet kiekviena sistema yra skirtinga.

Daugiau informacijos rasite transliuotojo interneto svetainėje.

#### Ko jums reikia

Interaktyvioji televizija prieinama tik skaitmeniniuose televizijos kanaluose. Norint mėgautis visais interaktyviosios televizijos pranašumais, jums reikia didelės spartos (plačiajuosčio) interneto ryšio su televizoriumi.

#### iTV puslapiai

#### Atverti "iTV" puslapius

Dauguma kanalų, kurie siūlo "HbbTV" arba "iTV", siūlo paspausti — (raudoną) mygtuką arba mygtuką **OK**, kad atvertumėte jų interaktyviąją programą.

#### Naršyti "iTV" puslapiuose

Naršýti "iTV" puslapiuose galite mygtukais su rodyklémis ir spalvų mygtukais, galite naudoti skaičių mygtukus ir mygtuką **△**. Galite naudoti mygtukus ► (leisti), **II** (pauzė) ir ■ (stabdyti), jeigu norite žiūrėti vaizdo įrašus "iTV" puslapiuose.

#### Skaitmeninis tekstas (tik JK)

Norėdami atidaryti skaitmeninį tekstą, paspauskite **TEXT**. Norėdami uždaryti, paspauskite **1**.

#### Užverti "iTV" puslapius

Daugelyje "iTV" puslapių informuojama, kurį mygtuką naudoti, kad jos būtų užvertos. Norėdami užverti "iTV" puslapį, perjunkite į kitą televizijos kanalą ir atgal.

## <sup>3.4</sup> TV gidas

## Atidaryti TV gidą

Naudodami TV gidą galite peržiūrėti savo kanalų esamų ir suplanuotų televizijos programų sąrašą\*.

#### Atidaryti TV gidą

Norėdami atidaryti TV gidą, paspauskite **GUIDE**. Norėdami uždaryti, paspauskite **GUIDE** dar kartą.

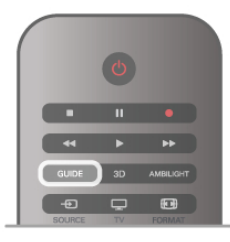

Pirmą kartą atidarius TV gidą, televizorius nuskaito visus televizijos kanalus ieškodamas programų informacijos. Tai gali užtrukti kelias minutes. TV gido duomenys saugomi televizoriuje.

#### Perjungimas į programą

Iš TV gido galite perjungti į esamą programą. Norėdami pasirinkti programą, mygtukais su rodyklėmis pažymėkite programos pavadinimą. Eikite į dešinę norėdami peržiūrėti programas, suplanuotas vėliau šią dieną. Norėdami įjungti programą (kanalą), pasirinkite programą ir

Noredami ijungti programą (kanalą), pasirinkitė programą ir paspauskitė **OK**.

#### Programos informacijos peržiūra

Norėdami rodyti išsamią pasirinktos programos informaciją, paspauskite **i** INFO.

#### Keisti dieną

TV gidas gali rodyti vėlesnėms dienoms suplanuotas programas (iki 8 dienų).

Norėdami peržiūrėti vienos iš vėlesnių dienų tvarkaraštį, paspauskite **CH+**.

Paspauskite CH-, norėdami grįžti į ankstesnę dieną. Arba galite paspausti **††† OPTIONS** ir pasirinkti **Keisti dieną**. Pasirinkite **Ankstesnė diena**, **Šiandien** arba **Vėlesnė diena** ir paspauskite **OK**, kad pasirinktumėte tvarkaraščio dieną. Jeigu TV gido informacija gaunama iš interneto, paspauskite **Pasirinkti dieną**.

#### Nustatyti priminimą

Jeigu TV gido duomenys gaunami iš transliuotojo, galite nustatyti priminimus, kurie įspės jus apie prasidedančią programą pranešimu ekrane. Norėdami nustatyti priminimą, pasirinkite programą iš tvarkaraščio ir paspauskite spalvotą mygtuką **Nustatyti primin.** Programa bus pažymėta laikrodžiu **O**. Norėdami atšaukti priminimą, paspauskite spalvotą mygtuką **Išvalyti primin**.

Norėdami peržiūrėti visų nustatytų priminimų sąrašą, paspauskite spalvotą mygtuką **Suplanuoti primin**.

#### leškoti pagal žanrą

Jeigu yra pateikta informacija, galite ieškoti suplanuotų programų pagal žanrą, pvz., filmai, sportas ir t. t.

Noredami ieškoti programų pagal žanrą, paspauskite **H** OPTIONS ir pasirinkite **Ieškoti pagal žanrą**. Pasirinkite žanrą ir paspauskite OK. Pasirodys rastų programų

Pasinnkite zanrą ir paspauskite **OK**. Pasirodys rastų programų sąrašas.

#### Įrašymas

Prijungę USB standųjį diską prie televizorius, galite įrašyti programas.

Naudodami TV gidą galite atlikti įrašymą pagal grafiką. Pagalboje paspauskite **Ξ Sąrašas** ir žiūrėkite **Įrašymas**, norėdami rasti daugiau informacijos.

\* Atsižvelgiant į tai, iš kur gaunama TV gido informacija (duomenys), gali būti rodomi analoginiai ir skaitmeniniai kanalai arba tik skaitmeniniai kanalai. Ne visi kanalai turi TV gido informaciją.

## TV gido informacijos priėmimas

TV gidas gauna informaciją (duomenis) iš transliuotojų arba interneto. Kai kuriuose regionuose ir kai kurių kanalų TV gido informacija gali būti neteikiama. Kol neprijungiate televizoriaus prie interneto, informacija gaunama iš transliuotojo.

Kai tik televizorius prijungiamas prie interneto, televizorius pradeda imti informaciją iš interneto.

Jeigu TV gido informacija gaunama iš interneto, TV gidas šalia skaitmeninių kanalų gali pateikti ir analoginius kanalus. TV gido meniu galite matyti dabar žiūrimą kanalą mažame ekrane. Jeigu TV gidas gaunamas iš interneto, negalite nustatyti priminimų.

#### TV gido informacijos nustatymas

Jeigu televizorius yra prijungtas prie interneto, galite nustatyti, kad televizorius gautų TV gido informaciją iš transliuotojo. Noredami nustatyti TV gido informaciją, paspauskite 🕇, pasirinkite 🏶 Sąranka ir paspauskite OK. Pasirinkite TV nustatymai > Bendrieji nustatymai > TV gidas. Pasirinkite Iš transliuotojo arba Iš interneto.

## 3.5 Perjungti j jrenginius

## Šaltinių sarašas

Jungčių sąraše (šaltinio meniu) galite rasti prie televizoriaus prijungtus įrenginius.

lš šaltinio meniu galite pereiti į įrenginį.

#### Šaltinio meniu

Kad atsidarytų Šaltinio meniu, paspauskite Đ SOURCE. Norėdami perjungti į prijungtą įrenginį, pasirinkite įrenginį rodyklėmis ◀ (kairėn) arba ► (dešinėn) ir paspauskite **OK**. Kai kuriuose įrenginiuose (HDMI-CEC įrenginiuose) galite pasirinkti operaciją tiesiog iš sąrašo po įrenginio piktograma. Pasirinkite irengini, operacija ir paspauskite OK.

Noredami uždaryti šaltinio meniu nepersijungę į įrenginį, dar kartą paspauskite +

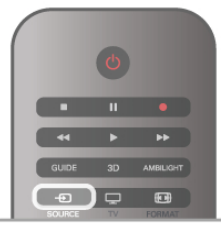

#### Automatinis aptikimas

Kai prijungiate naują įrenginį prie televizoriaus, įrenginys aptinkamas automatiškai ir įtraukiamas į šaltinio meniu. Jrenginys rodomas kaip piktograma (irenginio tipas) ir turi pavadinimą. Jeigu įrenginio tipas neatitinka įrenginio, pvz., televizoriuje rašoma, kad tai leistuvas, bet taip nėra, galite pakeisti tipą. Norėdami pakeisti įrenginio tipą, paspauskite 💻 Įrenginio tipas, pasirinkite irenginį atitinkantį tipą ir paspauskite OK. leigu irenginio pavadinimas neatitinka irenginio arba jeigu norite suteikti įrenginiui savo pavadinimą, paspauskite 🚥 Pervadinti. Naudodami nuotolinio valdymo pulto klaviatūrą įveskite naują pavadinima.

Atitinkamas įrenginio tipas padės naudoti įrenginį. Įrenginio tipas nusako vaizdo ir garso stilius, raiškos reikšmes, specifinius nustatymus arba padėtį šaltinio meniu.

Prie televizoriaus prijungus naują įrenginį, įrenginio piktograma atsiras šaltinio meniu priekyje.

leigu televizorius neaptinka įrenginio automatiškai, pasirinkite jungtį, prie kurios prijungėte įrenginį, ir nustatykite įrenginio tipą bei pavadinimą.

#### Originalus vardas ir piktograma

Norėdami grąžinti originalų įrenginio pavadinimą ir tipo piktogramą paspauskite **III OPTIONS**, pasirinkite skirtuką Parinktys meniu juostoje, pasirinkite Originalus vardas ir piktograma ir paspauskite OK.

#### Jungčių paieška

Kad būtų iš naujo nuskaitytos visos televizoriaus jungtys ir atnaujintas šaltinio meniu, paspauskite **III OPTIONS**, pasirinkite skirtuką Parinktys meniu juostoje, pasirinkite Jungčių paieška ir paspauskite OK.

## Parengties režimu

Televizoriui veikiant parengties režimu, galite įjungti prijungtą jrenginį savo televizoriaus nuotolinio valdymo pultu.

#### l eisti

Norėdami jiungti ir diskų leistuvą, ir televizorių iš parengties režimo ir iškart paleisti diską arba programą, paspauskite 🕨 (leisti) televizoriaus nuotolinio valdymo pulte. Įrenginys turi būti prijungtas HDMI laidu ir tiek televizoriuje, tiek

įrenginyje turi būti įjungtas HDMI CEC.

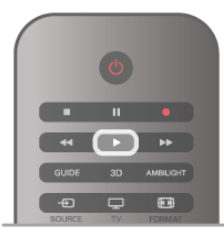

#### Namų kino sistema

Galite įjungti namų kino sistemą, jei norite klausytis muzikinio disko arba radijo kanalo, ir palikti televizorių veikti parengties režimu.

Norėdami įjungti tik NKS, o televizorių palikti veikti parengties režimu, paspauskite 🛨 SOURCE televizoriaus nuotolinio valdymo pulte.

## EasyLink

Naudodami **"EasyLink"** galite valdyti prijungtą įrenginį televizoriaus nuotolinio valdymo pultu. "EasyLink" naudoja HDMI CEC\* ryšiui su prijungtais įrenginiais palaikyti. Įrenginiai turi palaikyti HDMI CEC ir turi būti prijungti HDMI jungtimi.

Pagalboje paspauskite ≡ Sąrašas ir žiūrėkite "EasyLink", norėdami rasti daugiau informacijos.

## 3.6 Subtitrai ir kalbos

## Subtitrai

#### Subtitrų įjungimas

Kad atsidarytų subtitrų meniu, paspauskite **SUBTITLE**. Galite subtitrus**jungti** arba **išjungti**.

Jei norite, kad subtitrai būtų rodomi, kai transliuojama programa ne jūsų kalba (kalba, kuria nustatytas televizorius), pasirinkite **Automatinis**. Be to, šis nustatymas rodys subtitrus, kai

nutildysite garsą paspaudę 🔩.

Analoginių kanalų subtitrus reikia nurodyti naudojant teletekstą.

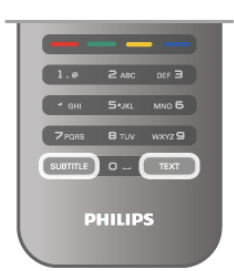

#### Analoginių kanalų subtitrai

Žiūrint analoginius kanalus, kiekvieno kanalo subtitrus reikia jiungti rankiniu būdu.

1 – įjunkite kanalą ir paspauskite **Teletekstas**, kad atsidarytų teletekstas.

2 – įveskite subtitrų puslapio numerį, paprastai 888.

3 – dar kartą paspauskite Teletekstas, kad teletekstas užsidarytų.

Jeigu žiūrėdami šį analoginį kanalą subtitrų meniu pasirinkote Jjungti, bus rodomi subtitrai (jeigu transliuojami).

Noredami sužinoti, ar kanalas yra analoginis, ar skaitmeninis, jjunkite kanalą ir atidarykite **BūsenąParinkčių** menu.

#### Skaitmeninių kanalų subtitrai

Skaitmeninių kanalų subtitrų nereikia nustatyti teletekste. Skaitmeniniuose kanaluose gali būti įdiegta keletas programos subtitrų kalbų. Galite nustatyti pageidaujamas pagrindinę ir antrinę subtitrų kalbas. Jeigu transliuojami subtitrai viena šių kalbų, televizorius juos rodys.

Jeigu pageidaujamų subtitrų kalbų nėra, galite pasirinkti kitą transliuojamą subtitrų kalbą.

Norėdami nustatyti pagrindinę ir antrinę subtitrų kalbą . . . 1 – paspauskite 🛱, pasirinkite Sąranka ir paspauskite OK. 2 – pasirinkite Kanalų nustatymai ir Kalbos > Pagrindiniai subtitrai arba Antriniai subtitrai, paspauskite OK. 3 – pasirinkite kalbą ir paspauskite OK.

4 – paspausdami ≤ (jeigu reikia, keletą kartų) uždarykite meniu.

Jeigu norite pasirinkti subtitrų kalbą, kai nėra jūsų pageidaujamų kalbų . . .

1 – paspauskite **III OPTIONS** 

2 – pasirinkite Subtitrų kalba ir, pasirinkę kalbą, kurią norite laikinai naudoti, paspauskite OK.

## Garso įrašo kalba

Skaitmeninės televizijos kanalai gali transliuoti keletą programos garso įrašų kalbų. Galite nustatyti pageidaujamas pagrindinę ir antrinę garso įrašų kalbas. Jeigu garso įrašas transliuojamas viena šių kalbų, televizorius įjungs šią kalbą.

Jeigu pageidaujamų garso įrašų kalbų nėra, galite pasirinkti kitą transliuojamą garso įrašo kalbą.

Norėdami nustatyti pagrindinę ir antrinę garso įrašo kalbą . . . 1 – paspauskite **f**, pasirinkite **Sąranka** ir paspauskite **OK**.

 $\label{eq:alpha} \begin{array}{l} 2 - \text{pasinnkite Kanalų nustatymai ir Kalbos} > \text{Pagrindinis}\\ \text{garsas arba Antrinis garsas, paspauskite OK}. \end{array}$ 

3 – pasirinkite kalbą ir paspauskite OK.

4 – paspausdami ≤ (jeigu reikia, keletą kartų) uždarykite meniu.

Jeigu norite pasirinkti garso įrašo kalbą, kai nėra jūsų

- pageidaujamos garso įrašų kalbos ...
- 1 paspauskite **III OPTIONS**

2 – pasininkite **Garso įrašo kalba** ir, pasininkę kalbą, kurią norite laikinai naudoti, paspauskite **OK**.

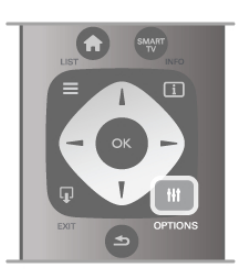

#### Originalo kalba

Jeigu skaitmeniniu kanalu transliuojama programos arba filmo originalo kalba, galite nustatyti televizorių, kad automatiškai jjungtų šią garso įrašo kalbą. Nustatykite originalo kalbos parinktį "Įjungti", kad galėtumėte žiūrėti dubliuotą filmą originalo kalba (jeigu originalo kalba transliuojama).

Norėdami nustatyti Originalo kalbą . . .

1 – paspauskite 🚖, pasirinkite Sąranka ir paspauskite OK.

2 – pasirinkite Kanalų nustatymai, Kalbos > Originalo kalba ir paspauskite OK.

3 – pasirinkite **Įjungti** arba **Išjungti** ir paspauskite **OK**.

4 – paspausdami ≤ (jeigu reikia, keletą kartų) uždarykite meniu.

#### Garso įrašo kalbos žmonėms, kurių klausa ar regėjimas sutrikę

Kai kurie skaitmeninės televizijos kanalai transliuoja specialius garso įrašus ir subtitrus, skirtus asmenims, kurių klausa ar regėjimas sutrikę.

Pagalboje paspauskite ≡ Sąrašas ir žiūrėkite Universali prieiga, norėdami rasti daugiau informacijos.

## Meniu kalba

Noredami pakeisti televizoriaus meniu ir pranešimų kalbą ... 1 – paspauskite 🖨, pasirinkite 🏶 Sąranka ir paspauskite OK. 2 – pasirinkite TV nustatymai > Bendrieji nustatymai > Meniu kalba ir paspauskite OK.

3 – pasirinkite norimą kalbą ir paspauskite **OK**.

4 – paspausdami ≤ (jeigu reikia, keletą kartų) uždarykite meniu.

## <sup>3.7</sup> Laikmačiai ir laikrodis

## Išjungimo laikmatis

Naudodami išsijungimo laikmatį, galite nurodytu laiku perjungti televizorių į parengties režimą.

Norėdami nustatyti išsijungimo laikmatį, paspauskite **†**, pasirinkite **‡ Sąranka** ir paspauskite **OK**.

Pasirinkite **TV nustatymai** > **Bendrieji nustatymai** > **Išsijungimo laikmatis**. Naudodami slankiklio juostą galite nustatyti laiką iki 180 minučių 5 minučių intervalais. Jeigu nustatysite 0 minučių, išsijungimo laikmatis bus išjungtas.

Kai laikas skaičiuojamas atgal, visada galite išjungti televizorių anksčiau arba iš naujo nustatyti laiką.

## Laikrodis

Norėdami sužinoti, kiek valandų, paspauskite **GUIDE** ir TV gide pamatysite, kiek valandų.

Kai kuriose šalyse skaitmeninėse transliacijose nesiunčiama koordinuoto universalaus laiko (UTC) informacija. Vasaros laiko nustatymo gali būti nepaisoma ir televizorius gali rodyti neteisingą laiką.

Norėdami pakoreguoti televizoriaus laikrodį, paspauskite **†**, pasirinkite **š Sąranka** ir paspauskite **OK**.

Pasirinkite TV nustatymai > Bendrieji nustatymai > Laikrodis ir pasirinkite Pagal šalį.

Pasirinkite Vasaros laikas ir atitinkamą reikšmę.

Norėdami nustatyti datą ir laiką rankiniu būdu, pasirinkite **Rankinis**. Tada pasirinkite **Laikas** arba **Data**.

Jei įrašote programas su "**Smart TV"**, naudodami **Įrašymą**, rekomenduojame nekeisti laiko ir datos rankiniu būdu.

## Išjungimo laikmatis

Jeigu 4 valandas nuotolinio valdymo pulte nepaspausite jokio mygtuko arba jeigu televizorius negaus įvesties signalo ir 10 minučių jokios komandos iš nuotolinio valdymo pulto, taupydamas energiją jis automatiškai išsijungs.

Jei televizorių naudojate kaip monitorių arba televizoriui žiūrėti naudojate skaitmeninį imtuvą (priedėlį – STB) ir nenaudojate televizoriaus nuotolinio valdymo pulto, turite išjungti automatinio išjungimo funkciją.

Norėdami deaktyvinti, paspauskite 🏫, pasirinkite 🏶 Sąranka ir paspauskite OK.

Pasininkite TV nustatymai > Bendrieji nustatymai > Išjungimo laikmatis ir nustatykite slankiklio juostą į 0.

Pagalboje paspauskite ≡ Sąrašas ir žiūrėkite Energijos taupymas, norėdami rasti daugiau informacijos apie aplinkai draugiškus televizoriaus nustatymus.

## <sup>3.8</sup> Vaizdo nustatymai

## Vaizdo nustatymai

Vaizdo meniu galite po vieną reguliuoti visus vaizdo nustatymus.

Norėdami atidaryti Vaizdo nustatymus, paspauskite **†**, pasirinkite **š Sąranka** ir paspauskite **OK**. Pasirinkite **TV nustatymai** > **Vaizdas**.

#### Vaizdo stilius

Pagalboje paspauskite ≡ Sąrašas ir žiūrėkite Vaizdo stilius, norėdami sužinoti, kaip koreguoti vaizdo stiliaus nustatymus.

- (3D) Fono apšvietimas
- Nustato fono apšvietimo kontrasto lygi.
- Spalva
- Nustato spalvos prisotinimo lygi.
- Raiškumas
- Nustatomas smulkių detalių raiškumo lygis.
- Triukšmo slopinimas
- Filtruoja ir sumažina vaizdo triukšmą ekrano rodinyje.
- MPEG artefaktų slopinimas

Išlygina skaitmeninius perėjimus vaizde.

• Pixel Precise HD

Valdo išplėstinius "Perfect Pixel HD" variklio nustatymus. — **Perfect Natural Motion** pašalina judesių virpesius ir atkuria sklandžius judesius, ypač filmuose.

— **Clear LCD** suteikia judesiams ryškumo, sodresnių juodų tonų, užtikrina geresnį kontrastingumą be virpesių, vaizdą be triukšmo ir platesnį peržiūros kampą.

— Gera raiška užtikrina geresnį ryškumą, ypač vaizdo linijose ir kontūruose.

— **Padidintas ryškumas** užtikrina ypatingą ryškumą, ypač smulkių vaizdo detalių.

— **Puikus kontrastas** nustato lygį, kuriame televizorius automatiškai paryškina detales tamsiose, vidutinėse ir šviesiose vaizdo srityse.

— **Dinaminis foninis apšvietimas** nustato lygį, kuriuo energijos suvartojimas gali būti sumažinamas pritemdžius ekrano šviesumą. Pasirinkite geriausią energijos suvartojimą arba geriausią vaizdo šviesumo intensyvumą.

— **Spalvos paryškinimas** sukuria raiškesnes spalvas ir pagerina ryškių spalvų detalių raišką.

• Išplėstinis koreguoja išplėstinius vaizdo nustatymus:

— Šviesos jutiklis automatiškai koreguoja vaizdo ir "Ambilight" nustatymus pagal apšvietimo sąlygas patalpoje.

— **Gama** – tai nelinijinis vaizdo skaisčio ir kontrasto nustatymas. Slankikliu pasirinkite didesnę arba mažesnę gamos vertę.

— **Spalvos tonas** nustato spalvą: **Normali, Šilta** (rausva) arba **Šalta** (melsva).

— Pasirinktinis spalvos tonas nustato vaizdo spalvos toną.

— (3D) Vaizdo įrašo kontrastas nustato vaizdo turinio

kontrastingumą.

— Ryškumas nustato vaizdo ryškumo lygį.

Žaidimas arba kompiuteris

Nustato tinkamiausius išankstinius televizoriaus nustatymus, jei prijungtas kompiuteris ar žaidimas.

• Formatas ir kraštai

— Vaizdo formatas: raskite ir skaitykite Vaizdo formatas naudodami **=** Sąrašas.

— **Ekrano kraštai:** šiek tiek padidins vaizdą, kad paslėptų iškraipytus kraštus.

— Vaizdo pastūmimas pastumia vaizdą į viršų, apačią, kairę arba dešinę žymeklio mygtukais.

## Vaizdo stilius

Kad būtų paprasčiau reguliuoti vaizdą, galite pasirinkti išankstinius nustatymus naudodami **Vaizdo stilių**. Žiūrėdami televizijos kanalą, paspauskite **111 OPTIONS**, kad atsidarytų parinkčių meniu, ir pasirinkite **Vaizdo stilių**. Pasirinkite vaizdo stilių ir paspauskite **OK**.

#### Vaizdo stiliai

Naudodami vaizdo stilių galite lengvai pasirinkti tinkamiausius vaizdo nustatymus filmams žiūrėti arba energijai taupyti. Be to, galite reguliuoti tam tikrus pasirinkto vaizdo stiliaus nustatymus, tokius kaip ryškumas arba kontrastingumas. Televizorius įsimins jūsų atliktus koregavimus.

#### Vaizdo stiliaus koregavimas

Norėdami koreguoti vaizdo stilių . . .

- 1 pasirinkite stilių ir paspauskite OK.
- 2 paspauskite 🏦, pasirinkite 🏶 Sąranka ir paspauskite OK.

3 – pasirinkite TV nustatymai, pereikite prie atskiro nustatymo

ir pakoreguokite jį.

4 – paspauskite ≤, kad užsidarytų meniu ir jūsų nustatymai būtų išsaugoti.

Norėdami grįžti į originalias vaizdo stiliaus reikšmes . . .
 1 – paspauskite ♠, pasirinkite ♣ Sąranka ir paspauskite OK.
 2 – pasirinkite TV nustatymai > Vaizdas > Vaizdo stilius ir pasirinkite stilių, kurį norite nustatyti iš naujo.
 3 – paspauskite ■Nustatyti iš naujo. Bus nustatytos originalios stiliaus reikšmės.

Pagalboje paspauskite ≡ Sąrašas ir žiūrėkite Vaizdas, norėdami sužinoti, kaip koreguoti atskirus vaizdo nustatymus.

Gali būti šie vaizdo stiliai . . .

- Asmeninis jūsų parinktys, atliktos funkcijoje "Pasirinkite savo vaizdo ir garso nustatymus"
- Raiškus idealus norint žiūrėti vaizdą dienos šviesoje
- Natūralus natūralūs vaizdo nustatymai
- Filmas idealus filmams žiūrėti
- Energijos taupymas energijos taupymo nustatymai
- Standartinis standartiniai gamykliniai nustatymai
- Nuotrauka idealus nuotraukoms peržiūrėti

• ISF diena ir ISF naktis – ISF kalibravimo nustatymai

#### Parduotuvės arba namų vieta

Jeigu vaizdo stilius perjungiamas atgal į **raiškų**, kaskart įjungus televizorių, televizoriaus vieta yra nustatoma kaip **Parduotuvė**. Tai nustatymas, naudojamas norint demonstruoti parduotuvėje. Norėdami nustatyti televizorių, kad galėtumėte naudoti namuose...

1 – paspauskite 🏦, pasirinkite 🏶 Sąranka ir paspauskite OK.

2 – pasirinkite TV nustatymai > Bendrieji nustatymai > Vieta ir paspauskite OK.

3 – pasirinkite Namai ir paspauskite OK.

4 – paspausdami ≤ (jeigu reikia, keletą kartų) uždarykite meniu.

## Vieta

#### Vieta

Jei televizoriuje nustatyti parduotuvės nustatymai, galite nustatyti, kad jis rodytų reklamjuostę. Automatiškai nustatomas **ryškusvaizdo stilius**. Automatiškai **išsijungiantis laikmatis** išjungiamas.

Noredami nustatyti parduotuvės nustatymus . . .

- 1 paspauskite 🔒, pasirinkite 🏶 Sąranka ir paspauskite OK.
- 2 pasininkite TV nustatymai > Bendrieji nustatymai > Vieta ir paspauskite OK.
- 3 pasirinkite **Parduotuvė** ir paspauskite **OK**.

4 – paspausdami ≤ (jeigu reikia, keletą kartų) uždarykite meniu.

## <sup>3.9</sup> Garso nustatymai

#### Garsas

Garso meniu galite po vieną reguliuoti visus garso nustatymus.

Norėdami atidaryti Garso nustatymus, paspauskite **†**, pasirinkite **¥ Sąranka** ir paspauskite **OK**. Pasirinkite **TV nustatymai** > **Garsas**.

- Žemieji dažniai
- Nustato žemųjų tonų lygi garse.
- Aukštieji dažniai
- Nustato aukštųjų tonų lygį garse.
- Balansas

Nustato kairiojo ir dešiniojo garsiakalbių balansą taip, kad geriausiai tiktų jūsų klausymosi vietai.

- Erdvinio garso režimas
- Nustato erdvinio garso efektą iš vidinių garsiakalbių.
- Ausinių garsumas

Nustato prie televizoriaus prijungtų ausinių garsumą.

#### • Automatinis garsumo išlyginimas

Sumažina staigius garsumo skirtumus, pvz., reklamos pradžioje arba perjungiant iš vieno kanalo į kitą.

#### Pageidautas garso formatas

Galite nustatyti standartinį (stereofoninį) arba išplėstinį (daugiakanalį) garso formatą. Jeigu yra vienas iš šių dviejų tipų, televizorius automatiškai persijungs į jūsų nustatytą tipą.

1 – paspauskite A, pasirinkite Saranka ir paspauskite OK.
 2 – pasirinkite Kanalų nustatymai > Kalbos > Pageidaujamas garso formatas ir paspauskite OK.

3 – pasirinkite Standartinis arba Išplėstinis ir paspauskite OK.
 4 – paspausdami ≤ (jeigu reikia, keletą kartų) uždarykite meniu.

#### Monofoninis / stereofoninis

Galite televizoriuje nustatyti monofoninį garsą.

1 – paspauskite 🏦, pasirinkite 🌞 Sąranka ir paspauskite OK.

2 – pasirinkite Kanalų nustatymai > Monofoninis /

stereofoninis ir paspauskite OK.

3 – pasirinkite Monofoninis arba Stereofoninis ir paspauskite OK.

4 – paspausdami ≤ (jeigu reikia, keletą kartų) uždarykite meniu.

## Garso stilius

Kad būtų paprasčiau reguliuoti garsą, galite pasirinkti išankstinius nustatymus naudodami **garso stilių**.

Žiūrėdami televizijos kanalą, paspauskite **HIOPTIONS**, kad atsidarytų parinkčių meniu, ir pasirinkite **Garso stilius**. Pasirinkite garso stilių ir paspauskite **OK**.

#### Garso stiliai

Naudodami garso stilius galite lengvai pasirinkti optimalius nustatymus kalbai (žinioms) arba filmams. Be to, galite reguliuoti tam tikrus pasirinkto garso stiliaus nustatymus, tokius kaip žemieji arba aukštieji dažniai. Televizorius jsimins jūsų atliktus koregavimus.

#### Garso stiliaus koregavimas

Norėdami koreguoti garso stilių . . .

1 – pasirinkite stilių ir paspauskite OK.

2 – paspauskite 🏫, pasirinkite 🏶 Saranka ir paspauskite OK.

3 – pasirinkite TV nustatymai, pereikite prie atskiro nustatymo ir pakoreguokite jį.

 4 – paspauskite ≤, kad užsidarytų meniu ir jūsų nustatymai būtų išsaugoti.

Norėdami grįžti į originalias garso stiliaus reikšmes . . .

1 – paspauskite 🛱, pasirinkite 🏶 Sąranka ir paspauskite OK.

2 - pasininkite TV nustatymai > Garsas > Garso stilius ir

pasirinkite stilių, kurį norite nustatyti iš naujo.

3 – paspauskitė **Nustatyti iš naujo**. Bus nustatytos originalios stiliaus reikšmės.

**Pagalboje** paspauskite **≡ Sąrašas** ir žiūrėkite **Garsas**, norėdami sužinoti, kaip koreguoti atskirus garso nustatymus.

Yra šie skirtingi garso stiliai . . .

- Asmeninis jūsų asmeninės parinktys, atliktos funkcijoje
- "Pasirinkite savo vaizdo ir garso nustatýmus"
- Originalas standartinis, nustatytas gamykloje

- Žinios idealus kalbai klausyti
- Filmas idealus filmams žiūrėti
- Žaidimas idealus žaidimams
- Muzika idealiai tinka norint klausytis muzikos

## Televizoriaus vieta

#### Televizoriaus vieta

Kaip pirmojo diegimo dalis, šis parametras yra nustatomas arba Ant televizoriaus stovo arba Tvirtinamas prie sienos. Jeigu pakeitėte televizoriaus vietą, atitinkamai pakoreguokite šį parametrą, kad būtų optimaliai atkuriamas garsas.

1 – paspauskite ft, pasirinkite Sąranka ir paspauskite OK.
 2 – pasirinkite TV nustatymai > Bendrieji nustatymai > Televizoriaus vieta ir paspauskite OK.

3 – pasirinkite Ant televizoriaus stovo arba Tvirtinamas prie sienos ir paspauskite OK.

4 – paspausdami ᆂ (jeigu reikia, keletą kartų) uždarykite meniu.

## 3.10 Ambilight nustatymai

## Ambilight įjungimas ir išjungimas

Norėdami išgauti geriausią Ambilight efektą, įsidėmėkite šiuos patarimus:

• Pritemdykite šviesą kambaryje ir pastatykite televizorių 25 cm atstumu nuo sienos.

• Pritaikykite "Ambilight" pagal kambario sienų spalvą naudodami sienos spalvos nustatymą.

• "Ambilight" gali trukdyti infraraudonojo ryšio nuotolinio valdymo pulto signalams. Statykite savo įrenginius (diskų grotuvą arba namų kino sistemą) toliau nuo "Ambilight".

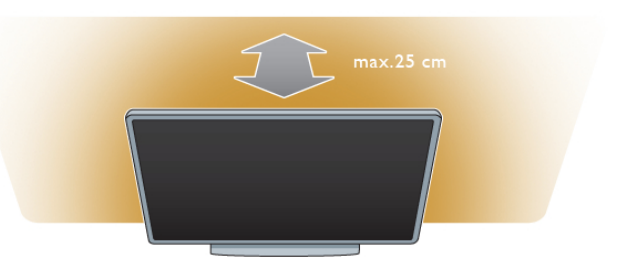

Paspauskite **AMBILIGHT** nuotolinio valdymo pulte, kad ijungtumėte arba išjungtumėte "Ambilight" ir perjungtumėte tarp "Ambilight" nustatymų **Išjungta**, **Dinam.** ir **Statinis**. Raskite ir skaitykite **Dinaminis "Ambilight"** ir **Statinis** "**Ambilight"** naudodami **Esąrašas**, jeigu norite sužinoti daugiau apie šiuos "Ambilight" nustatymus.

Be to, galite ijungti arba išjungti "Ambilight" naudodami "Ambilight" meniu.

Paspauskite **A**, pasirinkite **Sąranka** ir paspauskite OK. Pasirinkite TV nustatymai ir paspauskite OK. Pasirinkite Ambilight.

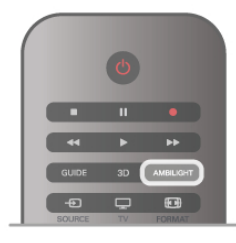

## **Dinaminis Ambilight**

Naudodami **Dinaminį "Ambilight"** galite reguliuoti "Ambilight" reagavimo į vaizdą ekrane greitį.

Paspauskite **†**, pasirinkite **‡**Sąranka ir paspauskite OK. Pasirinkite **TV nustatymai** ir paspauskite OK. Pasirinkite **Ambilight** > **Režimas** > **Dinam.** ir paspauskite OK.

Pasirinkite **Dinam**. Slankiklio juosta nustatykite pageidaujamą greitį.

Naudodami **statinį "Ambilight"** galite nustatyti savo "Ambilight" spalvą.

Paspauskite **†**, pasirinkite **‡**Sąranka ir paspauskite **OK**. Pasirinkite **TV nustatymai** ir paspauskite **OK**.

Pasirinkite Ambilight > Režimas > Statinis ir paspauskite OK. Pasirinkite Statinis. Išsirinkite norimą spalvą. Statinio "Ambilight" spalvos yra fiksuotos (ne dinaminės).

## Ambilight nustatymai

Daugiau Ambilight nustatymų rasite "Ambilight" meniu TV nustatymuose.

Noredami keisti šiuos nustatymus, paspauskite **f**, pasirinkite **š** Sąranka ir paspauskite **OK**.

Pasininkite TV nustatymai > Ambilight.

#### "Ambilight", režimas

Kai televizorius įjungtas, mygtuku **AMBILIGHT** galite perjungti tarp "Ambilight" režimų**Išjungta**, **Dinam.** ir **Statinis**. Pasirinkite **Dinam.**, jeigu norite, kad "Ambilight" reaguotų į vaizdą ekrane. Pasirinkite **Statinis**, jeigu norite nustatyti konkrečią fiksuotą spalvą.

#### "Ambilight" ryškumas

Noredami nustatyti "Ambilight" ryškumą, pasirinkite **Ryškumas** ir paspauskite **OK**. Reguliuokite "Ambilight" šviesos srautą.

#### Dinaminis "Ambilight"

Norėdami nustatyti, kokiu greičiu "Ambilight" reaguos į vaizdą ekrane, pasirinkite **Dinaminis**.

Pagalboje paspauskite ≡ Sąrašas ir žiūrėkite Dinaminis "Ambilight", norėdami rasti daugiau informacijos.

#### Statinis "Ambilight"

Kaip nustatyti savo "Ambilight" spalvą. Statinio "Ambilight" spalvos yra fiksuotos (ne dinaminės). Pagalboje paspauskite ≡ Sąrašas ir žiūrėkite Statinis

"Ambilight", noredami rasti daugiau informacijos.

#### Sienos spalva

Už televizoriaus esanti siena gali turėti įtakos "Ambilight" spalvų efektui.

Norėdami pakoreguoti šią įtaką, pasirinkite **Ambilight** > **Išplėstinis** > **Sienos spalva** ir pasirinkite spalvą, atitinkančią sienos spalvą. "Ambilight" pakoreguos savo spalvas, kad jos geriausiai derėtų prie sienos spalvos už televizoriaus.

#### Televizoriaus išjungimas

Norėdami nustatyti, kad "Ambilight" išsijungtų iškart arba palaipsniui užtemtų ir išsijungtų praėjus kelioms sekundėms po to, kai buvo išjungtas televizoriaus, pasirinkite **Ambilight** > **Išplėstinis** > **Televizoriaus išjungimas**.

#### "Lounge Light" režimas

Pagalboje paspauskite ≡ Sąrašas ir žiūrėkite Lounge light, norėdami rasti daugiau informacijos.

## Lounge Light

Televizoriui veikiant parengties režimu galite įjungti "Ambilight" ir sukurti kambaryje Lounge light efektą.

Norėdami "Ambilight" įjungti televizoriuje, kol šis veikia parengties režimu, televizoriuje paspauskite **AMBILIGHT**.

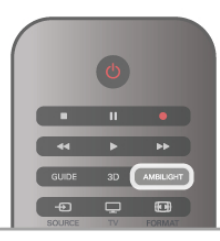

Norėdami keisti "Lounge Light" spalvų schemą televizoriuje, dar kartą paspauskite **AMBILIGHT**.

Norėdami išjungti "Lounge light", paspauskite ir palaikykite **AMBILIGHT** keletą sekundžių.

Be to, galite nustatyti spalvų schemą televizoriaus nustatymų meniu.

Kai televizorius įjungtas, paspauskite **†**, pasirinkite **\$**Sąranka ir paspauskite **OK**.

Pasininkite **TV nustatymai** > **Ambilight** > **Išplėstinis** > **"Lounge light" nuotaika**. Pasininkite spalvų schemą, kuria "Lounge light" prasidės.

# Universali prieiga

## Įjungimas

Kai įjungta universali prieiga, televizorius yra pritaikytas naudoti asmenims, kurių klausa ir regėjimas yra sutrikę.

#### Įjungimas

Jei pirmą kartą nustatydami televizorių Universalios prieigos nenustatote, galite vėliau ją įjungti sąrankoje.

Noredami ijungti universalia prieigą, paspauskite **f**, pasirinkite **š** Sąranka ir paspauskite **OK**.

Pasininkite TV nustatymai > Bendrieji nustatymai > Universali prieiga. Pasininkite [jungti ir paspauskite OK.

Kai universali prieiga sąrankoje yra įjungta, parinkčių meniu atsiranda parinktis "Universali prieiga". Kai parinkčių meniu yra universalios prieigos parinktis, galite nustatyti konkrečius nustatymus asmenims, kurių klausa ir regėjimas yra sutrikę.

## Klausos negalia

Kai kurie skaitmeniniai televizijos kanalai transliuoja klausos negalią turintiems asmenims adaptuotą garsą ir subtitrus. Kai yra ijungti nustatymai klausos negalią turintiems asmenims, televizorius automatiškai persijungia į adaptuotą garsą ir subtitrus, jei jie transliuojami.

#### Įjungimas

Norėdami įjungti klausos negalios režimą, paspauskite **HOPTIONS**, pasirinkite **Universali prieiga** ir paspauskite **OK**. Pasirinkite **Klausos negalia**, pasirinkite **Jjungti** ir paspauskite **OK**.

Norėdami patikrinti, ar yra garso įrašas klausos negalią turintiems asmenims, paspauskite **††† OPTIONS**, pasirinkite **Garso įrašo kalba** ir ieškokite garso įrašo kalbos, pažymėtos **§**<sup>+</sup>.

Jeigu universali prieiga nerodoma parinkčių meniu, įjunkite **universalią prieigą** sąrankoje.

Pagalboje paspauskite ≡ Sąrašas ir žiūrėkite Universali prieiga, norėdami rasti daugiau informacijos.

## Regos negalia

Skaitmeninės televizijos kanalai gali transliuoti specialius garso komentarus, nusakančius, kas vyksta ekrane. Kad būtų galima nustatyti nustatymus, skirtus regos negalią turintiems asmenims, turi būti įjungta universali prieiga.

#### Regos negalia

Naudojant režimą, skirtą **regos negalią** turintiems asmenims, šalia įprastinio garso pridedami diktoriaus komentarai.

Norėdami įjungti garsą regos negalią turintiems asmenims (jei yra)...

1 – kai įjungta **universali prieiga**, paspauskite **III OPTIONS** ir pasirinkite skirtuką **Parinktys** meniu juostoje.

2 – pasirinkite Regos negalia ir paspauskite OK.

3 – Pasirinkite **Jjungti** ir paspauskite **OK**.

Galite patikrinti, ar yra regos negalią turintiems asmenims skirtų garso komentarų.

Parinkčių meniu pasirinkite **Garso įrašo kalba** ir ieškokite garso įrašo kalbos, pažymėtos 🛷.

#### Garsiakalbiai / ausinės

Galite pasirinkti, kur norite girdėti garso komentarus. Tik televizoriaus garsiakalbiuose, tik ausinėse arba ir garsiakalbiuose, ir ausinėse.

Norėdami nustatyti Garsiakalbiai / ausinės . . .

1 – paspauskite A, pasirinkite Saranka ir paspauskite OK.
 2 – pasirinkite Kanalų nustatymai > Kalbos > Regos negalia >

Garsiakalbiai / ausinės ir paspauskite OK.

3 – pasirinkite Garsiakalbiai, Ausinės arba Garsiakalbiai + ausinės ir paspauskite OK.

4 – paspausdami (jeigu reikia, keletą kartų) uždarykite meniu.

#### Mišrus garsumas

Galite derinti įprastinio garso garsumą su komentarų garsumu. Norėdami derinti garsumą . . .

1 – paspauskite **HI** OPTIONS ir pasirinkite skirtuką **Parinktys** meniu juostoje.

- 2 pasirinkitė Mišrus garsumas ir paspauskite OK.
- 3 rodyklemis aukštyn ir žemyn nustatykite slankiklio juostą.
- 4 paspauskite OK, kad patvirtintumete.

#### Garso efektas

Kai kurie garso komentarai gali turėti papildomų garso efektų, tokių kaip stereofoninis arba nutylantis garsas.

Norėdami įjungti Garso efektus (jeigu yra)...

1 – paspauskite A, pasirinkite Saranka ir paspauskite OK.
 2 – pasirinkite Kanalų nustatymai > Kalbos > Regos negalia > Garso efektai ir paspauskite OK.

3 – pasirinkite Įjungti arba Išjungti ir paspauskite OK.

4 – paspausdami ≤ (jeigu reikia, keletą kartų) uždarykite meniu.

#### Kalba

Kalba – garso komentarai taip pat gali turėti sakomų žodžių subtitrus.

Jei norite įjungti šiuos subtitrus (jei yra)...

1 – paspauskite A, pasirinkite Sąranka ir paspauskite OK.
 2 – pasirinkite Kanalų nustatymai > Kalbos > Regos negalia > Kalba ir paspauskite OK.

3 – pasirinkite Aprašymas (garso) arba Subtitrai ir paspauskite OK.

4 – paspausdami ≤ (jeigu reikia, keletą kartų) uždarykite meniu.

## Mygtuko garsas

**Mygtuko garsas** pateikia garsinį patvirtinimą, kaskart paspaudus mygtuką nuotolinio valdymo pulte. Signalo garsumas fiksuotas.

#### Įjungimas

Norėdami įjungti mygtuko garsą, paspauskite **111 OPTIONS**, pasirinkite **Universali prieiga** ir paspauskite **OK**. Pasirinkite **Mygtuko garsas** ir **Jjungti**.

Jeigu universali prieiga nerodoma parinkčių meniu, įjunkite universalią prieigą sąrankoje.

Pagalboje paspauskite ≡ Sąrašas ir žiūrėkite Universali prieiga, norėdami rasti daugiau informacijos.

## <sup>₄</sup> Žiūrėti palydovinę programą

## <sup>4.1</sup> Palydoviniai kanalai

## Kanalų perjungimas

Norėdami žiūrėti palydovinius kanalus, paspauskite **f**, pasirinkite **Žiūrėti palydovinę programą** ir paspauskite **OK**. Televizorius persijungia į jūsų paskutinį žiūrėtą palydovinį kanalą.

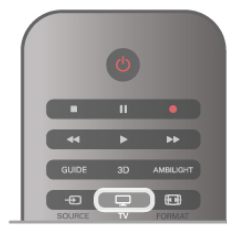

#### Kanalų perjungimas

Norėdami perjungti kanalus, paspauskite **CH+** arba **CH-**. Jeigu žinote kanalo numerį, galite įvesti jį skaičių mygtukais. Norėdami įjungti anksčiau žiūrėtą kanalą, paspauskite **1**.

#### Kanalo iš kanalų sąrašo įjungimas

Žiūrėdami palydovinį kanalą, paspauskite **≡ LIST**, kad atsidarytų kanalų sąrašai. Pasirinkite sąrašą skirtukų eilėje.

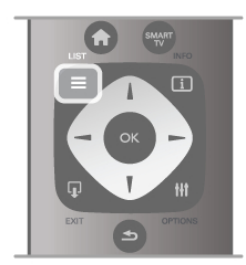

Kanalų sąraše pereikite prie norimo televizijos kanalo arba radijo stoties. Kai bus pažymėta jo piktograma, paspauskite **OK**, kad įsijungtų šis kanalas arba radijo stotis.

Kanalų sąraše gali būti keli puslapiai su kanalais. Norėdami peržiūrėti kitą arba ankstesnį puslapį, paspauskite **CH-** arba **CH+**.

Norėdami uždaryti kanalų sąrašus neperjungdami kanalo, paspauskite **Ξ LIST** dar kartą.

## Palydovinių kanalų sąrašas

#### Palydovinių kanalų sąrašas

Kai palydovinė įranga įdiegta, palydoviniai kanalai įsimenami palydovinių kanalų sąraše remiantis jūsų pasirinktu iš anksto nustatytų kanalų sąrašu. Kanalų sąraše galite peržiūrėti visus įdiegtus palydovinės televizijos ir radijo kanalus.

Šalia sąrašo **Visi**, kuriame yra visi įdiegti kanalai, galite sukurti sąrašą **Mėgstamiausieji**, atskirai peržiūrėti įdiegtas **Radijo** stotis arba atrasti naujai pridėtus kanalus sąraše **Nauji**.

#### Kanalo iš kanalų sąrašo įjungimas

Žiūrėdami palydovinį kanalą, paspauskite **≡ LIST**, kad atsidarytų kanalų sąrašai. Pasirinkite palydovo piktogramą **X** meniu juostoje. Pasirinkite sąrašą skirtukų eilėje.

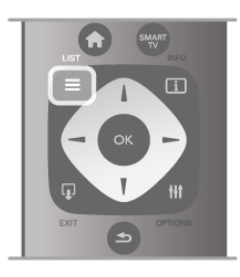

Kanalų sąraše pereikite prie norimo televizijos kanalo arba radijo stoties. Kai bus pažymėta jo piktograma, paspauskite **OK**, kad jsijungtų televizijos kanalas arba radijo stotis.

Kanalų sąraše gali būti keli puslapiai su kanalais. Norėdami peržiūrėti kitą arba ankstesnį puslapį, paspauskite **CH-** arba **CH+**.

Norėdami uždaryti kanalų sąrašus neperjungdami kanalo, paspauskite **Ξ LIST** dar kartą.

#### Pažymėti kaip mėgstamiausią

Kanalų sąraše **Visi** galite nustatyti bet kurį kanalą kaip mėgstamą. Pasirinkite kanalą sąraše ir paspauskite **Pažymėti kaip mėgstamiausią**. Kanalas bus įtrauktas į mėgstamų kanalų sąrašą.

#### Kanalų sąrašo parinktys

Kai ekrane rodomas kanalų sąrašas, paspauskite **HIOPTIONS**, kad pasirinktumėte:

- Palydovas
- Nemokamas / koduotas
- Užrakinti
- Atrakinti

#### Pervadinti palydovinius kanalus

Galite pervadinti kanalus bet kuriame kanalų sąraše. 1 – pažymėkite kanalą, kurį norite pervardyti viename iš kanalų sarašų.

2 – paspauskite **Pervadinti**. Galite įvesti tekstą tiesiogiai nuotolinio valdymo pulto klaviatūra arba atidaryti ekrano klaviatūrą.

# Teksto įrašymas naudojant nuotolinio valdymo pulto klaviatūrą

Mygtukais su rodyklėmis galite nustatyti žymeklį į norimą teksto vietą. Norėdami ištrinti simbolį, paspauskite  $\leftarrow$  (grįžties klavišą).

Pasirinkite Atlikta, kad užbaigtumėte pervardinimą.

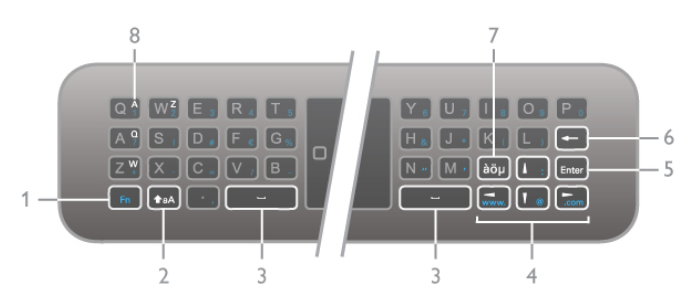

#### Įrašykite tekstą ekrano klaviatūra

Norėdami atidaryti ekrano klaviatūrą teksto įvesties meniu viršuje, paspauskite **OK**, kai tekste esantis žymeklis mirksi. Klaviatūros mygtukais su rodyklėmis pažymėkite simbolį ir paspauskite **OK**, kad jį įvestumėte. Norėdami ištrinti simbolį, paspauskite **mgrįžties klavišą**.

Norėdami perjungti iš didžiųjų raidžių į mažąsias arba nustatyti specialųjį simbolį, paspauskite **m**, **n** arba **m**. Norėdami uždaryti ekrano klaviatūrą, pažymėkite **Atlikta** ir paspauskite **Gerai**.

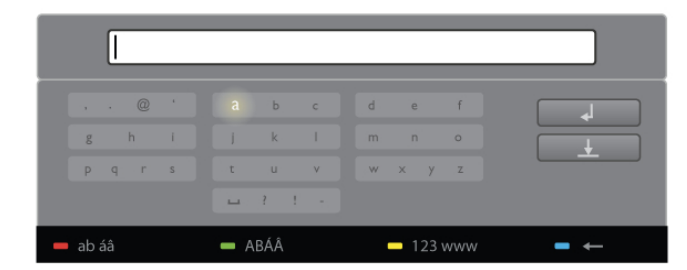

#### USB klaviatūra

Galite pervardyti kanalus naudodami prijungtą USB klaviatūrą. Raskite ir skaitykite **Klaviatūra ir pelė** naudodami **≡Sąrašas**, norėdami rasti daugiau informacijos.

#### Palydovinių kanalų tvarkos keitimas

Galite keisti palydovinių kanalų vietą mėgstamiausių palydovinių kanalų sąraše.

Pagalboje paspauskite ≡ Sąrašas ir žiūrėkite Mėgstamiausi palydoviniai kanalai.

## Mėgstamiausi palydoviniai kanalai

Galite sukurti mėgstamiausių kanalų sąrašą, kuriame yra tik tie kanalai, kuriuos norite žiūrėti. Kai pasirinktas mėgstamiausių kanalų sąrašas, perjunginėdami kanalus **CH+** arba **CH-** matysite tik mėgstamiausius kanalus.

#### Sukurkite mėgstamiausių kanalų sąrašą

1 – žiūrėdami televizijos kanalą, paspauskite  $\equiv$  LIST, kad atsidarytų kanalų sąrašai.

- 2 pasirinkite palydovo piktogramą 🛍 meniu juostoje.
- 3 pasirinkite Mėgstamiausieji.

 4 – jeigu sąrašas tuščias, televizorius paprašys jūsų pradėti įtraukti kanalus. Paspauskite OK.

5 – mygtukais su rodyklėmis pasirinkite kanalą ir paspauskite OK – pasirinktas kanalas taps mėgstamiausiu kanalu. Kanalų rodymo tvarka mėgstamiausių kanalų sąraše priklauso nuo to, kokia tvarka įtraukėte juos į sąrašą.

#### Mėgstamiausių kanalų įtraukimas ir šalinimas

Norėdami įtraukti mėgstamą kanalą į mėgstamiausių kanalų sąrašą arba pašalinti, atidarykite sąrašą ir paspauskite **††** OPTIONS, pasirinkite **Pridėti / naikinti mėgstamiausiuosius** ir paspauskite **OK**.

Mygtukais su rodyklėmis pasirinkite kanalą ir paspauskite **OK**, kad įtrauktumėte jį į mėgstamiausiųjų sąrašą arba pašalintumėte.

#### Keisti tvarką

Galite keisti kanalų išdėstymo tvarką mėgstamiausių kanalų sąraše.

1 – kanalų sąraše **Mėgstamiausieji** pažymėkite kanalą, kurio padėtį norite pakeisti.

2 – paspauskite **Perkelti**.

3 – mygtukais su rodyklėmis perkelkite kanalą į norimą vietą.
Arba galite įvesti naują padėtį tiesiogiai skaičių mygtukais.
4 – paspauskite OK, kad patvirtintumėte padėtį. Arba jeigu norite atšaukti padėties keitimą, paspauskite Atšaukti.
Galite pažymėti kitą kanalą ir pakartoti tą patį.

# Mėgstamiausių kanalų įtraukimas ir šalinimas kituose kanalų sąrašuose

Galite pažymėti kanalus ir radijo stotis kaip mėgstamiausiuosius kanalų sąrašuose **Visi, Radijas** ir **Nauji**.

Šiuose sąrašuose pažymėkite kanalą, kurį norite įtraukti į mėgstamiausiųjų sąrašą ir paspauskite — Pažymėti kaip mėgstamiausią. Kanalas bus pažymėtas žvaigždute ★ ir įtrauktas į mėgstamiausių kanalų sąrašą. Norėdami panaikinti mėgstamiausio kanalo žymėjimą, pasirinkite kanalą bet kuriame kanalų sąraše ir paspauskite Atžymėti mėgstamą. Kanalas bus pašalintas iš

mėgstamiausių kanalų sąrašo.

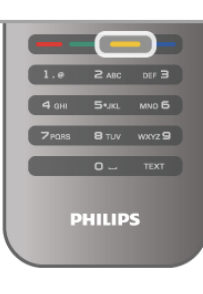

## Palydovinio kanalo užraktas

Norėdami neleisti vaikams žiūrėti kanalo arba programos, galite užrakinti kanalus arba programas pagal konkretaus amžiaus nustatymus.

#### Kanalo užrakinimas

Galite užrakinti kanalą, kad vaikai negalėtų jo žiūrėti. Norėdami žiūrėti užrakintą kanalą, turite įvesti užrakto nuo vaikų kodą. Norėdami užrakinti televizijos kanalą, jį žiūrėdami paspauskite **E LIST**, kad atsidarytų **Kanalų sąrašai**. Bet kuriame sąraše pasirinkite kanalą, kurį norite užrakinti, paspauskite **H OPTIONS** ir pasirinkite **Užrakinti kanalą**. Kanalų sąraše užrakintas kanalas bus pažymėtas spyna **A**. Norėdami atrakinti kanalą, pasirinkite užrakintą kanalą kanalų sąraše ir pasirinkite parinktį **Atrakinti kanalą**. Turėsite įvesti užrakto nuo vaikų kodą.

Programų iš prijungtų įrenginių užrakinti negalima.

#### Tėvų įvertinimas

Kai kurie skaitmeninių programų transliuotojai priskiria programoms įvertinimus. Jei įvertinimas lygus ar aukštesnis nei nustatytas jūsų vaiko amžiui, programa bus blokuojama. Norėdami žiūrėti užblokuotą programą, turite įvesti užrakto nuo vaikų kodą. Tėvų kontrolė nustatyta visiems kanalams.

#### Amžiaus kategorijos nustatymas

#### Paspauskite **A**, pasirinkite **X** Sąranka ir paspauskite OK. Pasirinkite **Palydovo nustatymai** > Užraktas nuo vaikų > Tėvų kontrolė.

Norėdami pasirinkti amžiaus kategoriją, įveskite savo 4 skaitmenų užrakto nuo vaikų kodą. Jei užrakto nuo vaikų kodas dar nenustatytas, galite nustatyti kodą dabar.

Jei kodas įvestas, galite pasirinkti amžiaus reitingą. Jei programos reitingas atitinka arba yra aukštesnis už nustatytą pagal jūsų vaiko amžių, programa bus užrakinta. Televizorius paprašys kodo, kad galėtų atrakinti programą. Kai kurių operatorių atveju blokuojamos tik programos, turinčios aukštesnį reitingą.

#### Keisti kodą

Noredami pakeisti esamą užrakto nuo vaikų kodą, paspauskite **A**, pasirinkite **B** Sąranka ir paspauskite **OK**.

# $\label{eq:pasinnkite} \begin{array}{l} \mbox{Palydovo nustatymai} > \mbox{Užraktas nuo vaik} \mbox{w} > \mbox{Keisti} \\ \mbox{kod} \mbox{a}. \end{array}$

Įveskite esamą kodą, tada dukart įveskite naują kodą. Naujas kodas nustatytas.

#### Pamiršote kodą?

Norėdami apeiti užrakto nuo vaikų kodą ir įvesti naują, jeigu jį pamiršote, įveskite **8888**.

## <sup>4.2</sup> Palydovų diegimas

## Ko jums reikia

Televizorius priima ne tik DVB-T ir DVB-C, bet ir turi integruotą palydovinį DVB-S/DVB-S2 imtuvą. Prijungę palydovinę lėkštę, galite priimti skaitmeninių kanalų signalą iš palydovų. Išorinio palydovinio imtuvo nereikia.

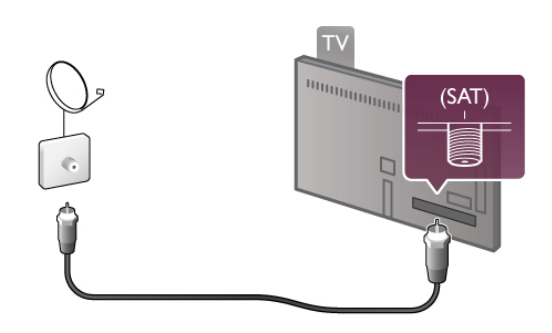

#### LNB

LNB (triukšmo mažinimo keitiklis) priima signalus iš palydovo. Jis sumontuotas palydovinės antenos antgalyje. Televizorius gali priimti signalus iš 4 skirtingų LNB.

## Palydovinių kanalų diegimas

Tinkamai nustatę ir prijungę palydovinę anteną, galite televizoriuje įdiegti palydovinius kanalus. Įsitikinkite, kad jūsų palydovinė antena tinkamai suderinta. Galite įdiegti kanalus iš iki 4 skirtingų palydovų (4 LNB).

Norėdami įdiegti palydovinius kanalus, atlikite 1–5 veiksmus.

#### 1 – Diegimas

Kad atliktumėte palydovų paiešką ir įdiegtumėte palydovinius kanalus, paspauskite **A**, pasirinkite **Šąranka** ir paspauskite **OK**.

Pasirinkite **leškoti palydovo** ir paspauskite **OK**. Jeigu jau esate įdiegę palydovų, pasirinkite **Iš naujo įdiegti kanalus** ir paspauskite **OK**.

#### 2 – Ryšio tipas

Pasirinkite, kiek palydovų norite įdiegti. Televizorius automatiškai nustatys atitinkamą ryšio tipą.

Jeigu reikia, vėliau galėsite **nustatymų** meniu pakeisti ryšio tipą. Nustatymų meniu pasirinkite **Ryšio tipas** ir **Vienas LNB**, jeigu jūsų antenoje irengtas tik vienas LNB. Pasirinkite **DiSEqC Mini**, jeigu turite 2 LNB, arba pasirinkite **DiSEqC 1,0**, jeigu turite 3 arba 4 LNB. Pasirinkite **Atlikta**, kad nustatymai būtų užbaigti.

#### 3 – Palydovų paieška

Norėdami pradėti paiešką, pasininkite **Pradėti** ir spauskite **OK**. Televizorius atlieka visų galimų palydovų paiešką. Tai gali trukti kelias minutes. Jei palydovų nerasta, patikrinkite antenos jungtis ir palydovinės antenos padėtį.

Vaizduojama signalo kokybė ne visada atspindi visų per tą palydovą transliuojamų kanalų signalo kokybę.

Norėdami kartoti palydovų palešką pasirinkite **leškoti** ir spauskite **OK**. Jei jums tinka aptikti palydovai, galite įdiegti jų kanalus.

#### 4 – Kanalų diegimas

Norėdami įdiegti visus rastų palydovų kanalus, spauskite **Įdiegti**. Kiekvieno palydovo diegimas gali trukti nuo kelių minučių iki pusvalandžio.

#### 5 – Kanalų rūšiavimas

Diegimo pabaigoje, atsižvelgdami į įdiegtus palydovus, galite iš skirtingų rūšiavimo sąrašų rinktis palydovinius kanalus. Įdiegę visus palydovinius kanalus galite rasti **visų** palydovinių kanalų sąraše. Be to, kanalai atskiruose sąrašuose gali būti surūšiuoti pagal tipą.

#### Daugiau nustatymų

Daugeliui palydovų LNB nustatymų keisti nereikia, bet jei ieškote konkretaus palydovo, pvz., C dažnių juostoje, jums reikės nustatyti LNB, kurį naudojate šiam palydovui, kaip C juostos LNB. Arba, jei esate patyręs naudotojas, naudojamiems LNB jums reikėtų pasirinktinio nustatymo.

Kad paspartintumėte palydovų ir kanalų paiešką, nustatykite 10 MHz nuskaitymo dažnį. Kad būtų atliekamas išsamus nuskaitymas, nustatykite 2 MHz dažnį (rekomenduojamas turkiškiems palydovams).

#### Nustatyti iš naujo

Gali būti, kad nustatydami įvairius nustatymus susipainiojote.

Norėdami iš naujo nustatyti gamyklinius palydovo diegimo nustatymus, nustatymuose pasirinkite **Nustatyti iš naujo** ir spauskite **OK**.

#### Rankinis diegimas

Automatinis kanalų diegimas gali praleisti kai kuriuos kanalus arba siųstuvo-imtuvo kanalus. Galite pridėti siųstuvą-imtuvą rankiniu būdu. Raskite ir skaitykite **Rankinis diegimas** naudodami **E Sąrašas**.

#### Palydovinės antenos prijungimas

Raskite ir skaitykite apie **Palydovinės antenos laidą** naudodami **≡ Sąrašas**.

Raskite šiame televizoriuje iš anksto nustatytų palydovų sąrašą: **E**Sąrašas > Specifikacijos > Galia ir priėmimas.

## Palydovo pridėjimas

Jei palydovų kanalai jau nustatyti, galite pridėti papildomus palydovus. Galite įdiegti 4 skirtingų palydovų (su 4 LNB) kanalus.

#### 1 – Ryšio tipas

Prieš pridėdami palydovą patikrinkite ryšio tipo nustatymą. Nustačius "Vienas LNB", priimamas tik vienas LNB, nustačius "DiSEqC Mini", priimami tik du 2 LNB, o nustačius "DiSEqC 1.0", galima priimti 3 arba 4 LNB.

Noredami pirmiausia patikrinti ryšio tipą, paspauskite **†**, pasirinkite **\$Saranka** ir paspauskite **OK**.

# Pasininkite leškoti palydovo > lš naujo įdiegti kanalus > Nustatymai ir paspauskite OK.

Pasininkite **Ryšio tipas** ir pasininkite nustatymą, atitinkantį palydovų, kuriuos norite įdiegti, skaičių. Pasininkite **Atlikta**, kad nustatymai būtų užbaigti. Paspauskite **1**, kad uždarytumėte parinktį "Iš naujo įdiegti kanalus".

#### 2 – Palydovo pridėjimas

Norėdami pridėti palydovą, paspauskite **f**, pasirinkite **š Sąranka** ir paspauskite **OK**.

Pasirinkite **leškoti palydovo** > **Pridėti palydovą** ir paspauskite **OK**. Televizorius ieško palydovo pirmame laisvame LNB. Tai gali užtrukti kelias minutes.

Jei palydovų nerasta, tikrinkite antenos jungtis ir palydovinės lėkštės padėtį. Pasirinkite **Paieška** arba **Kitas LNB**. Jei laisvų LNB nėra, galite prieš tai pašalinti palydovą. Žiūrėkite "Palydovų šalinimas" toliau.

#### 3 – Kanalų diegimas

Jei jums tinka pridėtas palydovas, galite diegti kanalus. Norėdami įdiegti visus kanalus, paspauskite **Diegimas**. Diegimas gali užtrukti keletą minučių.

#### 4 – Palydovo šalinimas

Noredami pašalinti palydovą, paspauskite **f**, pasirinkite **š**, pasirinkite **Š**, pasirinkite **OK**.

Pasirinkite leškoti palydovo > Pašalinti palydovą ir paspauskite OK.

Pasirinkite palydovą, kurį norite pašalinti, ir paspauskite **OK**. Kad patvirtintumėte, pasirinkite **Taip** ir paspauskite **OK**. Palydovas ir jo kanalai bus pašalinti.

## Atnaujinti kanalus

#### Palydovinių kanalų naujinimas

Televizorius įkels visus įdiegtus kanalus į įvairius kanalų sąrašus. Jeigu priimate skaitmeninius kanalus, galite nustatyti televizorių automatiškai atnaujinti sąrašą naujais kanalais. Be to, galite pradėti kanalų naujinimą patys.

#### Automatinis kanalų atnaujinimas

Kartą per dieną 4 valandą televizorius atnaujina kanalus ir įsimena naujus kanalus visų kanalų sąraše, jų atitinkamuose kanalų sąrašuose ir naujų kanalų sąraše. Kanalai be įeinančio signalo pašalinami. Įdiegus naujus arba pašalintus kanalus, paleidžiant televizorių rodomas pranešimas. Televizorius turi veikti parengties režimu, kad kanalai būtų automatiškai atnaujinami.

Norėdami išjungti paleidžiant rodomą pranešimą, paspauskite r, pasirinkite r Sąranka ir paspauskite OK. Pasirinkite Kanalų nustatymai > Kanalų įdiegimas > Kanalų naujinimo pranešimas ir pasirinkite Išjungti. Norėdami išjungti automatinį kanalų naujinimą, paspauskite pasirinkite r Sąranka ir paspauskite OK. Pasirinkite Kanalų nustatymai > Kanalų įdiegimas > Automatinis kanalų naujinimas ir pasirinkite Išjungti.

#### Kanalų naujinimo paleidimas

Noredami paleisti naujinimą patys, paspauskite **f**, pasirinkite **Š Sąranka** ir paspauskite **OK**.

Pasirinkite **leškoti kanalų** ir paspauskite **OK**. Vykdykite ekrane pateikiamus nurodymus. Naujinimas gali užtrukti kelias minutes.

#### Ką tik pridėti kanalai

Naujus kanalus, pridėtus atliekant automatinį kanalų naujinimą, lengva rasti kanalų sąraše **Nauji**. Tie patys nauji kanalai išsaugomi ir kanalų sąraše **Visi** arba **Radijas**.

Nauji kanalai naujų kanalų sąraše išliks, kol nepažymėsite jų kaip mėgstamiausių arba kol jų neijungsite.

# Pagalboje paspauskite ≡ Sąrašas ir žiūrėkite Mėgstamiausi palydoviniai kanalai, norėdami sužinoti, kaip pažymėti kanalus kaip mėgstamiausius.

## Kanalų sąrašo kopija

#### Įvadas

Kanalų sąrašo kopijavimas skirtas pardavėjams ir patyrusiems naudotojams.

Darant kanalų sąrašo kopiją bus nukopijuoti antžeminiai ir palydoviniai kanalai.

Naudojantis **Kanalų sąrašo kopijavimu**, galima kopijuoti viename televizoriuje įdiegtus kanalus į kitą tos pačios kategorijos "Philips" televizorių. Tai padeda išvengti ilgai trunkančios kanalų paieškos ir galima pasirinkti iš anksto nustatytą kanalų sąrašo sąranką. Mažas jūsų nukopijuotas failas tilps bet kokioje USB atmintinėje.

#### Sąlygos

• Abu televizoriai turi būti tų pačių metų kategorijos.

• Abiejų televizorių tipo numeryje turi būti vienoda gaminio tipo DVB priesaga (H, K, M, T arba D/00) ir televizorius turi būti įdiegtas tai pačiai šaliai.

• Abiejuose televizoriuose turi būti vienodas palydovų diegimo nustatymas.

• Abu televizoriai turi turėti tą patį aparatinės įrangos tipą. Patikrinkite tipą ant televizoriaus tipo plokštės televizoriaus nugarėlėje. Paprastai ji pažymėta kaip

Q . . . LA

• Abu televizoriai turi turėti suderinamas programinės įrangos versijas. Įkeliant pranešimas ekrane perspės, jei programinės įrangos versijos bus nesuderinamos.

#### Kanalų sąrašo kopijavimas

#### Kanalų sąrašo kopijavimas

1 – įjunkite televizorių, kuriame yra įdiegti kanalai. Prijunkite USB atmintinę.

2 – paspauskite A, pasirinkite Sąranka ir paspauskite OK.
 3 – pasirinkite TV nustatymai > Bendrieji nustatymai > Kanalų sąrašo kopijavimas > Kopijuoti į USB ir paspauskite OK.
 Norint nukopijuoti kanalų sąrašą iš šio televizoriaus, jūsų gali paprašyti įvesti užrakto nuo vaikų kodą, kurį įvedėte įdiegdami.
 4 – kai kopijavimas bus atliktas, ištraukite USB atmintinę.

Dabar galite įkelti nukopijuotą kanalų sąrašą į kitą "Philips" televizorių.

## Kanalų sąrašo įkėlimas

#### Kanalų sąrašo įkėlimas

Atsižvelgdami į tai, ar jūsų televizorius jau yra įdiegtas, ar dar ne, turite naudoti skirtingus kanalų sąrašo įkėlimo būdus.

#### Į dar neįdiegtą televizorių

 jkiškite maitinimo kištuką, kad pradėtumėte diegimą, ir pasirinkite kalbą bei šalį. Galite praleisti kanalų paiešką. Užbaikite diegimą.

2 – įkiškite USB atmintinę su kito televizoriaus kanalų sąrašu.

3 – noredami pradėti įkelti kanalų sąrašą, paspauskite 🕇,

pasirinkite 🏶 Sąranka ir paspauskite OK.

4 – pasirinkite TV nustatymai > Bendrieji nustatymai > Kanalų sąrašo kopijavimas > Kopijuoti į televizorių ir paspauskite OK. Jūsų gali paprašyti įvesti šio televizoriaus užrakto nuo vaikų koda.

5 – televizoriuje pasirodys pranešimas, jei kanalų sąrašas bus sėkmingai į jį nukopijuotas. Ištraukite USB atmintinę.

#### Į jau įdiegtą televizorių

1 – patikrinkite televizoriaus šalies nustatymus. (Norėdami patikrinti šį nustatymą, paspauskite n, pasirinkite š Sąranka ir paspauskite OK. Pasirinkite leškoti kanalų > lš naujo įdiegti kanalus ir paspauskite OK. Paspauskite S, tada Atšaukti, jeigu norite išeiti iš kanalų paieškos.)

Jei šalis tinkama, tęskite, kaip aprašyta 2 veiksme.

Jeigu šalis netinkama, jums reikia paleisti diegimą iš naujo. Norėdami paleisti diegimą iš naujo, paspauskite **1**, pasirinkite **2** Sąranka ir paspauskite **OK**. Pasirinkite **1eškoti kanalų** > **1š naujo įdiegti kanalus** ir paspauskite **OK**. Pasirinkite tinkamą šalį ir praleiskite kanalų paiešką. Užbaikite diegimą. Baigę grįžkite prie 2 veiksmo.

2 – įkiškite USB atmintinę su kito televizoriaus kanalų sąrašu.

3 – norėdami pradėti įkelti kanalų sąrašą, paspauskite **†**, pasirinkite **‡** Sąranka ir paspauskite **OK**.

4 – pasirinkite TV nustatymai > Bendrieji nustatymai > Kanalų sąrašo kopijavimas > Kopijuoti į televizorių ir paspauskite OK. Jūsų gali paprašyti įvesti šio televizoriaus užrakto nuo vaikų koda.

5 – televizoriuje pasirodys pranešimas, jei kanalų sąrašas bus sėkmingai į jį nukopijuotas. Ištraukite USB atmintinę.

## Rankinis diegimas

Naudodami **Rankinį diegimą** galite patikrinti palydovo signalo stiprumą.

Norėdami paleisti rankinį diegimą, paspauskite **f**, pasirinkite **Š Sąranka** ir paspauskite **OK**.

 $\label{eq:pasininkite} Pasininkite \ \textbf{leškoti palydovo} > \textbf{Rankinis diegimas} \ ir \ paspauskite \ \textbf{OK}.$ 

- 1 pasirinkite LNB.
- 2 jei žinote siųstuvo-imtuvo dažnį (kelių kanalų), pasirinkite Dažnis ir jį įveskite.

3 – pasirinkite leškoti ir paspauskite OK.

 4 – jei televizorius aptinka dažnį ir rodomas įrašymo mygtukas, aptiktas naujas siųstuvas-imtuvas.

5 – paspausdami **Išsaugoti** pridėkite naują siųstuvą-imtuvą su jo kanalu ar kanalais prie kanalų sąrašo.

Norėdami pridėti kitą siųstuvą-imtuvą, pasirinkite **Išeiti** ir kartokite veiksmus dar kartą.

Jeigu naudojate "Eutelsat W3 7E" bendrojo naudojimo įrangą (MDU) (ypač DIGITURK), diegti rankiniu būdu negalima.

## Trikčių diagnostika ir šalinimas

#### Televizoriuje nepavyksta įdiegti mano norimo palydovo

- Patikrinkite palydovinės antenos kryptį.
- Patikrinkite LNB nustatymą, kurį naudojate šiam palydovui.
- Patikrinkite ryšio tipą palydovo diegimo nustatymuose.
- Nustatykite iš naujo visus palydovo nustatymus, jeigu nebegalite atsekti pakeistų nustatymų.

Pagalboje paspauskite **=** Sąrašaś ir žiūrėkite Palydovo diegimas, norėdami rasti daugiau informacijos.

#### Prasta palydovinio kanalo priėmimo kokybė

• Patikrinkite palydovinės antenos kryptį.

#### Kartais priimamas signalas yra silpnas

• Patikrinkite, ar palydovinė antena gerai pritvirtina. Ji gali pajudėti dėl stiprių vėjų.

• Sniegas ir lietus gali suprastinti signalo kokybę.

₅ 3D

## 5.1 Ko jums reikia

Tai "Easy 3D" televizija.

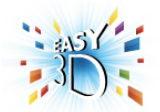

Norint žiūrėti 3D programas, jums reikia:

- nustatyti televizijos kanalą, kuris transliuoja 3D programas
  išsinuomoti 3D filmą iš interneto vaizdo įrašų parduotuvės
- naudojant "Smart TV"

•žiūrėti 3D filmą iš "3D Blu-ray" disko, USB įrenginio arba kompiuterio

Pridedamos keturios poros pasyvių 3D akinių. Norėdami įsigyti papildomą akinių porą, užsakykite "Philips" pasyvius 3D akinius PTA417 arba PTA426 (parduodami atskirai). Kiti 3D akiniai gali būti nepalaikomi.

## <sup>5.2</sup> Jūsų 3D akiniai

#### Pasyvūs 3D akiniai PTA417

Noredami žiūreti 3D vaizdą televizoriuje, paprasčiausiai užsidėkite 3D akinius.

#### Rekomenduojamas žiūrėjimo aukštis

Geriausia vaizdo kokybė žiūrint su pasyviais 3D akiniais bus, kai jūsų akys yra viename lygyje su ekrano centru.

## <sup>5.3</sup> 3D žiūrėjimas

#### Pakeitimas į 3D

Kai pirmą kartą aptinkamas 3D signalas, galite nustatyti, kaip norite paleisti 3D ateityje.

Norėdami įjungti 3D automatiškai, pasirinkite **Automatinis**. Norėdami pirmiausia matyti pranešimą, pasirinkite **Pranešti**. Norėdami niekada nejungti 3D režimo, pasirinkite **Jokio 3D**.

Šį nustatymą vis dar galėsite keisti vėliau 3D meniu. Norėdami atidaryti 3D meniu, paspauskite **3D** ir pasirinkite **Jjungti 3D režimą** ir nustatykite savo nuostatą.

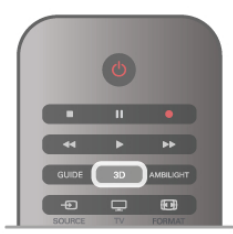

#### Pradėti 3D

Kai televizoriuje įsijungia 3D režimas arba atsiranda pranešimas, kad galima žiūrėti 3D režimu, įjunkite jį ir užsidėkite "Active 3D" akinius.

Jei televizorius negali aptikti 3D signalo (nėra 3D signalo žymelės), 3D programa rodoma kaip dvigubas vaizdas ekrane. Norėdami perjungti į 3D vaizdą, paspauskite **3D** ir pasirinkite **Rodomas greta** arba pasirinkite **Viršuje / apačioje** pagal dvigubo vaizdo padėtis.

#### Baigti 3D

Norėdami baigti žiūrėti 3D, paspauskite **†† OPTIONS**, pasirinkite **3D gylis** ir **Išjungti**.

3D perjungiamas į 2D, kai perjungiate į kitą kanalą arba prijungtą įrenginį.

#### 2D pakeitimas į 3D

Galite konvertuoti bet kokią 2D programą ir žiūrėti ją 3D formatu.

Norėdami konvertuoti 2D programą į 3D, paspauskite **3D**, pasirinkite **2D konvertavimas į 3D** ir patvirtinkite paspausdami **OK**.

Norėdami sustabdyti 2D konvertavimą į 3D, paspauskite **†† OPTIONS**, pasirinkite **3D gylis** ir pasirinkite **Išjungti** arba persijunkite į kitą operaciją pagrindiniame meniu. Konvertavimas nebus sustabdytas, jeigu junginėsite tarp televizijos kanalų.

#### 3D gylis

Galite keisti 3D gylį nustatydami silpnesnį arba stipresnį 3D efektą.

Norėdami pakeisti 3D gylį, paspauskite **111 OPTIONS** ir pasirinkite **3D gylis**. Pasirinkite **Išjungta** (ne 3D), **Mažiau** (mažesnis 3D gylis), **Normalus** (optimali 3D kokybė) arba **Daugiau** (daugiau nei 3D gylis).

#### 3D patirtis

Naudodami 3D patirtį galite pritaikyti ekrano mirgėjimą, kad būtų lengviau žiūrėti 3D turinį. Norėdami pakeisti ekrano mirgėjimo sumažinimą, paspauskite **111 OPTIONS**, pasirinkite **3D patirtis** ir **Maksimalus aiškumas** (stipresnis 3D efektas, didesnis ekrano mirgėjimas) arba **Be ekrano mirgėjimo** (mažiau mirgėjimo, mažiau varginantis).

## 5.4 Optimalus 3D žiūrėjimas

Kad galėtumėte žiūrėti optimalų 3D vaizdą, rekomenduojame: • sėdėti ne arčiau nei trijų TV ekrano aukščių atstumu nuo televizoriaus, bet ne toliau kaip 6 m nuo jo.

• Nenaudoti fluorescencinės šviesos (pvz., TL lempų ar tam tikrų žemuoju dažniu veikiančių taupiųjų lempučių) ir vengti tiesioginės saulės šviesos, nes tai gali pakenkti 3D vaizdui.

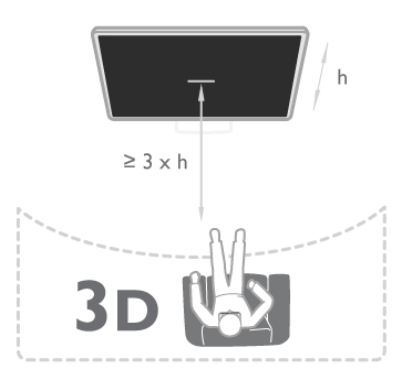

## 5.5 Pavojus sveikatai

Jeigu jūsų šeimoje yra buvę epilepsijos arba fotojautrumo priepuolių, prieš žiūrėdami į blykstinės šviesos šaltinius, staigiai besikeičiančius vaizdus arba 3D vaizdą, pasitarkite su gydytoju.
Kad išvengtumėte nemalonių pojūčių, pvz., svaigimo, galvos skausmo ar orientacijos praradimo, rekomenduojame nežiūrėti 3D vaizdo per ilgai.

Jei jaučiatės nuvargę, nustokite žiūrėti 3D ir iškart nesiimkite jokios galimos pavojingos veiklos (pvz., nevairuokite automobilio), kol simptomai neišnyks. Jei simptomai kartojasi, nežiūrėkite 3D, prieš tai nepasitarę su gydytoju.

Tėvai turi stebėti 3D formatą žiūrinčius vaikus ir įsitikinti, kad jie nepatiria jokio pirmiau minėto diskomforto. 3D nerekomenduojama žiūrėti mažesniems kaip 6 metų vaikams, nes jų regėjimo sistema dar nėra visiškai išsivysčiusi.
Nenaudokite 3D akinių jokiais kitais tikslais, išskyrus 3D televizijai žiūrėti.

## <sup>5.6</sup> 3D akinių priežiūra

Saugokite 3D akinius nuo tiesioginės saulės šviesos, karščio, ugnies ar vandens. Gaminys gali sugesti arba užsidegti.
Lęšius valykite minkšta šluoste (mikropluošto arba medvilnės flanelės), kad jų nesubraižytumėte. Niekada nepurkškite valiklio

tiesiai ant 3D akinių. Galitė sugadinti elektroniką. • Nenumeskitė 3D akinių ant žemės, nelankstykitė jų ir nespauskitė lęšių.

• Nenaudokite valiklių, kuriuose yra spirito, tirpiklio, paviršinio veikimo medžiagos, vaško, benzeno, skiediklio, priemonės nuo uodų ar lubrikanto. Dėl šių cheminių medžiagų akiniai gali pakeisti spalvą arba sutrūkinėti.

# Smart TV

## <sup>6.1</sup> Pradžios meniu

Iš Pagrindinio meniu galite paleisti bet kurią televizoriaus funkciją.

Atidarykite pagrindinį meniu norėdami pradėti žiūrėti televizijos programą arba paleisti namų kino sistemos diską. Be to, naudodami pagrindinį meniu galite atidaryti "Smart TV" ir naršyti internete, paleisti "Skype" arba atidaryti pagalbą, jeigu jums reikia informacijos, kaip naudoti televizorių.

#### Pagrindinio meniu atidarymas

Norėdami atidaryti pagrindinį meniu, paspauskite **f**. Mygtukais su rodyklėmis pasirinkite funkciją ir paspauskite **OK**, kad paleistumėte funkciją.

Jei norite uždaryti pagrindinį meniu nepakeisdami šiuo metu vykdomos funkcijos, paspauskite 🏫 dar kartą.

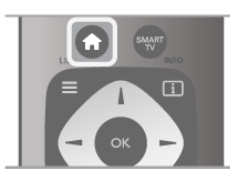

#### – TV

Norėdami žiūrėti televizijos kanalus pasirinkite **TV** ir paspauskite **OK**.

#### – Palydovas

Pasinnkite **Palydovas** ir paspauskite **OK**, jeigu norite žiūrėti palydovinius kanalus (tik televizoriuose su integruotu palydoviniu imtuvu).

#### – Smart TV

Pasirinkite **Smart TV** ir paspauskite **OK**, kad atsidarytų "Smart TV" paleidimo puslapis.

#### – Šaltinis

Pasirinkite **Šaltinis** ir prijungtą įrenginį iš sąrašo po piktograma. Paspauskite **OK**, kad perjungtumėte į pasirinktą įrenginį.

#### – TV gidas

Pasirinkite **TV gidas** ir paspauskite **OK**, kad atidarytumėte dabartinių ir suplanuotų jūsų kanalų televizijos programų sąrašą.

#### — Įrašai

Pasirinkite **Įrašai** ir paspauskite **OK**, jeigu norite atidaryti savo įrašų sąrašą (galima, tik jeigu prijungtas USB standusis diskas).

#### – Skype

Pasirinkite Skype, jeigu norite nemokamai skambinti su vaizdu.

#### – Sąranka

Pasirinkite **Sąranka**, jeigu norite diegti kanalus arba reguliuoti visus televizoriaus nustatymus.

#### – Pagalba

Pasirinkite **Pagalba** ir paspauskite **OK**, kad atsidarytų pagalba ekrane. Galite ieškoti temos pagal abėcėlę.

## <sup>6.2</sup> Smart TV programos

## Ko jums reikia

Norėdami mėgautis "Smart TV" programomis, turite prijungti televizorių prie kelvedžio ir aukštos spartos (plačiajuosčio) interneto ryšio. Galite naudoti prie interneto prijungtą namų tinklą. Kompiuteris nereikalingas.

Pagalboje paspauskite ≡ Sąrašas ir žiūrėkite Tinklas, norėdami rasti daugiau informacijos.

#### Patarimas

Norėdami įvesti tekstą arba naršyti internete, prie televizoriaus galite prijungti USB klaviatūrą ir USB pelę. USB pele galite naršyti tik interneto puslapiuose, bet negalite naršyti "Smart TV" programos puslapiuose.

Pagalboje paspauskite ≡ Sąrašas ir žiūrėkite USB klaviatūra arba USB pelė, norėdami rasti daugiau informacijos.

## Konfigūravimas

Kai pirmą kartą atidarote "Smart TV", jums reikia sukonfigūruoti ryšį. Perskaitykite ir sutikite su sąlygomis ir nuostatomis, kad galėtumėte tęsti. Norėdami išeiti iš "Smart TV", paspauskite 五.

#### Registracija

Registruokitės į "Club Philips". Pasirinkite **Registruotis** ir paspauskite **OK**. Įveskite savo el. pašto adresą, pasirinkite **Tęsti** ir paspauskite **OK**.

Patvirtinkite el. pašto adresą.

#### Tėvų kontrolė

Norėdami užrakinti suaugusiųjų 18+ kategorijos programas, jjunkite "Smart TV" tėvų kontrolę: pasirinkite **Leisti** ir paspauskite **OK**. Įveskite savo pasirinktą atrakinimo PIN kodą. Det vitiplita arg. PIN kodą. Sugura giosiama skirtas 18 k

Patvirtinkite savo PIN kodą. Suaugusiesiems skirtos 18+ kategorijos programos bus užrakintos.

Norėdami atidaryti užrakintą programą, pasirinkite programą ir paspauskite **OK**. Televizorius paprašys įvesti 4 skaitmenų kodą.

#### Konfigūravimas iš naujo

Noredami iš naujo konfigūruoti ryšį su "Smart TV", išvalykite televizoriaus interneto atmintį.

Norėdami išvalyti interneto atmintį, paspauskite **1**, pasirinkite **3 § § § § § a a b š a c b š a c b s a c b s a c b s a c b s a c b s a c b s a c b s a c b s a c b s a c b s a c b s a c b s a c b s a c b s a c b s a c b s a c b s a c b s a c b s d s d s d**

Pasirinkite Tinklo nustatymai > Valyti interneto atmintį ir paspauskite OK.

## Smart TV paleidimo puslapis

Smart TV paleidimo puslapis yra jūsų saitas su internetu. Galite išsinuomoti filmą internetė, skaityti laikraščius, žiūrėti vaizdo įrašus ir klausytis muzikos, be to, galite apsipirkti internete, atidaryti savo socialinio tinklo puslapį arba žiūrėti televizijos programas sau tinkamiausiu laiku naudodami "Online TV". Tam jums reikia atidaryti programas – televizijai pritaikytus interneto puslapius. Kai jūsų televizorius prijungtas prie interneto, galite atidaryti "Smart TV".

#### "Smart TV" atidarymas

Noredami atidaryti "Smart TV" paleidimo puslapi, paspauskite Smart TV.

Arba galite paspausti **f**, pasirinkti **Smart TV** ir paspausti **OK**.

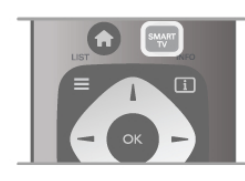

Televizorius prisijungia prie interneto ir atidaro "Smart TV" paleidimo puslapį. Tai gali užtrukti kelias sekundes.

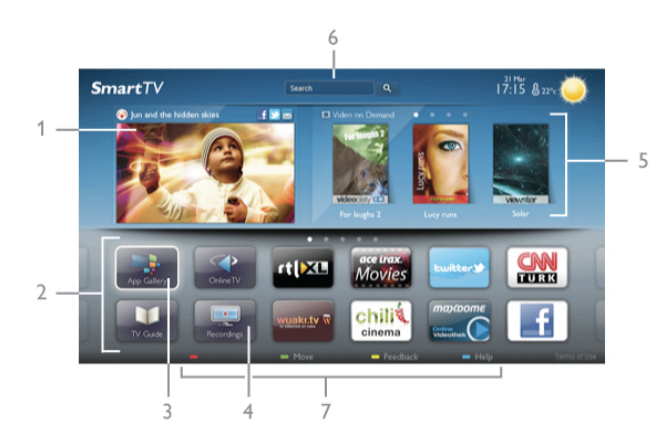

- 1 dabar jūsų televizoriuje
- 2 jūsų programos
- 3 "App Gallery" (programų galerija)
- 4 internetas
- 5 rekomenduojamos programos
- 6 paieška
- 7 spalvoti valdymo mygtukai

#### lūsų programos

Galite paleisti programas iš "Smart TV" paleidimo puslapio. leigu paleidimo puslapyje dar nėra programų, galite jas pridėti iš "App Gallery" (programų galerijos).

Jūsų programų sąrašas gali užimti keletą puslapių. Mygtukais su rodyklėmis galite pereiti į kitą arba ankstesnį puslapį. Be to, galite paspausti CH+ (kitas puslapis) arba CH- (ankstesnis puslapis).

"App Gallery" (programų galerija) "App Gallery" (programų galerijoje) galite rasti visas galimas programas.

#### Internetas

Programa Internetas atidaro Žiniatinklį jūsų televizoriuje. Savo televizoriuje galite žiūrėti visas Interneto svetainės, bet daugelis jų nėra pritaikytos televizoriaus ekranui. – Kai kurie papildiniai (pvz., puslapiams ar vaizdo įrašams peržiūrėti) nėra įdiegti jūsų televizoriuje. – Interneto puslapiai rodomi po vieną puslapį vienu metu ir visame ekrane.

#### Rekomenduojamos programos

Šiame lange "Philips" pateikia rekomenduojamas programas jūsų šaliai, programas, skirtas "Online TV", arba nuomojamų filmų iš vaizdo įrašų parduotuvių pasirinkimą. Galite juos pasirinkti ir atidaryti iš rekomenduojamų programų lango.

#### Paieška

Naudodami Paiešką galite "App Gallery" (programų galerijoje) ieškoti reikiamų programų.

Jveskite raktinį žodį į teksto lauką, pasirinkite  $\mathbf{Q}$  ir paspauskite OK, kad pradetumėte paiešką. Paieškoje galite įvesti vardus, pavadinimus, žanrus ir aprašymų raktinius žodžius. Arba galite palikti teksto lauką tuščią ir ieškoti populiariausių paieškų ar raktinių žodžių tam tikrose kategorijose. Rastų raktinių žodžių sąraše pasirinkite raktinį žodį ir paspauskite **OK**, kad prasidėtų paieška pagal šį raktinį žodį.

Programų sąraše "Smart TV" paleidimo puslapyje galite . . .

#### Programos pašalinimas

Noredami pašalinti programą iš "Smart TV" paleidimo puslapio, pasirinkite programos piktogramą ir paspauskite 🛑 Pašalinti.

#### Programos perkėlimas

Norėdami pakeisti programos vietą sąraše, pasirinkite programos piktogramą, paspauskite 🚥 Perkelti ir mygtukais su rodyklėmis perkelkite programą į kitą vietą. Paspauskite OK, kad patvirtintumėte padėtį.

#### Programos užrakinimas

Norėdami užrakinti programą, pasirinkite programos piktogramą ir paspauskite 🛑 Užrakinti.

Kai užrakinate programą, turite įvesti 4 skaitmenų PIN kodą, kurį nustatėte tėvų kontrolei konfigūruodami "Smart TV". Sąraše užrakinta programa bus pažymėta spyna 💼.

Norėdami atrakinti programą, pasirinkite programos piktogramą ir paspauskite 🛑 Atrakinti. Norėdami atrakinti, turite įvesti 4 skaitmenų PIN kodą.

#### Atsiliepimai apie programą

Pasirinkite programą ir paspauskite 💳 Atsiliepimai, kad galėtumėte pasirinkti mygtuką "patinka" arba "nepatinka" ir siųsti mums pasiūlymą arba pastabą. Be to, galite pranešti apie programos triktį.

#### "Smart TV" uždarymas

Noredami uždaryti "Smart TV" paleidimo puslapį, paspauskite 🔒 ir pasirinkite kitą funkciją.

"TP Vision Netherlands B.V." neatsako už paslaugų teikėjų pateikiamą turinį ir jo kokybę.

## Programų naudojimas

Noredami paleisti programa, pirmiausia turite itraukti ja j savo programų sąrašą "Smart TV" paleidimo puslapyje.

Galite pridėti programas prie savo sąrašo iš "App Gallery" (programų galerijos).

"App Gallery" (programų galerija) "App Gallery" (programų galerijoje) rasite visas galimas programas. "App Gallery" (programų galerijoje) programos pateikiamos sąrašuose pagal šalis.

Noredami atidaryti "App Gallery" (programų galeriją), pasirinkite programų galerijos piktogramą "Smart TV" paleidimo puslapyje ir paspauskite **OK**.

"App Gallery" (programų galerijoje) mygtukais su rodyklėmis pasirinkite elementus puslapyje.

Norėdami peržiūrėti pagal kategoriją išdėstytas programas, paspauskite — Visos programos, pasirinkite kategoriją ir paspauskite **OK**.

Norėdami peržiūrėti kitos šalies programas, paspauskite Šalis, pasirinkite šalį ir paspauskite OK.

Norėdami užrakinti programą, pasirinkite programos piktogramą ir paspauskite 🛑 Užrakinti.

Kai užrakinate programą, turite įvesti 4 skaitmenų PIN kodą, kurį nustatėte tėvų kontrolei konfigūruodami "Smart TV". Sąraše užrakinta programa bus pažymėta spyna 💼.

Norėdami atrakinti programą, pasirinkite programos piktogramą ir paspauskite — Atrakinti. Norėdami atrakinti, turite įvesti 4 skaitmenų PIN kodą.

Norėdami grįžti į "Smart TV" paleidimo puslapį, paspauskite  $\equiv$  LIST arba  $\bigtriangleup$ .

#### Programos pridėjimas prie sąrašo

"App Gallery" (programų galerijoje) pasirinkite programos piktogramą ir paspauskite **OK**.

Pasirinkite Pridėti ir paspauskite OK.

Arba pasirinkite Pridėti ir perkelti, jeigu norite pridėti ir iškart perkelti programą į norimą savo sąrašo vietą.

#### Programos paleidimas

Noredami paleisti programą, paspauskite 🕇 ir pasininkite Smart TV.

Paleidimo puslapyje pasirinkite programos piktogramą ir paspauskite OK.

Programoje paspauskite 🛥, jeigu norite grįžti 1veiksmu arba puslapiu atgal.

#### Pakartotinis programos arba puslapio įkėlimas

Jeigu programos puslapis tinkamai neįkeltas, paspauskite 🚻 OPTIONS ir pasirinkite Pakartotinis įkėlimas, kad iš naujo įkeltumėte puslapį.

#### išdidinimas

Galite padidinti programos puslapį.

Noredami padidinti puslapi, paspauskite **## OPTIONS** ir pasirinkite Padidinti puslapį.

Didinimo lygį pasirinkite naudodami slankiklio juostą. Grįžkite į įprastą vaizdą iš naujo nustatydami slankiklio juostą.

#### Saugos informacijos peržiūra

Galite patikrinti programos puslapio saugos lygi. Programos puslapyje paspauskite **111 OPTIONS** ir pasirinkite Saugos informacija. Jeigu įkeliant puslapį ekrano apačioje šalia įkėlimo animacijos rodoma spyna 🖬, persiuntimas yra saugus.

#### Programos uždarymas

Norėdami uždaryti programą ir grįžti į "Smart TV" paleidimo puslapi, paspauskite "Smart TV".

## Vaizdo jrašų programų nuoma

Naudodamiesi vaizdo įrašų parduotuvės programa "Smart TV" galite išsinuomoti mėgstamą filmą iš internetinės vaizdo įrašų nuomos. Galite saugiai sumokėti kredito kortele.

#### Išsinuomokite filmą

1 – atidarykite Vaizdo įrašų parduotuvės programą savo programų sąraše arba pasirinkite rekomenduojamą vaizdo įrašą "Smart TV" paleidimo puslapyje.

2 – pasirinkite filmą.

3 – sumokėkite internetu.

4 – atsisiuskite vaizdo įraša.

5 – pradėkite žiūrėti. Galite naudoti mygtukus ► (leisti) ir II (pauzė).

Daugelyje vaizdo įrašų parduotuvių jūsų paprašys susikurti registravimosi paskyra.

#### Srautinis vaizdo įrašų siuntimas

Šiuo televizoriumi galite žiūrėti išsinuomotus filmus, siunčiamus srautinio vaizdų siuntimo formatu. Galite beveik iškart žiūrėti filmą. Kai internetinė vaizdo įrašų parduotuvė perduoda vaizdo jrašus, jums gali prireikti USB standžiojo disko, kad galėtumėte irašyti vaizdo buferius. Galite pristabdyti arba paleisti iš naujo srautiniu perdavimu siunčiamą vaizdo įrašą. leigu turite prijungta USB standujį diską, galite taip pat atsisiusti

nuomojamą filmą iš vaizdo įrašų parduotuvių, kurios siūlo tik atsisiųsti filmų. Galite pristabdyti arba paleisti iš naujo atsisiųstą nuomojama filmą.

Dėl nuomojamo filmo nuomos trukmės teiraukitės vaizdo įrašų parduotuvėje.

#### Interneto srautas

leigu srautiniu perdavimu žiūrite arba atsisiunčiate daug vaizdo įrašų, galite viršyti savo mėnesinį interneto srauto limitą.

## Online TV

Naudodami "Online TV" programą "Smart TV" paleidimo puslapyje\* galite žiūrėti praleistas televizijos programas arba žiūrėti programas jums tinkamiausiu metu.

#### "Online TV" atidarymas

Noredami atidaryti "Online TV" programą, paspauskite 🔒 ir pasirinkite Smart TV. Paleidimo puslapyje pasirinkite **Online TV** piktogramą ir paspauskite OK. Norėdami pradėti žiūrėti pasirinkite programą puslapyje ir paspauskite OK. Galite naudoti mygtukus ▶ (leisti) ir 🚺 (pauzė). Transliuotojo sąrašas

Noredami peržiūrėti "Online TV" programas, išdėstytas pagal transliuotoja, paspauskite 🛑 Visi transliuotojai. Pasirinkite transliuotoją ir paspauskite **OK**.

\* lei ši paslauga teikiama jūsų regione.

## <sup>6.3</sup> Vaizdo įrašai, nuotraukos ir muzika

## Iš USB arba tinklo

Galite peržiūrėti nuotraukas arba leisti muziką ir vaizdo įrašus iš prijungtos USB atmintinės arba USB standžiojo disko. Jeigu turite kompiuterį savo namų tinkle, galite peržiūrėti ir leisti savo failus iš kompiuterio per televizorių.

#### Iš USB įrenginio

Kai televizorius įjungtas, prijunkite USB atmintinę arba USB standųjį diską prie vienos iš USB jungčių. Televizorius aptinka įrenginį ir pateikia failų sąrašą.

Jeigu sąrašas automatiškai nerodomas, paspauskite SOURCE, pasirinkite Naršyti USB ir paspauskite OK.

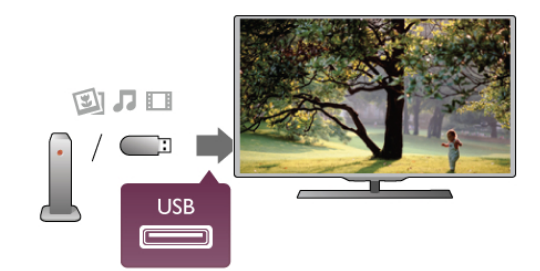

#### Įspėjimas

Jeigu bandote pristabdyti arba įrašyti programą, kai prijungtas USB standusis diskas, televizorius paprašys jūsų suformatuoti USB standųjį diską. Šis formatavimas panaikins visus USB standžiajame diske esančius failus.

#### lš kompiuterio

Jeigu televizorius ir kompiuteris yra tame pačiame tinkle, televizorius gali naršyti ir leisti failus, esančius jūsų kompiuteryje. Šis televizorius naudoja SimplyShare protokolą ir yra suderinamas su kitais SimplyShare į renginiais. Jums kompiuteryje reikia įdiegti medijos serverio programinę įrangą, pvz., "Twonky™", kad galėtumėte bendrai naudoti failus su televizoriumi. Televizorius rodo failus ir aplankus, kaip jie yra sutvarkyti kompiuteryje.

Noredami naršyti po failus kompiuteryje, paspauskite **SOURCE**, pasirinkite **Naršyti tinkle** ir paspauskite **OK**.

## Meniu juosta ir rūšiavimas

Kai prijungtas USB įrenginys, televizorius rūšiuoja failus pagal tipą. Pereikite į meniu juostą ir pasirinkite ieškomo failo tipą. Jeigu naršote po kompiuterio failus, galite naršyti po failus ir aplankus tik taip, kaip jie išdėstyti kompiuteryje.

#### Meniu juosta

Pereikite į meniu juostą ir pasirinkite failo, kurį norite žiūrėti arba leisti, tipą.

Pasirinkite **Nuotraukos**, **Nuotrauka** arba **Nuotraukos**, **Nuotrauka** arba **Pasirinkite Vaizdo įrašai**. Arba galite atidaryti **Aplankų** rodinį ir naršyti po aplankus ieškodami failo.

#### Rūšiavimas

Norėdami naršyti po nuotraukas pagal datą, mėnesį, metus arba abėcėline tvarka pagal vardą, paspauskite **Rūšiuoti**. Norėdami naršyti po muziką pagal albumą, atlikėją, žanrą arba abėcėline tvarka pagal vardą, paspauskite **Rūšiuoti**. Vaizdo įrašai rūšiuojami abėcėlės tvarka.

## Žiūrėti nuotraukas

Norėdami peržiūrėti nuotraukas, pasirinkite **O** Nuotraukos meniu juostoje, pasirinkite nuotraukos miniatiūrą ir paspauskite **OK**.

Jeigu tame pačiame aplanke yra kelios nuotraukos, pasirinkite nuotrauką ir paspauskite **Skaidrių demonstr.**, kad paleistumėte visų šiame aplanke esančių nuotraukų demonstravimą.

Norėdami pereiti prie kitos arba ankstesnės nuotraukos, paspauskite **CH+** arba **CH-**.

Norėdami sustabdyti skaidrių demonstravimą arba uždaryti nuotraukas, paspauskite **E LIST** arba **•** (sustabdyti).

Vykstant skaidrių demonstravimui galite leisti muziką. Pradėkite skaidrių demonstravimą po to, kai paleisite muziką. 1 – pasirinkite dainą arba aplanką su dainomis ir paspauskite OK.

2 – paspauskite = LIST ir pasirinkite 
 3 – pasirinkite nuotrauką arba aplanką su nuotraukomis ir paspauskite 
 Skaidrių demonstr.

#### Informacija

Noredami peržiūrėti informaciją apie nuotraukas (dydį, sukūrimo datą, failo kelią ir t. t.), pasirinkite nuotrauką ir paspauskite **1 INFO**. Paspauskite dar kartą, jeigu norite slepti informaciją.

#### Parinktys

Paspauskite **III OPTIONS**.

– Maišyti

- Rodo jūsų nuotraukas atsitiktine tvarka.
- Kartoti
- Nuolatos leidžia skaidrių demonstravimą.

– Skaidrių demonstravimo greitis

Nustatykite skaidrių demonstravimo greitį.

– Skaidrių demonstravimo perėjimas

Nustatykite nuotraukų perėjimo stilių.

Norėdami uždaryti **Naršyti USB** arba **Naršyti tinkle**, paspauskite **f** ir pasirinkite kitą funkciją.

## Leisti muziką

Norėdami leisti muziką, pasirinkite **J** Muzika meniu juostoje, pasirinkite dainą ir paspauskite OK.

Jeigu tame pačiame aplanke yra daugiau dainų, paspauskite **E** Leisti visus, jeigu norite leisti visas šiame aplanke esančias dainas.

Norėdami pereiti prie kitos arba ankstesnės dainos, paspauskite  $\mbox{CH+}$  arba  $\mbox{CH-}.$ 

Norėdami pristabdyti muziką, paspauskite **OK**. Norėdami tęsti, paspauskite **OK** dar kartą.

Norėdami dainoje peršokti 10 sekundžių pirmyn arba 10 sekundžių atgal, paspauskite ► arba ◄.

Norėdami persukti įrašą atgal arba pirmyn, paspauskite ◀ arba →. Paspauskite mygtukus keletą kartų, kad pagreitintumėte persukimą – 2, 4, 8, 16, 32 kartus.

Norėdami sustabdyti muzikos atkūrimą, paspauskite **=** (sustabdyti).

Jei paspausite 🗮 LIST arba 🛥, muzika gros toliau.

#### Informacija

Norėdami peržiūrėti dainos informaciją (pavadinimą, atlikėją, trukmę ir t. t.), pasirinkite dainą ir paspauskite **(i) INFO**. Paspauskite dar kartą, jeigu norite slėpti informaciją.

#### Parinktys

Paspauskite **†††OPTIONS**.

#### – Maišyti

Atkuria muziką atsitiktine tvarka.

#### – Kartoti

Atkuria dainą vieną kartą arba nuolatos kartoja.

#### lšjungti ekraną

Jeigu tik klausotės muzikos, galite išjungti televizoriaus ekraną, kad taupytumėte energiją.

Noredami išjungti ekraną, paspauskite **III OPTIONS**, pasirinkite **III Ekonomiški nustatymai** meniu juostoje, pasirinkite **Ekrano išjungimas** ir paspauskite **OK**. Noredami vėl ijungti ekraną, paspauskite bet kurį mygtuką nuotolinio valdymo pulte.

Norėdami uždaryti **Naršyti USB** arba **Naršyti tinkle**, paspauskite **n** ir pasirinkite kitą funkciją.

## Vaizdo įrašų atkūrimas

Norėdami leisti vaizdo įrašą, pasirinkite 🔲 Vaizdo įrašai meniu juostoje, pasirinkite vaizdo įrašą ir paspauskite OK.

Jeigu tame pačiame aplanke yra daugiau vaizdo įrašų, paspauskite **— Leisti visus**, jeigu norite leisti visus šiame aplanke esančius vaizdo įrašus.

Norėdami pereiti prie kito arba ankstesnio vaizdo įrašo,

paspauskite CH+ arba CH-.

Norėdami pristabdyti vaizdo įrašą, paspauskite **OK**. Paspauskite **OK** dar kartą norėdami tęsti.

Norėdami vaizdo įraše peršokti 10 sekundžių pirmyn arba atgal, paspauskite ▶ arba ◀.

Norėdami persukti įrašą atgal arba pirmyn, paspauskite ◀ arba ►. Paspauskite mygtukus keletą kartų, kad pagreitintumėte persukimą – 2, 4, 8, 16, 32 kartus.

Norėdami sustabdyti vaizdo įrašo atkūrimą, paspauskite **•** (sustabdyti).

#### Informacija

Noredami peržiūrėti informaciją apie vaizdo įrašą (įrašo atkūrimo padėtį, trukmę, pavadinimą, datą ir t. t.), pasirinkite vaizdo įrašą ir paspauskite **(1)** INFO.

Paspauskite dar kartą, jeigu norite slėpti informaciją.

#### Parinktys

#### Paspauskite **HI OPTIONS**.

– Subtitrai

Jeigu yra subtitrai, galite juos **[jungti**, **Išjungti** arba **[jungti nutildžius**.

#### – Maišyti

Atkuria vaizdo įrašus atsitiktine tvarka. – Kartoti

Atkuria vaizdo įrašą vieną kartą arba nuolatos kartoja. – **DivX® VOD** 

Atidaro "DivX" registraciją.

Norėdami uždaryti **Naršyti USB** arba **Naršyti tinkle**, paspauskite **f** ir pasirinkite kitą funkciją.

## DivX® VOD

Ši televizorius yra "DivX Certified®" ir atkuria aukštos kokybės DivX vaizdo įrašus pagal pageidavimą (VOD).

Norėdami leisti "DivX" VOD vaizdo įrašus iš vaizdo įrašų parduotuvės arba iš savo kompiuterio, pirmiausia televizoriuje turite aktyvinti "DivX" VOD. Jūsų televizoriaus "DivX" VOD aktyvinimas yra nemokamas.

#### Registracija

Jeigu televizorius dar neaktyvintas, kai paleidžiate išsinuomotą "DivX" vaizdo įrašą, jis rodys "DivX" registravimo kodą, kurį turite aktyvinti šiam televizoriui.

Norėdami registruoti atlikite šiuos veiksmus.

**1** – kai televizorius rodo 8 arba 10 skaitmenų registravimo kodą, užsirašykite kodą ir eikite į http://vod.divx.com savo kompiuteryje.

2 – atsiųskite ir įdiekite "DivX" grotuvo programinę įrangą savo kompiuteryje.

**3** – paleiskite "DivX" grotuvo programinę įrangą ir susikurkite "DivX" paskyrą (VOD > Sukurti "DivX" paskyrą . . .)

**4** – "DivX" grotuve registruokite televizorių naudodami televizoriaus registravimo kodą (VOD > Registruoti "DivX Certified" įrenginį . . .)

5 – kai paprašys, atsiųskite ir išsaugokite registravimo vaizdo įrašą.

6 – perkelkite registravimo vaizdo įrašą į televizorių. Galite naudoti USB atmintinę arba tinklo ryšį.

7 – paleiskite registravimo vaizdo įrašą televizoriuje. Taip jūsų televizoriuje bus atliktas registravimas ir aktyvintas "DivX".

Jei reikia daugiau pagalbos, žiūrėkite "DivX" svetainę.

#### lšregistravimas

Galite išregistruoti televizorių ir deaktyvinti "DivX" VOD atkūrimą.

Noredami išregistruoti, paspauskite **SOURCE**, pasirinkite **Naršyti USB** ir paspauskite **OK**.

# Paspauskite **III OPTIONS**, pasirinkite **DivX® VOD** ir paspauskite **OK**.

"DivX®", "DivX Certified®" ir susiję logotipai yra "Rovi Corporation" arba jos antrinių įmonių prekių ženklai, naudojami pagal licenciją.

APIE "DIVX" VAIZDO ĮRAŠUS: "DivX" yra skaitmeninis vaizdo formatas, sukurtas antrinės "Rovi Corporation" įmonės "DivX, LLC".

Tai oficialus "DivX Certified®" įrenginys, kuris atkuria "DivX" vaizdo įrašus. Apsilankykite divx.com norėdami rasti daugiau informacijos ir programinės įrangos įrankių, kad galėtumėte konvertuoti savo failus į "DivX" vaizdo įrašus.

APIE "DIVX VIDEO-ON-DEMAND": šį "DivX Certified®" patvirtintą įrenginį reikia užregistruoti norint leisti įsigytus "DivX Video-on-Demand" (VOD) filmus. Registracijos kodą rasite "DivX VOD" skyriuje įrenginio sąrankos meniu. Apsilankykite vod.divx.com, ten pateikta daugiau informacijos apie registravimąsi.

### <sup>6.4</sup> Pause TV

Žiūrėdami televizijos transliaciją per skaitmeninį kanalą, galite pristabdyti transliaciją ir vėliau ją žiūrėti toliau. Atsiliepkite į telefono skambutį ar padarykite pertraukėlę. Tuo tarpu transliacija bus išsaugota (neįrašyta) į USB standųjį diską. Transliaciją galite pristabdyti ne ilgiau kaip 90 minučių.

#### Transliacijos pristabdymas

Norėdami pristabdyti tiesioginę televizijos transliaciją, paspauskite II (pauzė). Ekrane trumpai pasirodys eigos juosta. Norėdami įjungti eigos juostą, dar kartą paspauskite II (pauzė). Norėdami žiūrėti toliau, paspauskite ► (leisti).

Norėdami vėl įjungti tiesioginę TV transliaciją, paspauskite **•** (sustabdyti).

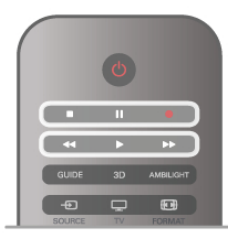

Kai tik persijungiate į skaitmeninį kanalą, USB standusis diskas pradeda įrašyti transliaciją. Kai persijungiate į kitą skaitmeninį kanalą, įrašoma naujojo kanalo transliacija, o ankstesnio kanalo transliacija išvaloma. Kai persijungiate į kitą įrenginį ("Blu-ray Disc" leistuvą arba skaitmeninį imtuvą), USB standusis diskas sustabdo įrašymą ir transliacija išvaloma. Be to, kai įjungiate televizoriaus parengties režimą, įrašyta transliacija išvaloma. Įrašant programą į USB standųjį diską tiesioginės televizijos transliacijos pristabdyti negalima.

#### Kartojimas iš karto

Žiūrėdami televizijos transliaciją per skaitmeninį kanalą, galite greitai ir lengvai iš naujo peržiūrėti transliaciją.

Norėdami pakartoti paskutines 10 transliacijos sekundžių,

paspauskite Ⅱ (pauzė) ir ◄ (kairėn).

Galite keletą kartų spausti 4, kol pasieksite įrašytos transliacijos pradžią arba maksimalų leidžiamą laiką.

#### Eigos juosta

Kai ekrane rodoma eigos juosta, paspauskite ◀ (persukti atgal) arba ► (pirmyn), kad pasirinktumėte, nuo kur norite peržiūrėti įrašytą transliaciją. Spausdami šiuos mygtukus pakartotinai keiskite greitį.

#### Specifinė informacija

Garso aprašymo garsas (komentarai) regos negalią turintiems asmenims neveikia atkuriant per "Pause TV" arba įrašant.

Pagalboje paspauskite ≡ Sąrašas ir žiūrėkite USB standžiojo disko įdiegimas, norėdami sužinoti, kaip įdiegti "Pause TV".

6.5

## Įrašymas

## Programos įrašymas

Jeigu USB standusis diskas yra prijungtas ir suformatuotas, o televizorius priima elektroninio TV gido informaciją, galite įrašyti skaitmeninę televizijos transliaciją.

Pagalboje paspauskite ≡ Sąrašas ir žiūrėkite USB standžiojo disko įdiegimas, norėdami sužinoti, kaip įdiegti USB standųjį diską.

#### Įrašyti dabar

Norėdami įrašyti programą, kurią žiūnite, paspauskite • (įrašyti) nuotolinio valdymo pulte.

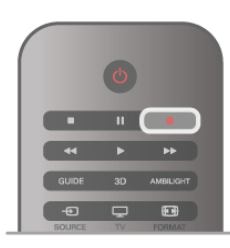

Jeigu gaunate TV gido informaciją iš interneto, prieš patvirtindami įrašymą galite nustatyti įrašymo pabaigos laiką iššokančiajame lange.

Jeigu gaunate TV gido informaciją iš transliuotojo, įrašymas bus paleistas iškart. Galite nustatyti įrašymo pabaigos laiką įrašų sąraše. Žiūrėkite toliau.

Norėdami sustabdyti įrašymą, paspauskite 🔳 (sustabdyti).

#### Įrašymo planavimas

Galite suplanuoti būsimos programos įrašymą šią dieną arba kelioms dienoms nuo šiandien (daugiausia iki 8 dienų).

1 – norėdami planuoti įrašymą, paspauskite Gidas.

TV gido puslapyje pasirinkite kanalą ir programą, kurią norite įrašyti.

Galite įvesti kanalo numerį ir peršokti prie kanalo sąraše. Paspauskite ▶ (dešinėn) arba ◄ (kairėn), jeigu norite slinkti per kanalo programas.

Noredami pakeisti sąrašo datą, paspauskite **††† OPTIONS** ir pasirinkite **Pasirinkti dieną**. Iš sąrašo pasirinkite norimą dieną ir paspauskite **OK**. Jeigu TV gidas gaunamas iš interneto, galite pasirinkti datą puslapio viršuje ir paspausti **OK**.

2 – kai programa pažymėta, paspauskite **— Įrašyti** arba **†††** OPTIONS ir pasirinkite **Įrašyti**. Televizorius pridės šiek tiek laiko programos gale. Jeigu reikia, galite pridėti dar daugiau laiko.

3 – pasirinkite Suplanuoti ir paspauskite OK. Programa suplanuota įrašyti. Jei bus suplanuoti persidengiantys įrašymai, automatiškai pasirodys įspėjimas. Jei planuojate įrašyti programą, kai jūsų nebus, nepamirškite palikti televizorių veikti parengties režimu ir įjungtą USB standųjį diską.

#### Įrašų sąrašas

#### Pašalinti suplanuotą įrašymą

Norėdami pašalinti suplanuotą įrašymą, pasirinkite numatytą įrašymą iš sąrašo ir paspauskite OK. Arba galite pasirinkti suplanuotą įrašymą, paspausti **111 OPTIONS** ir pasirinkti Atšaukti įraš.

#### Specifinė informacija

- Įrašant programą galima žiūrėti anksčiau įrašytą programą.
- Įrašant negalima perjungti televizijos kanalų.
- Įrašant negalima pristabdyti tiesioginės televizijos transliacijos.

•Norint įrašyti, transliuotojams reikalingas tikslus laikrodžio nustatymas. Jei vėl nustatote TV laikrodį rankiniu būdu, gali nepavykti įrašyti.

• Regos negalią turintiems asmenims skirto garsinio apibūdinimo garso (komentarų) negalima įrašyti.

Pagalboje paspauskite ≡ Sąrašas ir žiūrėkite Žiūrėti įrašą, norėdami žiūrėti ir tvarkyti savo įrašus.

## Įrašo žiūrėjimas

Norėdami žiūrėti įrašą, paspauskite 🏫, pasirinkite 💻 Įrašai ir paspauskite OK.

Sąraše pasirinkite įrašą ir paspauskite ► (leisti), kad prasidėtų atkūrimas.

Galite naudoti nuotolinio valdymo pulto mygtukus ► (persukti pirmyn), ◄ (persukti atgal), 🛿 (pauzė) arba ■ (sustabdyti).

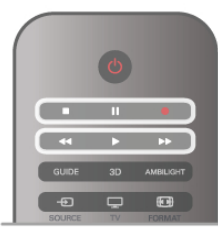

#### Nebegaliojantys įrašymai

Transliuotojai gali riboti dienų, kurias galima peržiūrėti įrašą, skaičių. Sąraše prie įrašo gali būti nurodyta, kiek dienų liko iki jo galiojimo pabaigos.

#### Nepavykęs įrašymas

Jei transliuotojas neleido atlikti suplanuoto įrašymo arba buvo pertrauktas atsisiuntimas, įrašas pažymimas kaip **Nepavykęs**.

#### Panaikinti įrašą

Noredami panaikinti įrašą, pasirinkite jį sąraše, paspauskite **III** OPTIONS ir pasirinkite Naikinti įrašą.

Pagalboje paspauskite ≡ Sąrašas ir žiūrėkite Programos įrašymas, norėdami rasti daugiau informacijos.

# <sup>6.6</sup> MyRemote programa

## Apie MyRemote programą

Atsisiųskite programą "**MyRemote"** iš savo išmaniojo telefono arba planšetinio kompiuterio. Atsisiuntę "MyRemote" savo išmaniuoju telefonu ar planšetiniu kompiuteriu visiškai galėsite kontroliuoti savo televizorių.

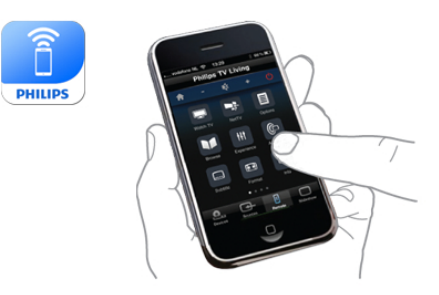

Atsisiuntę programą "MyRemote" galėsite siųsti savo laikmenas (nuotraukas, muziką ir vaizdo įrašus) iš savo išmaniojo telefono į televizorių arba iš kompiuterio į televizorių. Pasirinkite failus savo išmaniajame telefone ar planšetiniame kompiuteryje ir mėgaukitės kompiuteryje laikomomis nuotraukomis dideliame TV ekrane bei klausykitės kompiuteryje laikomos muzikos per "Philips" namų kino teatro sistemos garsiakalbius\*. Galite valdyti savo mobiliuoju įrenginiu.

Jei turite planšetinį kompiuterį, galite iškviesti TV gidą. Galite sužinoti televizijos tvarkaraštį ir perskaityti informaciją apie programas. Norėdami tiesiogiai perjungti TV kanalą, galite paliesti programą.

#### Tai nemokama

Galite nemokamai įdiegti programą "MyRemote" savo išmaniajame telefone ar planšetiniame kompiuteryje.

#### Kalbos

Programą "MyRemote" galite atsisiųsti šiomis kalbomis: anglų, vokiečių, prancūzų, italų, ispanų, portugalų, olandų ir rusų. Jei jūsų mobiliojo įrenginio kalbos nustatymas yra kitoks, programos "MyRemote" kalba bus anglų.

\* Galite patikrinti "MyRemote" suderinamumą su savo "Philips" gaminiu internetiniame savo gaminio palaikymo puslapyje www.philips.com/support. Taip pat įsitikinkite, kad jūsų gaminyje atnaujinta programinė įranga.

## Kas jums reikalinga

Namų tinklas

Jūsų televizorius, išmanusis telefonas, planšetinis kompiuteris ir kompiuteris turi būti prijungti prie namų tinklo, kad galėtumėte mėgautis programa "MyRemote".

Norėdami prijungti TV prie savo namų tinklo. . .

1 - Prijunkite savo tinklo kelvedį prie interneto, jei jis dar neprijungtas (plačiajuosčio interneto ryšio).

 Prijunkite televizorių prie tinklo kelvedžio. Tą galite padaryti belaidžiu ryšiu arba laidu.

Pagalboje paspauskite ≡ Sąrašas ir žiūrėkite Tinklas, belaidis ar Tinklas, laidinis, norėdami rasti daugiau informacijos.

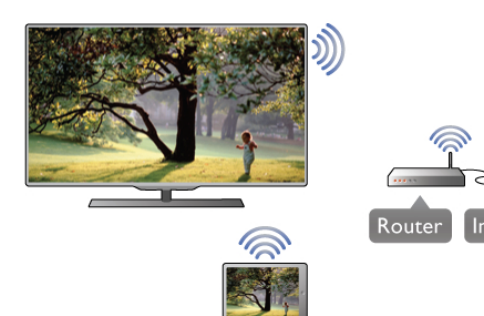

#### Medijos serverio programinė įranga

Jei norite peržiūrėti nuotraukas, leisti muziką ar žiūrėti vaizdo įrašus, esančius jūsų kompiuteryje, savo televizoriuje, turite įdiegti medijos serverio programinę įrangą savo kompiuteryje. Įdiekite šią medijos serverio programinę įrangą, kad galėtumėte dalytis failais namų tinkle. Šis televizorius naudoja SimplyShare protokolą ir yra suderinamas su kitais SimplyShare į renginiais Norėdami gauti su televizoriumi suderinamų medijos serverių programinių įrangų sąrašą, **Pagalboje** paspauskite **= Sąrašas** ir žiūrėkite **SimplyShare, palaikomi medijos serveriai**.

Skaitmeninės medijos vaizdo generatorius – DMR

Jei jūsų televizorius nerodo medijos failų, įsitikinkite, kad ijungtas **Skaitmeninės medijos vaizdo generatorius**. Pagal gamyklinius nustatymus DMR yra įjungtas.

Noredami patikrinti, ar DMR ijungtas . . .

- 1 paspauskite 🛱, pasirinkite 🏶 Sąranka ir paspauskite OK.
- 2 pasirinkite Tinklo nustatymai ir paspauskite OK.
- 3 pasirinkite Skaitmeninės medijos vaizdo generatorius -
- DMR ir paspauskite OK.
- 4 pasirinkite **Jjungti** ir paspauskite **OK**.

5 – paspausdami 🛥 (jeigu reikia, keletą kartų) uždarykite meniu.

#### TV tinklo pavadinimas

Jei namų tinkle yra keli TV, tinklo nustatymuose galite pervardyti TV.

Noredami pervardyti TV . . .

1 – paspauskite 🏦, pasirinkite 🏶 Saranka ir paspauskite OK.

2 – pasirinkite Tinklo nustatymai ir paspauskite OK.

3 - pasirinkite TV tinklo pavadinimas ir paspauskite OK, kad matytumėte dabartinį pavadinimą. Norėdami pakeisti TV tinklo pavadinimą, galite naudoti nuotolinio valdymo pulto klaviatūrą.
4 - pasirinkite Atlikta ir paspauskite OK, kai viskas bus baigta.
5 – paspausdami ≤ (jeigu reikia, keletą kartų) uždarykite menių.

## Programos atsiuntimas

Programa "MyRemote" veikia mobiliuose įrenginiuose, kuriuose įdiegta "Apple iOS" ir "Android".

#### "Apple" "iPhone"

Noredami atsisiųsti programą iš "iPhone", apsilankykite "Apple" programų parduotuvėje ir susiraskite programą "**Philips MyRemote"**.

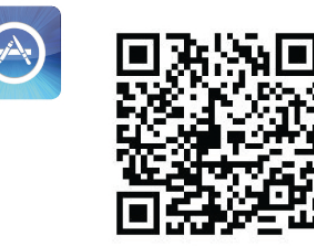

#### "Apple iPad"

Noredami atsisiųsti programą iš "iPad", apsilankykite "Apple" programų parduotuvėje ir susiraskite programą "**Philips MyRemote HD"**.

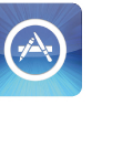

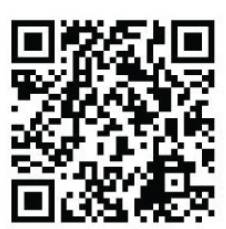

#### "Android"

Norėdami atsisiųsti programą iš "Android" įrenginio, apsilankykite "Apple" programų parduotuvėje ir susiraskite programą "**Philips MyRemote"**.

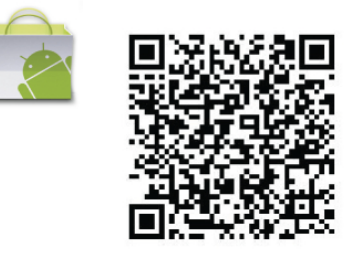

## MyRemote pradžios meniu

Atsisiuntus programą "MyRemote", ji atsiras jūsų išmaniojo telefono ar planšetinio kompiuterio pradžios meniu. Norėdami pradėti, palieskite "MyRemote" piktogramą.

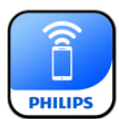

"MyRemote" pradžios meniu galite rasti tokias funkcijas . . . • "SimplyShare"

- "SimplySna
  "Net TV"
- "INET I VValdymas

Jei turite planšetinį kompiuterį, taip pat rasite. . .

• TV gidą

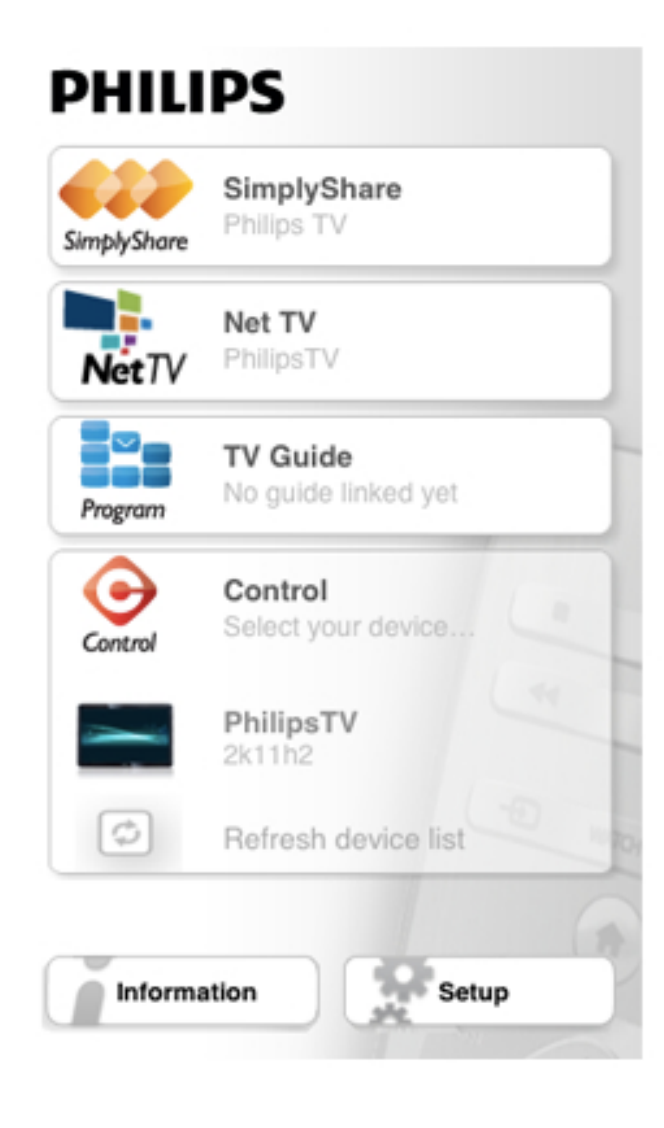

## SimplyShare

Naudodami "**SimplyShare"** galite siųsti laikmenų failus (nuotraukas, muziką ar vaizdo įrašus) iš namų tinkle esančio įrenginio į kitą įrenginį.

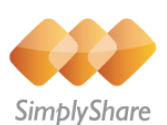

Norėdami atidaryti "SimplyShare" programoje "MyRemote", paspauskite "**SimplyShare"** mygtuką pradžios meniu.

#### Pasirinkite įrenginį, kad galėtumėte siųsti laikmeną iš

 Palieskite baltą brūkšnelį, esantį viršuje, kad galėtumėte atidaryti galimų įrenginių sąrašą.
 Palieskite sąraše esantį įrenginį.

#### Pasirinkite įrenginį, kad galėtumėte leisti laikmeną

 Palieskite baltą brūkšnelį, esantį apačioje, kad galėtumėte atidaryti galimų įrenginių sąrašą.
 Palieskite sąraše esantį įrenginį.

#### Pasirinkite laikmenos failą

Galite pasirinkti laikmenos tipą, kurio ieškote: **Muziką**, **Vaizdo** įrašus arba **Nuotraukas**.

1 - Palieskite laikmenos tipą, kurio ieškote.

2 - Sąraše palieskite dainą, vaizdo įrašą ar nuotrauką, kad galėtumėte jų klausyti ar žiūrėti pasirinktame įrenginyje.

#### Suderinami laikmenų formatai

Televizoriuje galite leisti įvairius laikmenų formatus.

Norėdami rasti su televizoriumi suderinamų formatų sąrašą, Pagalboje paspauskite **E Sąrašas** ir raskite **Atkūrimo formata**i.

## Net TV

Paspaudę "NetTV" mygtuką "MyRemote" esančiame pradžios meniu, savo televizoriuje galite atidaryti "Net TV / Smart TV".

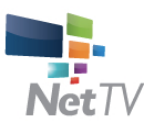

Norėdami atidaryti "Net TV / Smart TV" savo televizoriuje, palieskite mygtuką "**Net TV"**, esantį "MyRemote" pradžios meniu.

Norėdami naršyti puslapiuose, galite naudoti programos "MyRemote" nuotolinio valdymo pultą. Naudodami programos "MyRemote" klaviatūrą, galite lengvai įvesti tekstą į televizorių.

## TV gidas

Jei turite planšetinį kompiuterį, jame galite iškviesti televizoriaus TV gidą. Galite sužinoti televizijos tvarkaraštį ir perskaityti informaciją apie programas. Norėdami tiesiogiai perjungti TV kanalą, galite paliesti programos pavadinimą.

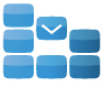

Program

Norėdami atidaryti TV gidą, palieskite TV gido mygtuką, esantį "MyRemote" pradžios meniu. Pirmą kartą liečiant TV gido mygtuką, jums bus liepta susieti planšetinį kompiuterį su televizoriumi.

#### Pasiruošimas

Prieš susiedami planšetinį kompiuterį ir televizorių, patikrinkite, ar TV gidas yra atnaujintas iš interneto. 1 – paspauskite 🏦, pasirinkite 🏶 Sąranka ir paspauskite OK.

paspauskite **T**, pasirinkite **S** Saranka ir paspauskite OK.
 pasirinkite **TV nustatymai** > **Bendrieji nustatymai** > **TV** gidas.

3 - pasirinkite Iš interneto ir paspauskite OK.

4 – paspausdami ≤ (jeigu reikia, keletą kartų) uždarykite meniu.

#### Susiekite su televizoriumi

Norėdami susieti planšetinį kompiuterį su televizoriaus TV gidu. . .

**1** - paspauskite **GUIDE** nuotolinio valdymo pulte ir atidarysite TV gidą.

2 - paspauskite — (geltoną) mygtuką ir atidarysite aptiktų mobiliųjų įrenginių sąrašą.

**3** - pasirinkite sąraše esantį įrenginį ir paspauskite **OK**, kad matytumėte kodą ir galėtumėte susieti.

4 - planšetiniame kompiuteryje atidarykite programą

"MyRemote" ir palieskite pradžios meniu esantį mygtuką Sąranka.

5 - palieskite piktogramą TV gidas.

6 - noredami susieti, įveskite kodą.

## Valdymas

Valdymo mygtuko programos "MyRemote" pradžios meniu savo išmaniuoju telefonu ar planšetiniu kompiuteriu visiškai galėsite valdyti savo televizorių.

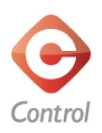

Paspauskite **Valdymo** mygtuką ir įjunkite televizorių ("Philips Blu-ray" diskų leistuvą ar namų kino teatro sistemą). Palieskite įrenginio piktogramą ir parodykite nuotolinį valdymą.

## Vėlesni naujinimai

Sekite programos "MyRemote" programinės įrangos naujinimus, esančius programų parduotuvėje.

Vėlesnis naujinimas turės "**Wi-Fi smart Screen"** funkciją. Naudodami šią funkciją galėsite matyti skaitmeninius TV kanalus savo išmaniajame telefone ar planšetiniame kompiuteryje.

# Skype

## <sup>7.1</sup> Kas yra Skype?

Naudodami **Skype™** televizoriuje galite vykdyti vaizdo skambučius nemokamai. Galite skambinti ir matyti savo draugus bet kurioje pasaulio vietoje. Kalbėkite su draugais matydami juos dideliame televizoriaus ekrane.

# skype

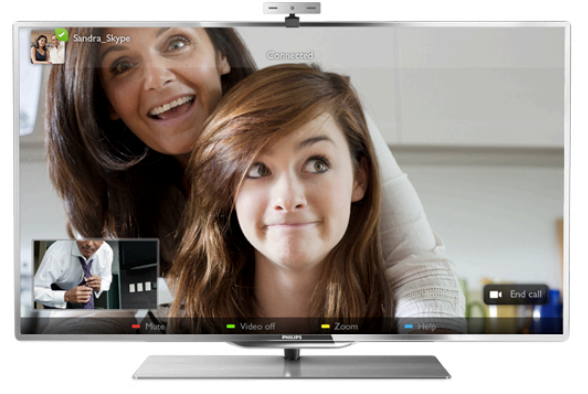

Kad galėtumėte naudotis Skype vaizdo skambučiais, jums reikės įsigyti atskirai parduodamą **"Philips" PTA317** televizoriaus kamerą su integruotu mikrofonu ir turėti gerą ryšį su internetu.

Kad galėtumėte įdiegti "Skype", televizorius turi būti prijungtas prie interneto. Televizorių galite prijungti belaidžiu arba laidiniu ryšiu.

**Pagalboje** paspauskite **≡ Sąrašas** ir žiūrėkite **Belaidis tinklas**, norėdami sužinoti, kaip prijungti televizorių prie namų tinklo ir interneto.

#### "Skype" paskyra

Kad galėtumėte naudoti "Skype", turite sau arba savo šeimai sukurti "Skype" paskyrą. Galite sukurti naują "Skype" paskyrą savo televizoriuje arba kompiuteryje.

#### "Skype" kreditas arba "Skype" prenumerata

Per "Skype" už nedidelę kainą galite skambinti ir į telefonus arba mobiliuosius telefonus. Naudodami kompiuterį galite nusipirkti "Skype" kreditą arba užsisakyti "Skype" prenumeratą iš www.skype.com

## 7.2 Paleiskite Skype

## Įdiekite kamerą

Prijunkite televizoriaus kameros laidą prie vienos iš USB jungčių televizoriaus šone arba ant galinės sienelės.

Sulenkite mažą gnybtą, kaip parodyta toliau pateikiamame paveikslėlyje, ir pastatykite kamerą ant televizoriaus viršaus.

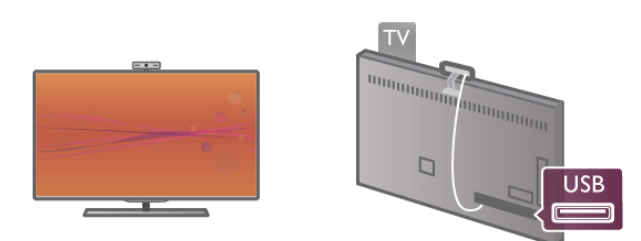

Nukreipkite kamerą į tą vietą, kur paprastai sėdite. "Skype" nustatymuose galite išbandyti kamerą, patikrinti jos matomą lauką arba nustatyti didinimo lygį.

Galite įrengti kamerą bet kurioje vietoje, bet rekomenduojama statyti ją toliau nuo televizoriaus garsiakalbių.

Jei TV kamera neprijungta, "Skype" programa nebus paleista.

## Prisijungti – nauja paskyra

Kai televizorius prijungtas prie interneto ir televizoriaus kamera yra savo vietoje, galite paleisti "Skype" televizoriuje.

Norėdami atidaryti "Skype" prisijungimo puslapį, paspauskite **n**, kad atsidarytų pagrindinis meniu, pasirinkite **Skype** ir paspauskite **OK**.

Įveskite savo **"Skype" vardą** ir **Slaptažodį**, pasirinkite **Prisijungti** ir paspauskite **OK**. Ekrane atsidarys "Skype" meniu.

#### Užmiršote savo "Skype" vardą ar slaptažodį?

Paleiskite "Skype" savo kompiuteryje, kad iš "Skype" gautumėte laikinąjį slaptažodį.

#### Sukurti naują paskyrą

Jeigu dar neturite "Skype" vardo ir slaptažodžio, galite sukurti naują paskyrą televizoriaus prisijungimo puslapyje.

1 – prisijungimo puslapyje pasirinkite **Nauja paskyra** ir paspauskite **OK**.

- 2 sukurkite savo naują paskyrą.
- Vard., pav.
- Įveskite savo vardą ir pavardę.

#### – Skype vard.

Įveskite savo "Skype" vardą. Jūsų "Skype" vardas bus rodomas kitų "Skype" vartotojų kontaktų sąrašuose. "Skype" vardas turi prasidėti didžiąja arba mažąja raide. Jame turi būti nuo 6 iki 32 simbolių, gali būti skaičių. "Skype" varde neturi būti tarpų. – **Slaptažodis** 

Įveskite savo slaptažodį. Slaptažodį turi sudaryti nuo 6 iki 20 simbolių ir jis turi turėti bent vieną raidę arba vieną skaičių. Jame negali būti specialiųjų simbolių, pvz., prekių ženklo, ženklelio arba euro ženklo. "Skype" slaptažodyje negali būti tarpų.

#### – Ėl. paštas

Įveskite savo el. pašto adresą.

- 3 perskaitykite ir sutikite su "Skype" naudojimo sąlygomis.
- 4 jūsų nauja paskyra priimta, jūs esate prisijungę.

Galite redaguoti arba užbaigti savo "Skype" profilį

kompiuteryje. Paleiskite "Skype" kompiuteryje, prisijunkite savo "Skype" vardu ir slaptažodžiu ir atidarykite "Skype" profilį. Galite pakeisti savo profilio nuotrauką, pridėti nuotaikos žinutę arba nustatyti privatumo nustatymus.

## Pagalbos skambučiais negalima skambinti

## 

Pagalbos skambučiais negalima skambinti – "Skype" nėra telefono pakaitalas ir skambinti pagalbos numeriais per "Skype" neįmanoma.

## <sup>7.3</sup> Kontaktai

## Kontaktų puslapis

Puslapyje **Kontaktai** galite rasti savo "Skype" kontaktų sąrašą. Kontaktai rodomi su jų "Skype" vardu. Šiame puslapyje galite pridėti, blokuoti arba trinti kontaktus. Galite peržiūrėti kontakto informaciją arba skambučių su šiuo kontaktu istoriją.

#### Kontakto informacija

Norėdami peržiūrėti kontakto informaciją, pasirinkite kontaktą ir paspauskite i INFO.

#### Kontakto istorija

Norėdami peržiūrėti savo skambučius su kontaktu, paspauskite **m Kontakto istorija**.

Kai prisijungsite naudodamiesi kita "Skype" paskyra šiame televizoriuje, visų jūsų paskyros kontaktų istorija bus panaikinta.

#### Prisijungimo būsena

Norėdami sužinoti, ar kontaktas yra prisijungęs, patikrinkite prisijungimo būsenos piktogramą šalia kontakto "Skype" vardo. Kaip ir visų vartotojų, jūsų prisijungimo būsena taip pat rodoma jų kontaktų puslapyje. Bet, kaip ir kiti vartotojai, galite keisti savo prisijungimo būseną.

1 – kontaktų puslapyje paspauskite **III OPTIONS** ir pasirinkite **Prisijungimo būsena**.

2 – iš sąrašo pasirinkite būseną ir paspauskite OK.

Kiekvieną kartą, kai įjungsite televizorių, jūsų būsena vėl bus perjungta į **Prisijungęs**.

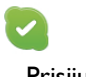

#### – Prisijungęs

Tai jūsų įprastinis nustatymas, kai prisijungiate prie "Skype". Jūsų kontaktai gali matyti, kad jūs prisijungęs, ir gali su jumis susisiekti.

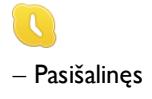

Jūsų kontaktai gali matyti, kad esate prisijungęs, bet nebūtinai žiūrite televizorių. Jūsų kontaktai gali bandyti jums paskambinti.

8

#### – Netrukdyti

Jūsų kontaktai gali matyti, kad jūs prisijungęs, bet nenorite, kad jus trukdytų. Jie gali jums paskambinti, ir jūs girdėsite garsinį įspėjimą.

| A |  |
|---|--|
| ~ |  |
|   |  |

#### - Nematomas

Visiems jūsų kontaktams atrodys, kad jūs neprisijungęs, bet jūs galite įprastai naudotis "Skype". Galite naudotis "Skype" netrukdomi įeinančių skambučių.

×

#### – Neprisijungęs

Automatiškai rodoma, kai jūs neprisijungęs prie "Skype". Be to, patys galite nustatyti savo būseną "Neprisijungęs".

#### Telefono arba mobiliųjų telefonų numeriai

Be to, į savo kontaktų sąrašą galite įtraukti laidinių ir mobiliųjų telefonų numerius. Toks kontaktas bus pažymėtas šia piktograma.

## Įtraukti kontaktą

Jeigu žinote draugo "Skype" vardą arba el. paštą, galite lengvai įtraukti jį į savo kontaktų sąrašą. Jeigu nežinote jo "Skype" vardo arba el. pašto, galite bandyti jo ieškoti pagal vardą.

 1 – meniu juostoje pasirinkite puslapį Skontaktai. Galite paspausti = LIST arba s, kad peršoktumėte į meniu juostą.
 2 – paspauskite Pridėti kontaktą.

3 – teksto lauke įveskite "Skype" vardą, el. pašto adresą arba vardą. Tekstą įveskite naudodami nuotolinio valdymo pulto klaviatūrą.

4 – pasirinkite leškoti ir paspauskite OK.

5 – "Skype" ras vartotojus, atitinkančius jūsų paiešką. Kad sužinotumėte, ar pasirinkote tą žmogų, kurio ieškote, paspauskite i INFO, kad būtų pateikta kontakto informacija.
6 – jeigu tai tas žmogus, kurio ieškote, pasirinkite Pridėti ir paspauskite OK.

.?

Naujai pridėtas kontaktas turi priimti jūsų užklausą, kad jo arba jos vardas būtų įtrauktas į jūsų kontaktų sąrašą. Kol kontaktas priims jūsų užklausą, naujasis kontaktas bus rodomas kaip nepasiekiamas.

#### Kontakto užklausos priėmimas

Kiti "Skype" vartotojai gali pakviesti jus į savo kontaktų sąrašą. Jums bus pranešta apie jų užklausą, kurią galite priimti arba atmesti.

## Blokuoti kontaktą

Galite blokuoti bet kurį "Skype" vartotoją, kad jis negalėtų matyti, jog jūs prisijungęs. Užblokuotas kontaktas negalės susisiekti su jumis per "Skype". Užblokuotas kontaktas nebus įspėtas, jūs užblokuoto kontakto kontaktų sąraše atrodysite kaip nepasiekiamas.

Puslapyje **B** Kontaktai pasirinkite kontaktą ir paspauskite **B** lokuoti kontaktą.

Visada galite atblokuoti kontaktą. Norėdami atblokuoti, pasirinkite kontaktą sąraše ir paspauskite **Atblokuoti kontaktą**.

# 0

Kontaktų sąraše užblokuotas kontaktas turės šią piktogramą.

Norėdami peržiūrėti užblokuotų kontaktų sąrašą, paspauskite **†† OPTIONS** ir pasirinkite **Užblokuoti kontaktai**. Norėdami atblokuoti ką nors iš sąrašo, pasirinkite vardą ir paspauskite **OK**.

## <sup>7.4</sup> Skambinimas naudojant Skype

## Vaizdo ir balso skambučiai

Naudodami Vaizdo skambutį galite nemokamai skambinti ir matyti savo draugą televizoriaus ekrane.

#### Skambinimas vaizdo skambučiu

Puslapyje **B** Kontaktai pasirinkite asmenį, kuriam norite skambinti, tada pasirinkite mygtuką **D** Vaizdo skambutis ir paspauskite OK.

Jeigu jūsų kontaktas turi prijungtą kamerą ir priima skambutį, galite matyti jį visame savo televizoriaus ekrane. Kai jūsų televizoriaus kamera įjungta, šviečia mėlynas LED indikatorius. Galite patikrinti, ką mato jūsų kontaktas, mažame langelyje savo televizoriaus ekrane.

Norėdami nutildyti savo mikrofoną pokalbio metu, paspauskite **Mutildyti**.

Norėdami išjungti savo kamerą, paspauskite 💻 Išjungti kamerą.

Norėdami padidinti ir komponuoti kamerą, paspauskite **Padidinimas**. Dabar galite paspausti **Sumažinti** arba **Padidinti**. Rodyklėmis galite komponuoti kamerą. Kai padidinimas ir komponavimas jums tinka, paspauskite **Nustatyti padidinimą**.

Norėdami baigti pokalbį, pasirinkite mygtuką **Baigti pokalbį** ir paspauskite **OK**.

#### Balso skambutis

Galite skambinti "Skype" be vaizdo, išjungę kamerą. Norėdami skambinti be vaizdo, pasirinkite kontaktą, tada pasirinkite mygtuką **D** Balso skambutis ir paspauskite OK. Norėdami nutildyti savo mikrofoną pokalbio metu, paspauskite

#### 🛑 Nutildyti.

Norėdami baigti balso pokalbį, pasirinkite mygtuką **Baigti pokalbį** ir paspauskite **OK**.

Balso pokalbio metu galite persijungti į vaizdo skambutį. Norėdami persijungti į vaizdo skambutį, paspauskite **mai įjungti kamerą**.

Kontaktas gali įtraukti jus į balso pokalbį su daugiau nei vienu dalyviu. Jūs pats negalite pridėti papildomo dalyvio.

#### Kamera ir mikrofonas

Mikrofono garsumas yra nustatomas į optimalią reikšmę automatiškai.

Galite patikrinti savo kamerą su integruotu mikrofonu, kad įsitikintumėte, jog ji veikia.

Paspauskite **E** LIST, kad peršoktumėte į meniu juostą, pasirinkite **\* Nustatymai** meniu juostoje ir Tikrinti kamerą ir mikrofoną.

## Skambinimas į telefonus ir mobiliuosius

Be to, per "Skype" galite skambinti į laidinius telefonus ir mobiliuosius. Norėdami skambinti į telefonus, turite nusipirkti "Skype" kreditą per "Skype" savo kompiuteryje. Galite nusipirkti "Skype" kreditą arba užsisakyti "Skype" prenumeratą.

#### Skambinimas į telefoną

1 – pasirinkite Skambinti į telefonus meniu juostoje.
Galite paspausti = LIST, kad peršoktumėte į meniu juostą.
2 – įveskite telefono numerį nuotolinio valdymo pulto mygtukais arba pasirinkite numerius rinkimo klaviatūroje ekrane. Norėdami įvesti + (pliusą), paspauskite = +. Norėdami įvesti \* (žvaigždutę), paspauskite = \*. Norėdami įvesti # (groteles), paspauskite = #. Norėdami trinti vieną skaitmenį, paspauskite = Grįžimo klavišą.

3 – įvedę visą numerį, pasirinkite mygtuką Skambinti ir paspauskite OK, kad pradėtumėte skambinti.

Noredami nutildyti savo mikrofoną pokalbio metu, paspauskite **Mutildyti**.

Norėdami baigti pokalbį, pasirinkite mygtuką **Baigti pokalbį** ir paspauskite **OK**.

#### Paskutinių skambintų telefonų sąrašas

Jeigu anksčiau "Skype" skambinote kai kuriais telefonų numeriais, galite pasirinkti telefono numerį iš sąrašo puslapio kairėje.

Norėdami panaikinti pasirinktą telefono numerį, paspauskite **Išvalyti numerį**.

Norėdami įtraukti šį telefono numerį į savo kontaktų sąrašą, paspauskite — Įtraukti į kontaktus.

Norėdami panaikinti visus telefonų numerius, paspauskite — Išvalyti viską. **Pagalbos skambučiais negalima skambinti** – "Skype" nėra telefono pakaitalas ir skambinti pagalbos numeriais per "Skype" neįmanoma.

## Skambučio priėmimas

Kai esate prisijungęs prie "Skype" ir žiūrite televizorių, jums bus pranešta apie įeinantį skambutį pranešimu ekrane. Pranešime nurodoma, kas skambina, ir jūs galite priimti arba atmesti skambutį.

Norėdami priimti skambutį, pasirinkite mygtuką **Atsiliepti** pranešime ir paspauskite **OK**.

Norėdami atmesti, pasirinkite mygtuką **Atmesti** ir paspauskite **OK**.

Be to, iškart bus rodoma naujo kontakto užklausa.

#### "Skype" žiūrint nuomojamą filmą ir "Pause TV"

Kai žiūrite iš transliuotojo ar vaizdo įrašų parduotuvės išsinuomotą filmą arba naudojate "Pause TV", priėmus "Skype" skambutį bus pertrauktas filmas arba pristabdyta programa. Kad galėtumėte toliau žiūrėti išsinuomotą filmą, jums reikia grįžti į vaizdo įrašų parduotuvę arba transliuojamą paslaugą. Kai kurios vaizdo įrašų parduotuvės ir transliuotojai neleidžia iš naujo paleisti filmo. "Pause TV" saugoma programa dings.

#### "Skype" įrašant

Kai programa bus įrašoma į prijungtą USB standųjį diską, televizorius praneš, jeigu jums skambins, ir nurodys, kas skambina. Televizorius neleis priimti "Skype" skambučio įrašant. Galite lengvai atsakyti į skambutį iš puslapio 🕑 Naujausi, kai įrašymas bus baigtas.

#### Kontakto pranešimai

Šalia įprastinių skambučių jums gali pranešti, kai jūsų kontaktai prisijungia arba atsijungia. Galite išjungti šiuos kontaktų pranešimus puslapyje **\* Nustatymai**.

## Naujausi skambučiai

Puslapyje 🛈 Naujausi galite matyti naujausius "Skype" įvykius. Pats naujausias "Skype" įvykis rodomas pirmas. Jame nurodomas kontaktas, įvykio tipas (vaizdo skambutis arba telefono skambutis) ir kada jis įvyko.

Būdami kontaktų puslapyje, galite skambinti pasirinktam kontaktui vaizdo, balso skambučiu arba skambinti į telefoną.

#### Istorija

Kiek laiko jūsų "Skype" įvykiai saugomi šiame istorijos sąraše, priklauso nuo jūsų turimų kontaktų skaičiaus ir to, kaip intensyviai naudojatės "Skype".

Be to, jeigu šiame televizoriuje prisijungiate naudodamiesi kita "Skype" paskyra, naujausia istorija bus panaikinta.

## Balso paštas

Jeigu kas nors skambina jums į "Skype" ir jūs negalite atsiliepti, jis arba ji gali palikti balso pranešimą jūsų "Skype" balso pašte.

Kad būtų galima palikti pranešimą kontaktų balso pašte, turite nustatyti "Skype" balso paštą kompiuteryje. Jeigu nenustatėte savo balso pašto, bet skambinantis kontaktas yra nustatęs balso paštą, jis arba ji gali palikti jums balso pašto pranešimą.

Puslapyje **Balso paštas** galite perklausyti jums paliktus balso pašto pranešimus. Jeigu šalia balso pašto piktogramos meniu juostoje rodomas skaičius, jūs gavote naują balso pašto pranešimą – **1**.

#### Išklausyti balso paštą

Norėdami išklausyti balso paštą, pasirinkite balso pašto piktogramą a meniu juostoje, pasirinkite naują balso pašto pranešimą sąraše ir paspauskite **OK**. Galite klausytis naujo balso pašto, kiek tik norite. Tačiau kai išeisite iš puslapio **Balso paštas**, visi perklausyti balso pašto pranešimai bus panaikinti iš sąrašo.

Būdami kontaktų puslapyje, galite skambinti pasirinktam kontaktui vaizdo, balso skambučiu arba skambinti į telefoną.

# <sup>7.5</sup> Skype kreditas

"Skype" svetainėje galite nusipirkti **"Skype" kreditą** arba užsisakyti **"Skype" prenumeratą**. Turėdami "Skype" kreditą arba prenumeratą, galite iš savo televizoriaus skambinti į laidinius ir mobiliuosius telefonus.

#### Pirkti "Skype" kreditą

Norėdami pirkti "Skype" kreditą arba užsisakyti "Skype" prenumeratą, prisijunkite prie "Skype" savo kompiuteryje. Įsigytą "Skype" kreditą galėsite panaudoti prisijungę prie "Skype" savo televizoriuje.

Kredito suma arba prenumeratos informacija bus rodoma kiekviename puslapyje, iš kurio galite skambinti į telefonus.

#### Mažas "Skype" kreditas

Jums pranėš, jeigu jūsų kreditas yra per mažas, kad galėtumėte skambinti į telefoną.

## <sup>7.6</sup> Skype nustatymai

## Automatinis prisijungimas

Galite nustatyti, kad "Skype" automatiškai prisijungtų, kai jjungiate televizorių. Jums nereikia įvesti savo "Skype" vardo arba slaptažodžio. Eikite į meniu juostą ir pasirinkite **X Nustatymai**, kad atsidarytų nustatymų puslapis. Pasirinkite **Automatinis prisijungimas** ir mygtuku **OK** pažymėkite arba atžymėkite šią parinktį.

## Kontakto pranešimai

Galite gauti arba blokuoti savo kontaktų prisijungimo būsenos pranešimus, kai žiūrite televizorių.

Eikite į meniu juostą ir pasirinkite 🏶 **Nustatymai**, kad atsidarytų nustatymų puslapis,

Pasirinkite **Kontaktų pranešimai** ir mygtuku **OK** pažymėkite arba atžymėkite šią parinktį.

## Prisijungimo būsena

Galite keisti savo prisijungimo būseną.

Eikite į meniu juostą ir pasirinkite **\* Nustatymai**, kad atsidarytų nustatymų puslapis.

Pasirinkite **Prisijungimo būsena**, tada pasirinkite prisijungimo būseną, kurios norite būti matomi kontaktų, kai esate prisijungęs, ir paspauskite **OK**.

## Skambučio garsumas

Galite nustatyti "Skype" skambučio tono garsumą.

Eikite į meniu juostą ir pasirinkite 🏶 **Nustatymai**, kad atsidarytų nustatymų puslapis.

Pasirinkite **Skambučio garsumas** ir nustatykite garsumą rodyklėmis aukštyn ir žemyn.

## Tikrinti kamerą ir mikrofoną

Galite patikrinti, ar jūsų "Skype" kamera ir mikrofonas veikia. Be to, galite padidinti ir sukomponuoti kameros vaizdą taip, kaip norite, kad jį matytų jūsų kontaktai.

Eikite į meniu juostą ir pasirinkite 🏶 **Nustatymai**, kad atsidarytų nustatymų puslapis.

Pasirinkite **Tikrinti kamerą ir mikrofoną**. Turi pasirodyti kameros vaizdas ir, kai kalbate, mikrofono garsumas turi rodyti jūsų balsą.

#### Vaizdo padidinimas ir komponavimas

1 – paspauskite Sumažinti arba Padidinti.
 2 – kai vaizdas bus padidintas, galėsite stumti kameros kadrą aukštyn, žemyn, kairėn arba dešinėn, kad tinkamai sukomponuotumėte vaizdą. Stumkite kadrą nuotolinio valdymo pulto mygtukais su rodyklėmis.

3 – tai atlikę paspauskite 📁 Nustatyti padidinimą.

Mikrofono garsumas reguliuojamas automatiškai.

## Keisti slaptažodį

Galite pakeisti savo esamą "Skype" slaptažodį ir įvesti naują slaptažodį.

1 – eikite į meniu juostą ir pasirinkite 🏶 Nustatymai, kad atsidarytų nustatymų puslapis.

2 – pasirinkite Keisti slaptažodį.

3 – pasirinkite teksto laukelį **Esamas slaptažodis** ir įveskite savo slaptažodį.

4 – pasirinkite teksto laukelį Naujas slaptažodis ir įveskite naują slaptažodį.

5 – pasirinkite teksto laukelį Kartoti naują slaptažodį ir įveskite naują slaptažodį dar kartą.

6 – paspauskite OK, kad naujas slaptažodis būtų išsiųstas patvirtinti.

## 7.7 Atsijungimas

Eikite į meniu juostą ir pasirinkite **\* Nustatymai**, kad atsidarytų nustatymų puslapis. Pasirinkite **Atsijungti**, jeigu norite išjungti "Skype" savo televizoriuje.

# <sup>7.8</sup> Naudojimo sąlygos

Perskaitykite "Skype" naudojimo sąlygas adresu www.skype.com/go/tou

Be to, perskaitykite privatumo deklaraciją adresu www.skype.com/privacy

## <sup>®</sup> Žaidimai

## <sup>8.1</sup> Žaisti žaidimą

Naudodami prie televizoriaus prijungtą žaidimų kompiuterį, galite žaisti žaidimus televizoriaus ekrane.

#### Pradėti žaidimą

ljunkite žaidimų kompiuterį ir paspauskite **f**, pasirinkite piktogramą, kurią nustatėte žaidimų kompiuteriui (pvz., žaidimas arba leistuvas), ir paspauskite **OK**, kad matytumėte žaidimą.

#### Idealus žaidimams nustatymas

Prieš pradėdami žaisti kai kuriuos žaidimus, kuriems reikalingas greitis ir tikslumas, nustatykite televizorių į idealų **žaidimams** nustatymą.

Jeigu jūsų žaidimų kompiuteris prijungtas šaltinio meniu (jungčių sąraše) nustačius įrenginio tipą **Žaidimas**, televizorius bus automatiškai idealiai pritaikytas **žaidimų** nustatymams. Jeigu jūsų žaidimų kompiuterio tipas yra nustatytas kaip **Leistuvas** ir dažniausiai naudojamas kaip diskų leistuvas, palikite įrenginio tipą **Leistuvas**.

Noredami parinkti idealius televizoriaus nustatymus rankiniu būdu . . .

1 – paspauskite 🏟, pasirinkite 🏶 Sąranka ir paspauskite OK.

2 – pasirinkite TV nustatymai > Vaizdas > Žaidimas arba

kompiuteris ir paspauskite OK.

3 – pasininkite Žaidimas ir paspauskite OK.
4 – paspauskite ≤ keletą kartų, jeigu reikia, kad uždarytumėte meniu. Neužmirškite nustatyti parametro Žaidimas arba kompiuteris reikšmę atgal į Išjungta, kai baigsite žaisti žaidimą.

Pagalboje paspauskite ≡ Sąrašas ir žiūrėkite Žaidimų kompiuteris, prijungimas, norėdami sužinoti, kaip prijungti žaidimų kompiuterį prie televizoriaus.

## <sup>8.2</sup> Žaidimai dviem žaidėjams

Jeigu žaidžiate keleto žaidėjų žaidimą su padalytais langais, galite nustatyti, kad televizorius rodytų kiekvieną langą visame ekrane. Kiekvienas žaidėjas mato tik savo žaidimo dalį visame ekrane. Televizoriuje panaudojus 3D technologiją rodomi abu langai. Kad būtų galima matyti du skirtingus vaizdus visame ekrane, abu žaidėjai turi dėvėti 3D akinius.

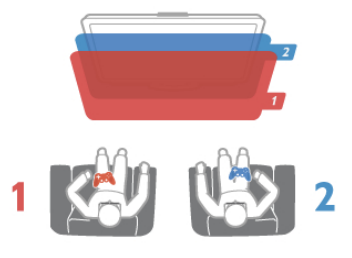

#### Ko jums reikia

Norint žaisti dviejų žaidėjų žaidimą su šiuo televizoriumi, jums reikės dviejų žaidėjų komplekto su 2 poromis pasyvių 3D akinių – "Philips" PTA436 (parduodama atskirai). Be to, žaidimų kompiuteris turi būti prijungtas prie HDMI.

#### Pradėkite žaisti dviem žaidėjams skirtą žaidimą

1 – paspauskite **• SOURCE**, pasirinkite žaidimų kompiuterį ir paspauskite **OK**.

2 – žaidimų kompiuteryje paleiskite žaidimą ir pasirinkite keleto arba dviejų žaidėjų režimą. Pasirinkite peržiūros padalytame ekrane režimą.

3 – televizoriuje paspauskite <sup>†</sup><sup>†</sup> OPTIONS, pasirinkite <sup>[</sup><sup>†</sup>
Vaizdas ir garsas, Dviejų žaidėjų žaidimas ir paspauskite OK\*.
4 – pasirinkite formatą, kuriuo žaidimas bus rodomas padalytame ekrane – Greta arba Viršus / apačia – ir paspauskite OK. Televizoriuje visame ekrane rodomi 2 langai.
Kad galėtų matyti 2 skirtingus ekranus, žaidėjai užsideda akinius – 1 žaidėjo arba 2 žaidėjo.

#### Padalyto ekrano rodinio įjungimas ir išjungimas

Padalytame dviejų žaidėjų ekrane galite įjungti ir vėl išjungti bendrąjį rodinį, kad galėtumėte skaityti žaidimo meniu arba peržiūrėti balus.

Kad perjungtumėte režimus, televizoriaus nuotolinio valdymo pulte paspauskite **OK**.

#### Sustabdyti žaidimą dviem žaidėjams

Norėdami sustabdyti dviem žaidėjams padalyto ekrano režimą, spauskite 🏫 ir pasirinkite kitą funkciją.

\* Jeigu dviejų žaidėjų žaidimo šiame meniu nėra, paspauskite
 3D nuotolinio valdymo pulte, pasirinkite 2D ir paspauskite OK.

## <sup>°</sup> Televizorių specifikacijos

## 9.1 **Aplinkosauga**

## Energijos taupymas

Energijos taupymo režimas parenka aplinką tausojančius televizoriaus nustatymus.

Kai žiūrite televizijos kanalus, paspauskite **m**, kad atsidarytų **Ekonomiški nustatymai**. Aktyvūs nustatymai yra pažymėti **1**. Norėdami uždaryti paspauskite **m** dar kartą.

#### Energijos taupymas

Šiuo sumaniuoju vaizdo nustatymu, kartu su funkcija "Ambilight", nustatomas maksimalus energijos taupymas. Norėdami įjungti, paspauskite **Energijos taupymas** ekrane Ekonomiški nustatymai ir paspauskite **OK**.

Norėdami išjungti energijos taupymą pasirinkite kitą sumaniojo vaizdo nustatymą.

#### lšjungti ekraną

Jei tik klausote muzikos, galite išjungti ekraną ir taupyti elektrą. Pasirinkite **Išjungti ekraną** ir paspauskite **OK**. Norėdami vėl ijungti ekraną, paspauskite bet kurį nuotolinio valdymo pulto mygtuką.

#### Šviesos jutiklis

Taupant energiją integruotas aplinkos šviesos jutiklis sumažina televizoriaus ekrano ryškumą, kai aplinkos apšvietimas pritemsta. Integruotas šviesos jutiklis automatiškai reguliuoja vaizdą kartu su "Ambilight" pagal kambario apšvietimo sąlygas. Norėdami įjungti, pasirinkite **Šviesos jutiklis** ir paspauskite **OK**. Norėdami išjungti, paspauskite **OK** dar kartą.

#### Išjungimo laikmatis

Jeigu 4 valandas nuotolinio valdymo pulte nepaspausite jokio mygtuko arba jeigu televizorius negaus įvesties signalo ir 10 minučių jokios komandos iš nuotolinio valdymo pulto, jis taupydamas energiją automatiškai išsijungs. Pasirinkite Išjungimo laikmatis.

Jei televizorių naudojate kaip monitorių arba televizoriui žiūrėti naudojate skaitmeninį imtuvą (priedėlį – STB) ir nenaudojate televizoriaus nuotolinio valdymo pulto, išjunkite automatinio išjungimo funkciją.

Be šių ekonomiškų nustatymų, jūsų televizoriuje įdiegta aplinkai draugiškų nustatymų, susijusių su energijos sąnaudomis.

#### Mažos energijos sąnaudos budėjimo režimu

Aukščiausios klasės pažangiausios energijos schemos padeda televizoriui suvartoti labai nedidelį kiekį energijos, neprarandant pastovios parengties funkcijos.

#### Maitinimo valdymas

Pažangus šio televizoriaus maitinimo valdymas užtikrina, kad energija būtų naudojama efektyviausiai. Galite patikrinti, kaip jūsų asmeniniai televizoriaus nustatymai, ekrane rodomo vaizdo šviesumo lygis ir aplinkos apšvietimas keičia santykines energijos sąnaudas.

## Europos energijos ženklas

**Europos energijos ženklas** nurodo gaminio energijos vartojimo efektyvumo klasę. Kuo žalesnė gaminio energijos suvartojimo klasė, tuo mažiau energijos jis vartoja.

Ženkle galite rasti energijos efektyvumo klasę, vidutines gaminio elektros sąnaudas naudojant ir vidutines elektros sąnaudas per 1 metus. Šio gaminio energijos vartojimo vertes galite rasti ir savo šalies "Philips" svetainėje adresu www.philips.com/TV

Eco-label ženklas

"Philips" nuolat siekia sumažinti savo naujoviškų vartotojams skirtų gaminių poveikį aplinkai. Mes nukreipiame savo pastangas į aplinkosauginius patobulinimus gamindami, kenksmingų medžiagų sumažinimą, efektyvų energijos naudojimą, eksploatacijos pabaigos instrukcijas ir gaminių perdirbimą.

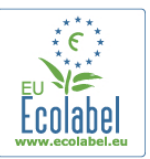

Dėl šių pastangų saugant aplinką šis televizorius buvo apdovanotas **Europos ekologiniu ženklu** – gėle (www.ecolabel.eu).

Daugiau informacijos apie energijos vartojimą parengties režimu, garantijos politiką, atsargines dalis ir šio televizoriaus perdirbimą savo šalyje galite rasti "Philips" svetainėje adresu www.philips.com

## Eksploatacijos pabaiga

#### Seno gaminio ir maitinimo elementų šalinimas

Gaminys sukurtas ir pagamintas naudojant aukštos kokybės medžiagas ir komponentus, kuriuos galima perdirbti ir naudoti pakartotinai.

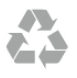

Jei ant gaminio yra perbrauktos šiukšlių dėžės su ratukais simbolis, tai reiškia, kad gaminiui taikoma Europos Sąjungos direktyva 2002/96/EB.

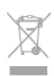

#### Sužinokite apie vietinę atskiro surinkimo sistemą elektriniams ir elektroniniams gaminiams.

Laikykitės vietinių taisyklių ir neišmeskite senų gaminių su įprastomis buitinėmis atliekomis. Tinkamai šalinant senus gaminius galima išvengti neigiamų padarinių aplinkai ir žmonių sveikatai.

Gaminyje yra maitinimo elementų, kuriems galioja Europos direktyva 2006/66/EB, ir jų negalima išmesti su įprastomis buitinėmis atliekomis.

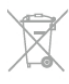

Sužinokite apie vietines atskiro maitinimo elementų surinkimo taisykles, nes tinkamas šalinimas padės išvengti neigiamų padarinių aplinkai ir žmonių sveikatai.

## 9.2 **Maitinimas**

Gaminio specifikacijos gali būti keičiamos be įspėjimo. Daugiau informacijos apie šio produkto specifikacijas rasite www.philips.com/support

#### Maitinimas

- Maitinimo tinklo srovė: kintamoji srovė 220–240 V, 50–60 H
- Aplinkos temperatūra: 5–35 °C
- Energijos vartojimas budėjimo režimu: < 0,1 W</li>
- · Informacijos apie energijos suvartojimą rasite gaminio

specifikacijose adresu www.philips.com/support.

Šio gaminio etiketėje nurodyta galios vertė reiškia šio gaminio galios sanaudas įprastai naudojant jį namuose (IEC 62087 2 laida). Skliausteliuose nurodyta maksimali galios vertė naudojama elektros saugai (IEC 60065 7.2 laida).

## 9.3 Priėmimas

- Antenos įvestis: 75 omų bendraašė (IEC75)
- Imtuvo dažnių juostos: hiperjuosta, S kanalas, UHF, VHF

• DVB: DVB-T (antžeminė antena) COFDM 2K / 8K, DVB-T2-OFDM, palaiko FFT 16 kext, 32 kext: tik televizorių tipams "... T/12", DVB-C (laidas) QAM

- Analoginių vaizdo įrašų atkūrimas: NTSC, SECAM, PAL
- Skaitmeninis vaizdo įrašų atkūrimas: MPEG2 SD/HD (ISO/IEC 13818-2), MPEG4 SD/HD (ISO/IEC 14496-10)
- Skaitmeninis garso atkūrimas (ISO/IEC 13818-3)
- Palydovinės antenos įvestis: 75 omų, F tipo
- Jvesties dažnių diapazonas: 950–2150 MHz
- Įvesties lygių diapazonas: 25–65 dBm

• DVB-S/S2 QPSK/8PSK, simbolių sparta nuo 5 iki 45 mln. simbolių, SCPC ir MCPC

Išankstiniai palydovų nustatymai: "Astra" (19,2 °E), "Astra" (23,5 °E), "Astra" (28,2 °E), "Hotbird" (13,0 °E), "TürkSat" (42,0 °E)

,,Astra HD+" palaikymas
LNB: DiSEqC 1.0, palaikoma nuo 1 iki 4 LNB, poliškumo pasirinkimas 13,5 / 18,5 V (+/- 5 %), pasirenkama dažnių juosta 22 kHz, garsinių pliūpsnių režimas, LNB srovė 400 mA (maks.)

9.4 Ekranas

### Tipas

- Ekrano tipas: LED ,,Full HD"
- Ekrano istrižainė:
- 32PFL6XX7: 81 cm / 32 in
- 37PFL6XX7: 94 cm / 37 in
- 42PFL6XX7: 107 cm / 42 in
- 47PFL6XX7: 119 cm / 47 in
- 55PFL6XX7: 140 cm / 55 in
- Ekrano skiriamoji geba: 1920 x 1080p

• 3D: "Easy 3D", dviejų žaidėjų žaidimai visame ekrane, 3D gylio reguliavimas, 2D konvertavimas i 3D

- Ekrano santykis: 16:9
- Ryškumas: 400 cd/m2
- Maksimalaus šviesumo santykis: 65 %
- Dinaminis ekrano kontrastingumas: 500 000:1

• Vaizdo pagerinimas: "Pixel Precise HD", 600 Hz "Perfect Motion Rate", "Micro Dimming"

#### Ekrano skiriamoji geba

#### Kompiuteriniai formatai - HDMI

- Skiriamoji geba atnaujinimo dažnis
- 640 × 480 60 Hz
- 800 × 600 60 Hz
- 1024 × 768 60 Hz
- 1680 × 1050 60 Hz
- 1440 × 900 60 Hz
- 1600 × 1200 60 Hz
- 1400 × 1050 60 Hz
- 1280 × 800 60 Hz
- 1280 × 1024 60 Hz
- 1280 × 960 60 Hz
- 1920 × 1080 60 Hz

#### Kompiuteriniai formatai – VGA

Skiriamoji geba – atnaujinimo dažnis

- 640 × 480 60 Hz
- 800 × 600 60 Hz
- 1024 x 768 60 Hz
- 1680 × 1050 60 Hz
- 1440 × 900 60 Hz
- 1600 × 1200 60 Hz
- 1400 × 1050 60 Hz
- 1280 × 800 60 Hz
- 1280 × 1024 60 Hz
- 1280 × 960 60 Hz • 1920 × 1080 – 60 Hz

#### Vaizdo įrašų formatai

Skiriamoji geba – atnaujinimo dažnis

- 480i 60 Hz
- 480p 60 Hz
- 576i 50 Hz
- 576p 50 Hz
- 720p 50 Hz, 60 Hz
- 1080i 50 Hz, 60 Hz
- 1080p 24 Hz, 25 Hz, 30 Hz, 50 Hz, 60 Hz

## 9.5 Garsas

• Išvesties galia (RMS): 28 W (2x14W) esant 30 % THD

• Garso pagerinimas: automatinis garsumo lygio reguliavimas, švarus garsas, "Incredible Surround", "Incredible Surround 3D"

## <sup>9.6</sup> Daugialypė terpė

#### Jungtys

- USB 2.0
- Etemeto LAN RJ-45
- "Wi-Fi 802.11b/g/n" (integruota)

#### Palaikomos USB failų sistemos

• FAT 16, FAT 32, NTFS

#### Atkūrimo formatai

- Talpyklos : 3GP, AVCHD, AVI, "DivX®", MPEG-PS, MPEG-TS, MPEG-4, "Matroska" (MKV), "Quicktime" (MOV), "Windows Media" (ASF / WMV / WMA)
- Vaizdo įrašų kodekai : "DivX®", MPEG-1, MPEG-2, MPEG-4 Part 2, MPEG-4 Part 10 AVC (H264), VC-1, WMV9
- Garso kodekai : AAC, HE-AAC (v1/v2), AMR-NB, "Dolby Digital", "Dolby Digital Plus", MPEG-1/2/2.5 "Layer I/II/III" (bei MP3), WMA (v2 v9.2), "WMA Pro" (v9/v10)
- Subtitrai :
- Formatai : SAMI, "SubRip" (SRT), "SubViewer", "DivX®" subtitrai
- Simbolių šifravimas : UTF-8, Centrinė Europa ir Rytų Europa (Windows-1250), kirilica (Windows-1251), graikų k. (Windows-1253), Vakarų Europa (Windows-1252)
- Vaizdo kodekai : JPEG
- Apribojimai :
- Maksimali palaikoma laikmenos failų sparta bitais yra 30 Mbps.
- Maksimali palaikoma laikmenos failų sparta bitais yra 20 Mbps.
- MPEG-4 AVC (H.264) palaikomas iki aukšto profilio @ L4.1.
- VC-1 palaikomas iki pažangaus profilio @ L3.

#### "DivX®"

Pagalboje paspauskite ≡ Sąrašas ir žiūrėkite DivX® VOD, norėdami rasti daugiau informacijos.

#### Palaikoma SimplyShare medijos serverio programinė

• Kompiuteris – "Microsoft Windows XP", "Vista" arba

- "Windows 7"
- "PacketVideo" "Twonky Media"
- "PacketVideo" "TwonkyManager"
- "Microsoft" "Windows Media Player"
- ,,Mac OS X''
- ,,PacketVideo'' ,,TwonkyServer'

- "PacketVideo" "TwonkyManager"
- Mobilieji įrenginiai
- "Philips MyRemote" "iOS", "Android"

– Suderinamumas ir veiksmingumas gali skirtis priklausomai nuo mobiliojo įrenginio galimybių ir naudojamos programinės įrangos.

#### ESD taisyklės

Šis prietaisas atitinka ESD veikimo A kriterijų. Vartotojo įsikišimas reikalingas tada, kai prietaisas neveikia SimplyShare rež dėl elektrostatinės iškrovos.

## 9.7

# Prijungimo galimybė

#### Galinė televizoriaus pusė

• SCART (adapteris pridėtas): L / R garso jungtis, CVBS įvestis, RGB

- YPbPr: Y Pb Pr (adapteris pridėtas), kairės / dešinės garso jungtis
- VGA (D-sub 15), garso įvestis (3,5 mm stereofoninis minikištukas)
- Garso įvestis (DVI į HDMI / VGA) (3,5 mm stereofoninis minikištukas)
- 3x HDMI įvestis su ARC (3D)
- USB
- •Tinklas LAN (RJ45)

#### Televizoriaus šonas

- 1x HDMI šoninė\* įvestis su ARC (3D)
- 2x USB
- Garso išvestis K / D sinchronizuota su ekranu (optinė)
- Bendrosios sąsajos lizdas (CAM)
- Ausinės (3,5 mm stereofoninis minikištukas)

\* 2x HDMI šoninė įvestis xxPFL6057, xxPFL6067, xxPFL6097, xxPFL66x7, xxPFL67x7, xxPFL68x7.

## 9.8

## Matmenys ir svoriai

#### 32PFL6XX7

Plotis 724,4 mm Aukštis 453,1 mm Gylis 34,26 mm Svoris ±7,85 kg ... su televizoriaus stovu Aukštis 505,6 mm Gylis 218 mm Svoris ±10 kg

#### 37PFL6XX7

Plotis 834 mm Aukštis 515,7 mm **įranga (DMS)**,4 mm Svoris ±9,5 kg ... su televizoriaus stovu Aukštis 555 mm Gylis XXX mm Svoris ± 12 kg

#### 42PFL6XX7

Plotis 958 mm Aukštis 584,77 mm Gylis 29,4 mm Svoris ±12,9 kg ... su televizoriaus stovu Aukštis 627,28 mm Gylis 234 mm Svoris ±15,15 kg

#### 47PFL6XX7

Plotis 1067,5 mm Aukštis 646,6 mm Gylis 29,6 mm Svoris ± 15 kg ... su televizoriaus stovu Aukštis 693 mm Gylis 243,5 mm Svoris ±18,3 kg

#### 55PFL6XX7

Plotis 1240,8 mm Aukštis 744,32 mm Gylis 30,2 mm Svoris ± 22 kg ... su televizoriaus stovu Aukštis 788,15 mm Gylis 263 mm Svoris ±25,5 kg

UMv 3139 137 05354

# <sup>10</sup> TV programinė įranga

#### 10.1

## Programinės įrangos versija

Norėdami peržiūrėti esamą televizoriaus programinės įrangos versiją, paspauskite **1**, pasirinkite **3** Sąranka ir paspauskite **OK**.

Pasirinkite **Programinės įrangos nustatymai** ir paspauskite **OK**. Pasirinkite **Esamos programinės įrangos informacija** ir žiūrėkite **Versija:...** 

#### 10.2

# Programinės įrangos naujinimas

## Programinės įrangos naujinimas iš interneto

Jei televizorius prijungtas prie interneto, galite gauti pranešimą iš "TP Vision", kad atnaujintumėte televizoriaus programinę įrangą. Jums reikės spartaus interneto ryšio (plačiajuosčio).

Jei gaunate šį pranešimą, rekomenduojame atnaujinti įrangą. Pasirinkite **Atnaujinti**. Vadovaukitės ekrane pateikiamomis instrukcijomis.

Be to, galite ieškoti naujų naujinimų patys.

Norėdami ieškoti naujų naujinimų patys, paspauskite **n**, pasirinkite **š Sąranka** ir paspauskite **OK**.

Pasininkite Naujinti programinę įrangą ir paspauskite OK.

Vykdykite ekrane pateikiamus nurodymus.

Kai naujinimas atliktas, televizorius išsijungia ir vėl automatiškai įsijungia. Palaukite, kol televizorius vėl įsijungs, nenaudokite televizoriaus maitinimo jungiklio 也.

## Programinės įrangos naujinimas iš USB

Gali tekti atnaujinti televizoriaus programinę įrangą. Kad įkeltumėte programinę įrangą į televizorių, reikės kompiuterio su didelės spartos interneto ryšiu ir USB atmintinės. Naudokite USB atmintinę su 256 MB laisvos vietos. Įsitikinkite, kad išjungta apsauga nuo rašymo.

#### 1 – pradėkite atnaujinimą televizoriuje

Noredami paleisti programinės įrangos naujinimą, paspauskite n, pasirinkite **Š Sąranka** ir paspauskite OK. Pasirinkite Naujinti programinę įrangą > USB ir paspauskite OK.

#### 2 – identifikuokite televizorių

Prijunkite USB atminties įrenginį prie televizoriaus šone esančio lizdo, pasirinkite **Pradėti** ir spauskite **OK**. Į USB įrenginį įrašomas identifikacinis failas.

#### 3 – atsisiųskite televizoriaus programinę įranga

Prijunkite USB atmintinę prie kompiuterio. USB atmintinėje raskite ir dukart spustelėkite failą **update.htm**. Spustelėkite **Siųsti ID**. Jei yra naujos programinės įrangos, atsisiųskite .zip failą, išskleiskite jį ir nukopijuokite failą **autorun.upg** į USB atmintinę. Nedėkite šio failo į aplanką.

#### 4 – atnaujinkite televizoriaus programinę įranga

Vėl prijunkite USB įrenginį prie televizoriaus. Automatiškai prasidės atnaujinimas. 10 sekundžių televizorius pats išsijungs ir vėl įsijungs. Palaukite.

Negalima . . .

- naudoti nuotolinio valdymo pulto
- ištraukti USB atminties įrenginio iš televizoriaus

Jei naujinant dingsta elektros srovė, neatjunkite USB atmintinės nuo televizoriaus. Vėl atsiradus elektros srovei, naujinimas tęsiamas.

Naujinimo pabaigoje ekrane pasirodys pranešimas **Operation successful**. Išimkite USB atmintinę ir paspauskite 🕐 nuotolinio valdymo pulte.

#### Negalima . . .

- spausti 🕛 du kartus
- naudoti jungiklio 🕁 televizoriuje

Televizorius pats išsijungia (maždaug 10 sekundžių) ir vėl įsijungia. Palaukite.

Televizoriaus programinė įranga atnaujinta. Dabar galite toliau žiūrėti televizorių.

Kad televizoriaus programinė įranga nebūtų atnaujinta atsitiktinai, ištrinkite autorun.upg failą iš USB įrenginio.

#### 10.3

## Atviro kodo programinė įranga

Šiame televizoriuje naudojama atvirojo kodo programinė įranga. "TP Vision Netherlands B.V." siūlo esant pageidavimui pristatyti autorių teisėmis apsaugotų atvirojo kodo programinės įrangos paketų, naudojamų šiame produkte, kuriam šis pasiūlymas galioja pagal atitinkamas licencijas, viso atitinkamo kodo kopiją.

Šis pasiūlymas galioja trejus metus nuo gaminio įsigijimo datos kiekvienam, kas gauna šią informaciją. Norėdami gauti šaltinio kodą, kreipkitės adresu **open.source@philips.com**. Jei pageidaujate bendrauti ne elektroniniu paštu arba jei negavote patvirtinimo apie laiško gavimą per vieną savaitę nuo el. laiško išsiuntimo, parašykite anglų kalba šiuo adresu . . .

#### Open Source Team

"TP Vision Netherlands B.V." High Tech Campus 5 5656 AE Eindhoven Olandija

# Atidaryti šaltinio licenciją

## <sup>11</sup> Palaikymas

## <sup>11.1</sup> Registracija

Užregistruokite savo televizorių ir mėgaukitės įvairiais pranašumais, įskaitant visapusišką pagalbą (taip pat atsisiunčiamus išteklius), privilegijuotą prieigą prie informacijos apie naujus gaminius, išskirtinius pasiūlymus bei nuolaidas, galimybę laimėti prizus ir net dalyvauti specialiose apklausose apie naujus gaminius.

Apsilankykite adresu www.philips.com/welcome

#### 11.2

## Pagalbos ir paieškos naudojimas

Šiame televizoriuje pagalba gali būti pateikta ekrane. Ieškomos informacijos galite rasti temų sąraše arba skaityti pagalbą kaip knygą su skyriais.

#### Pagalbos atidarymas

Paspauskite **1**, kad atsidarytų pagrindinis meniu. Pasirinkite **2** Pagalba ir paspauskite **OK**.

Norėdami peržiūrėti abėcėlinį temų sąrašą, pasirinkite skirtuką **E Sąrašas** meniu juostoje.

Norėdami skaityti pagalbą kaip knygą, meniu juostoje pasirinkite 🕅 Knyga.

Prieš vykdydami pagalbos nurodymus, uždarykite pagalbą. Norėdami uždaryti pagalbą, paspauskite 🛥 arba 🏠 .

Daugeliui meniu nustatymų ir parinkčių galite paspausti (mėlyną mygtuką), kad galėtumėte rasti informacijos apie pasirinktą nustatymą arba parinktį.

Jeigu apie nustatymą ar parinktį yra informacijos, galite paspausti (mėlyną mygtuką) dar kartą, kad atsidarytų atitinkamas pagalbos puslapis.

Kai kurių veiklų, tokių kaip teletekstas, spalvoti klavišai turi specialias funkcijas ir negali atidaryti pagalbos.

#### Televizoriaus pagalba planšetiniame kompiuteryje, išmaniajame telefone arba kompiuteryje

Galite atsisiųsti televizoriaus pagalbą PDF formatu ir skaityti ją išmaniajame telefone, planšetiniame kompiuteryje arba kompiuteryje.

Kad būtų lengviau skaityti didesnės apimties instrukcijas, galite atsispausdinti atitinkamus pagalbos puslapius iš kompiuterio. Norėdami atsisiųsti pagalbą (vartotojo vadovą) eikite į www.philips.com/support

# Palaikymas tinkle

Norėdami išspręsti su "Philips" televizoriumi susijusias problemas, galite pasinaudoti mūsų pagalba internete. Galite pasirinkti savo kalbą ir įrašyti produkto modelio numerį.

Apsilankykite adresu www.philips.com/support

Pagalbos centro svetainėje rasite centro savo šalyje telefoną ir dažniausiai užduodamus klausimus (DUK). Galite atsisiųsti naują televizoriaus programinę įrangą arba vadovą ir skaityti jį savo kompiuteryje. Galite siųsti el. paštu konkrečius klausimus arba (kai kuriose šalyse) bendrauti tiesiogiai internetu su vienu iš mūsų bendradarbių.

## <sup>11.4</sup> Rūpinimasis naudotojais

Dėl pagalbos skambinkite klientų aptamavimo centrui savo šalyje. Telefono numerį rasite su televizoriumi pateiktoje spausdintoje dokumentacijoje. Arba žr. mūsų svetainėje **www.philips.com/support.** 

#### Televizoriaus modelio ir serijos numeris

Gali reikėti nurodyti jūsų televizoriaus modelio ir serijos numerį. Šiuos skaičius rasite ant pakuotės etiketės arba tipo etiketėje televizoriaus galinėje pusėje arba apačioje.

# Rodyklė

## 3

3D akiniai, naudojimas 42 3D akiniai, tipas 42 3D gylis 42 3D, akinių valymas 43 3D, iš 2D į 3D 42 3D, optimalus žiūrėjimas 42 3D, patirtis 42

## A

Ambilight spalva 35 Ambilight, dinaminis 35 Ambilight, režimas 35 Ambilight, sąranka 35 Ambilight, televizoriaus išjungimas 35 Ambilight, televizoriaus vietos parinkimas 6 Ambilight, vietos parinkimas 34 Ambilight, ijungimas arba išjungimas 34 Antenos jungtis 6 Antenos prijungimo patarimai 9 Atkūrimo formatai 62 Atviro kodo programinė įranga 64 Ausinių garsumas 34 Automatinis kanalų atnaujinimas 25 Automatinis subtitrų paslinkimas 11

#### В

Balansas 33 Belaidžio tinklo 6 Budėjimo režimas 19 Būsena 23

#### D

Daugiakanalė namų kino sistema 13 DivX® VOD 48 SimplyShare 7 SimplyShare, palaikomi medijos serveriai 62 DMR – skaitmeninės medijos vaizdo generatorius 8 DVB 26 DVI prijungimas 9

#### E

EasyLink 10 EasyLink jungtys 9 EasyLink, nuostatos 10 Ekonomiški nustatymai 60 Ekrano išjungimas, jungimas 48 Ekrano kraštai 33 Ekrano priežiūra 18 Eksploatacijos pabaiga 60 Energijos sąnaudos 60 Energijos taupymas 60 ESD 62 Europos Ecolabel ženklas 60 Europos energijos ženklas 60

#### F

Filmų nuoma 46 Fotoaparatas, prijungti 15

## G

Gama 33 Gamykliniai nustatymai 26 Garsiakalbiai / ausinės 36 Garso efektai 36 Garso ir vaizdo sinchronizavimas 12 Garso išvestis – optinė 9 Garso komentarai 36 Garso nustatymai 33 Garso stilius 34 Garso įrašo kalba 31 Greitas įjungimas 19

#### Н

HbbTV 29 HDCP apsauga nuo kopijavimo 9 HDMI jungimo patarimai 9

#### I

Infraraudonųjų spindulių jutiklis 21 Interaktyvioji televizija 28 Interneto atminties valymas 8 Interneto programa 45 Išjungimo laikmatis 60 Išsijungimo laikmatis 32

#### ļ

Jungiamumo vedlys 8 Jungtys, sąrašas 30 Juodos juostos 27

### К

Kalba 36 Kalba, meniu 32 Kanalai, diegti iš naujo 25 Kanalas, atnaujinti 25 Kanalas, keisti tvarką 24 Kanalas, mėgstamiausias 24 Kanalas, perjungimas 22 Kanalas, pervadinti 24 Kanalo parinktys 23 Kanalų sąrašai 23 Kanalų sąrašo kopija 26 Kanalų sąrašo kopijavimas, kopijavimas 26 Kanalų sąrašo kopijavimas, įkėlimas 26 Kanalų užraktas 25 Klausos negalia 36 Klaviatūros prijungimas 14

## - ..

Laikrodis 32 Lounge Light 35

## Μ

Maitinimo lizdas 6 Mišrus garsumas 36 Monofoninis / stereofoninis 34 Muzikos failai, atkūrimas 47 Mygtuko garsas 36 MyRemote programa, apie 50

#### Ν

Namų kino sistemos garsumo išlyginimas 13 Naujų kanalų sąrašas 25 Nuotolinio valdymo pultas, Azerty 21 Nuotolinio valdymo pultas, mygtukai 20 Nuotolinio valdymo pultas, susiejimas 22 Nuotolinio valdymo pulto klaviatūra 20 Nuotolinio valdymo pulto maitinimo elementai 22 Nuotraukos, skaidrių demonstracija 47

#### 0

Online TV 46 Originalo kalba 31

#### Ρ

Pagalba, naudojimas 65 Pagalba, planšetiniame kompiuteryje 65 Pageidautas garso formatas 34 Palaikymas tinkle 65 Palydovas, kanalų sąrašo kopijavimas 40 Palydovas, LNB 39 Palydovas, nustatymų diegimas 39 Palydovas, pašalinti 40 Palydovas, pridėti 40 Palydovas, trikčių diagnostika 41 Palydovas, žiūrėti 37 Palydovinio kanalo užraktas 38 Palydovinis kanalas, keisti tvarką 38 Palydovinis kanalas, megstamiausias 38 Palydovinis kanalas, pervardyti 37 Palydovinis kanalas, signalas 41 Palydovinis kanalas, įjungimas 37 Palydovinių kanalų sąrašai 37 Palydovinė jungtis 6 Parduotuvės vieta 33 Parengties delsa 19 Pause TV 49 Pelės prijungimas 15 Perfect Pixel HD variklis 32 Perspėjimas dėl 3D vaizdo pavojaus sveikatai 43 Pixel Plus sąsaja 10 Pradžios meniu 44 Priminimas, programa 29 Priėmimo kokybė 27 Programa, atsiliepimai 45 Programa, galerija 46 Programa, paieška 45 Programa, rekomenduojama 45 Programa, užrakinimas 45 Programinė įranga, atnaujinimas internetu 64 Programinė įranga, dabartinė versija 64 Programinė įranga, USB naujinimas 64 Programų sąrašas 29

#### R

Radijo kanalas 23 Rankinis diegimas 27

#### S

Saugumo instrukcijos 17 SCART jungimo patarimai 9 Sienos spalva 35 Sinchronizuoti garsą ir vaizdą 12 Skaitmeninis tekstas 28 Skype 54 Skype, atsijungimas 58 Skype, automatinis prisijungimas 57 Skype, balso paštas 57 Skype, balso skambutis 56 Skype, blokuoti kontaktą 56 Skype, istorija 57 Skype, kameros tikrinimas 58

Skype, keisti slaptažodį 58 Skype, kontaktai 55 Skype, kreditas 57 Skype, nauja paskyra 54 Skype, nutildyti 56 Skype, pranešimai 58 Skype, prisijungimo būsena 55 Skype, prisijungti 54 Skype, skambinimas į telefonus 56 Skype, skambučio tonas 58 Skype, skambučių priemimas 57 Skype, vaizdo skambutis 56 Skype, įvykis 57 Smart TV, paleidimo puslapis 45 Smart TV, PIN kodas 44 Smart TV, registravimas 44 Srautinis vaizdo įrašų siuntimas 46 Subtitrai 31 Sarankos meniu 17

#### T

Teletekstas 27 Teletekstas, dvigubas ekranas 28 Teletekstas, nustatymas 28 Teletekstas, parinktys 28 Teletekstas, sustabdyti 28 Teletekstas, T.O.P. apžvalga 28 Televizija pagal pageidavimą 46 Televizoriaus vieta 34 Televizoriaus įdiegimas iš naujo 25 Tinklas, laidinis 8 Tinklas, nustatymai 8 Tinklas, statinis IP 7 Tinklo DHCP 7 Tinklo kelvedis 7 Tinklo slaptažodis 7 TV gidas 29 TV gidas, informacija 29 TV laikrodis 32 Tėvų įvertinimas 25

#### U

Universali prieiga 35 USB atmintinės prijungimas 15 USB klaviatūra 15 USB pelė 15 USB standusis diskas, diegimas 14 USB standusis diskas, informacija 14 Užrakto nuo vaikų kodas 25

#### ۷

Vaizdo nustatymai 32 Vaizdo stilius 33 Vaizdo įrašų failai, atkūrimas 48 Vaizdo įrašų parduotuvė 46 VGA jungimo patarimai 10

#### W

WPS - apsaugotoji Wi-Fi sąranka 7 WPS PIN kodas 7 WWW. 45

#### Y

YPbPr jungimo patarimai 9

ljungti ir išjungti 19

Įrašai, pagrindinis meniu 50 Įrašymas 49 Įrenginio piktograma 30

**Š** Šaltinio meniu 30 Šviesos jutiklis 60

Ž Žaidimas arba kompiuteris, kompiuteris 17 Žaidimas arba kompiuteris, žaidimas 59 Žaidimas, dviejų žaidėjų 59 Žaidimas, žaisti 59 Žaidimų kompiuteris, prijungti 13 Žiūrėjimo atstumas 6 Žiūrėti TV 22

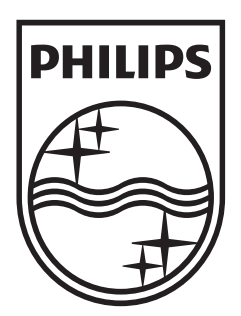

Specifications are subject to change without notice © 2012 TP Vision Netherlands B.V. All rights reserved.

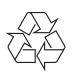